*ั*้ยุรานานูาสิวที่ ราริสาญฑุญาฐารฐ์ทุญาธรฐารรรสาฐิทานสาลิ์สุ

**UNICODE TOOLS FOR DZONGKHA** *A guide to installation and configuration* 

Dzongkha Development Commission 2011

ISBN 978-99936-15-11-8

भरान्मता © १०११ हेंनाया मेनियसे वा सुदार्के माया

| <sup>છ્રો</sup> ન્ટ્યેન્ગસંગ્રુચ્ય | ગો રેશે બના રે ગા વદે ન ન ગા સે ના સેવા                                                      |
|------------------------------------|----------------------------------------------------------------------------------------------|
| <sup>ૡૼઽઌ</sup> ૾ૠૺૺૺઽૼૺૺૼૼૼૼૢૢૢૺૻ | <sup>૱ૹ</sup> ૹ૾ૢૢૢૢૢૢૢઌ <sup>ૣ</sup> ૡૡૢ૾ૢૢૢૢૢૢૡઌૡૢૢૢૢૢૢૢૢૢૡૢૢૢૢૢૢૡૢૡૢૡૡૡૡૡૡૡૡ              |
| ବ୍ <u>ତ୍</u> ୱିଶ ମଧ୍ୟ              | ઽૢૣઌૢ૽ૺઽઌૢૺૹૻૻઌૹૢૡૺૻૡૺૡ૾ૻૡૺૻૻૢૻૻ૾ૻૡૡૺ<br>૱ૹૻૻ૾ૻઌૢ૾ૺૹૻ૾ૹ૽ૢૼૼ૾ૺૹ૽ૼૹૢૢૺ૾ઌૹૢૡૺૻૡૡ૿ૡૼૻ૽ૼૼૼૼૺૼૼૻૡૺ |
| ٦٣٦٦٦٩                             | નગ્ર વૈશ્વ સુંગ્યું શ્ર                                                                      |
| મરસુવા                             | ૡૻૼઽૻૻૹૻ૾ઌ૽ૼઽૻૡૡૺઌૺ૿ૡૢૢૢૢૢૢૢૢૢૢૢૢૡૻૹ૾૾ૼૼૼૼૼૼૼૼૼૼૼૼૼૼૡૡ૽ૼૡૡૡૡૡૡૡૡૡૡૡૡૡૡૡૡૡૡૡ                  |
| ××.จ5จ.พ                           | र्वेन्द्रान्तनानहत्वायनावा विश्वासुग                                                         |

| Copyright            | © 2011 Dzongkha Development Commission (DDC)                                                       |
|----------------------|----------------------------------------------------------------------------------------------------|
| Compilation          | Chris Fynn, Rinzin Peldon                                                                          |
| Dzongkha Translation | Namgay Thinley, Kiba Lhaden                                                                        |
| Editing              | Tenzin Wangchuk, Namgay Thinley, Chris Fynn, Tashi<br>Loday, Rinzin Peldon, Tenzin Dorji           |
| Design               | Tashi Loday                                                                                        |
| Published by         | Dzongkha Development Commission, Post box 122,<br>Thimphu.<br>Phone: + 02 322663, Fax: + 02 322992 |
| Printed by           | Norbu Rabten Press, Thimphu.                                                                       |

ISBN 978-99936-15-11-8

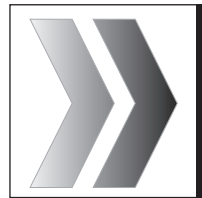

# **UNICODE TOOLS FOR DZONGKHA** A guide to installation and configuration

# CONTENTS

| Α. | Preparing a computer running Windows 7<br>or Windows Vista for Dzongkha | 7  |
|----|-------------------------------------------------------------------------|----|
|    | 1. Installation of Dzongkha fonts                                       | 7  |
|    | 2. Installation of Dzongkha Locale                                      |    |
|    | 3. Installation of Dzongkha Keyboard                                    |    |
| B. | Preparing a computer running Windows XP<br>for Dzongkha                 | 12 |
|    | Outline of Installation procedure for Windows XP                        | 12 |
|    | 1. Installation of Dzongkha fonts                                       | 12 |
|    | 2. Enabling Complex-Script Support                                      | 14 |
|    | 3. Updating Uniscribe on Windows XP                                     | 17 |
|    | 4. Installation and configuration of Dzongkha Keyboard on Windows XP    | 22 |
| C. | Configuring Microsoft Word 2003 for Dzongkha                            | 29 |
|    | 1. Preparation                                                          |    |
|    | 2. Configuration of Microsoft Office Language Settings                  |    |
|    | 3. Enabling proper Dzongkha line breaking                               |    |
|    | 4. Creating Dzongkha Styles                                             |    |
|    | 4.1 Setting Default Font for Dzongkha                                   |    |
|    | 4.2 Creating a paragraph style for Dzongkha text                        | 35 |
|    | 4.3 Creating character styles for Dzongkha                              |    |
| D. | Configuring Microsoft Word 2007 for Dzongkha                            |    |
|    | 1. Preparation                                                          |    |
|    | 2. Configuration of Microsoft Office Language Settings                  |    |
|    | 3. Enabling proper Dzongkha line breaking                               |    |

4

|    | 4. Creating Dzongkha Styles                                  | 41 |
|----|--------------------------------------------------------------|----|
|    | 4.1 Setting the default font for Dzongkha                    | 41 |
|    | 4.2 Creating a new paragraph style for Dzongkha text         | 42 |
|    | 4.3 Create a text style for a Dzongkha font                  | 45 |
|    | 4.4 Creating additional text styles for other Dzongkha fonts | 47 |
| E. | Configuring OpenOffice for Dzongkha                          | 48 |
|    | 1. Preparation                                               |    |
|    | 2. Configuration of OpenOffice for Dzongkha Editing          |    |
|    | 2.1 Enabling Complex Text and Dzongkha                       | 48 |
|    | 2.2 Setting the Complex Text Options                         | 49 |
|    | 2.3 Setting the default fonts for Dzongkha                   | 50 |
|    | 2.4 Installing the Dzongkha Formatting Extension             | 51 |
|    | 2.5 Automatically Sorting Dzongkha lists                     | 52 |
|    | 2.6 Numbered Lists                                           | 52 |
|    | 2.7 Page Numbers                                             | 53 |
|    |                                                              |    |

# A. Preparing a computer running Windows 7 or Windows Vista for Dzongkha

Basic support for Dzongkha script rendering is included in the *Windows Vista* and *Windows 7* operating systems. However, since *Windows Vista* and 7 do not include a Dzongkha locale, a Dzongkha keyboard or Dzongkha fonts, these need to be installed.

# 1. Installation of Dzongkha fonts

There are currently three Dzongkha Unicode fonts which work well in applications that support Unicode:

- DDC Uchen a *tsuig* font developed by the DDC;
- Wangdi 29 a *joyig* font developed by the DDC; and
- Jomolhari a Dzongkha font designed and made by Christopher Fynn for printing traditional religious texts.

Carry out the following steps to install these fonts.

# Step 1

Insert and open the CD provided with this booklet.

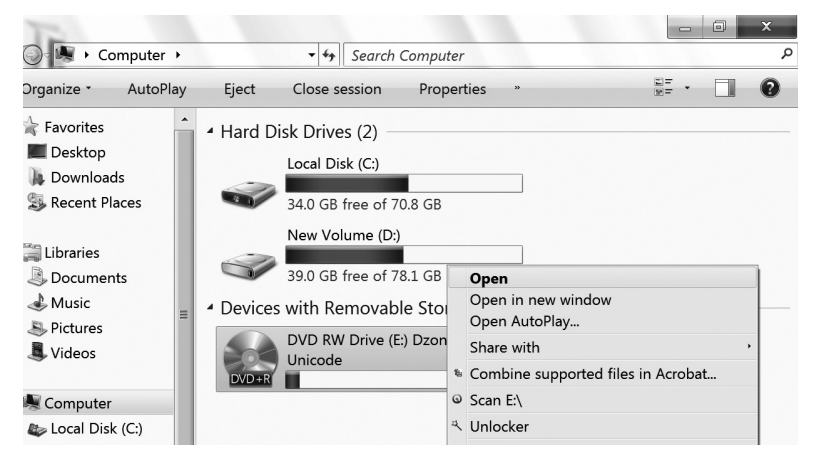

On your CD open the folder named *Dzongkha Unicode 2010*.

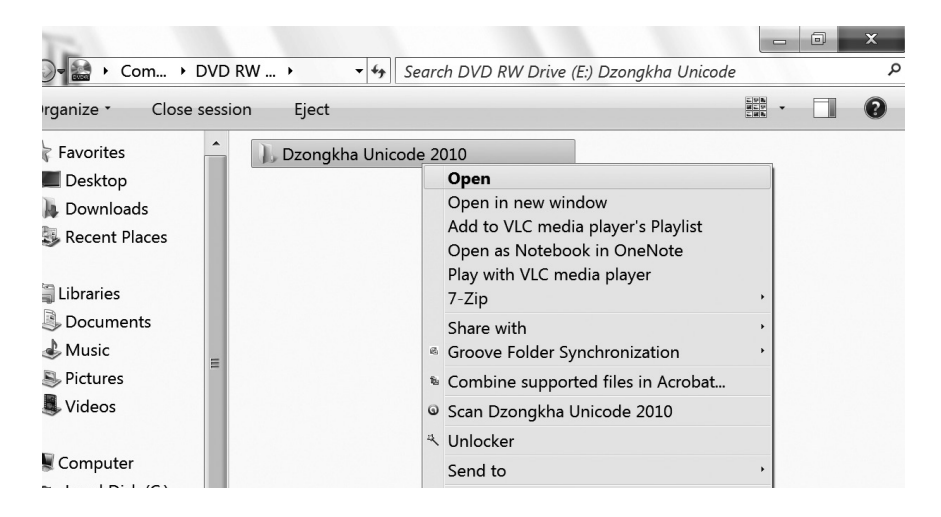

## Step 3

Then, under this, open the folder Dzongkha for Win Vista & 7.

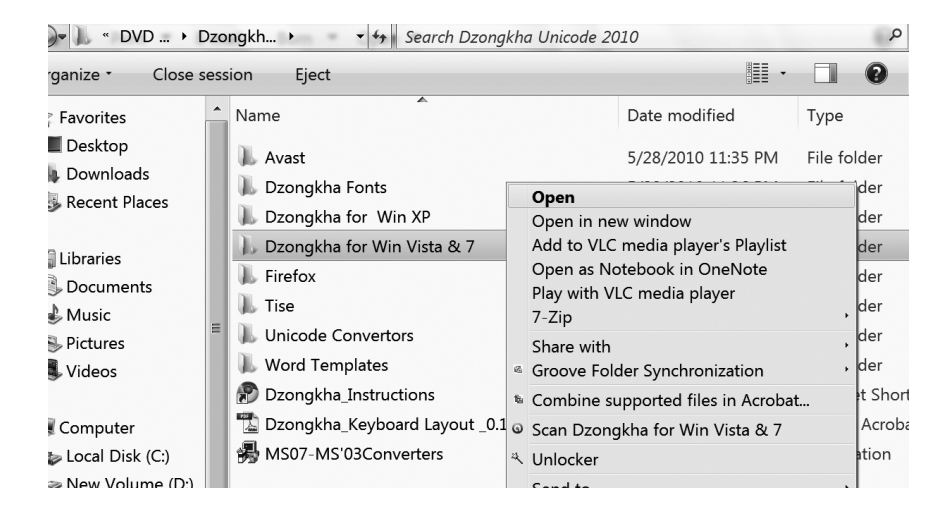

Then open the sub-folder named Dzongkha Fonts.

| 🖌 « New 🕨 I                                                           | Dzong | kh → 😽 😽 S                                     | ea      | rch Dzongkha Unicode 20                                             | 010        |              |        |                | Q                                         |
|-----------------------------------------------------------------------|-------|------------------------------------------------|---------|---------------------------------------------------------------------|------------|--------------|--------|----------------|-------------------------------------------|
| rganize - 🛛 🚔 Op                                                      | ben   | Include in library •                           |         | Share with - Burn                                                   |            | »            |        | • [            |                                           |
| Favorites                                                             | •     | Name                                           |         | A                                                                   |            | Date modifie | d      |                | Туре                                      |
| <ul> <li>Desktop</li> <li>Downloads</li> <li>Recent Places</li> </ul> |       | <ul><li>Avast</li><li>Dzongkha Fonts</li></ul> |         | <b>Open</b><br>Open in new window<br>Add to VLC media playe         | er's       | Playlist     |        | AM<br>AM       | File folder<br>File folder                |
| Libraries                                                             |       | Dzongkha for W<br>Dzongkha for Wi<br>Firefox   |         | Open as Notebook in C<br>Play with VLC media pla<br>7-Zip           | One<br>aye | Note<br>r    | ,      | AM<br>AM<br>AM | File folder<br>File folder<br>File folder |
| Documents Music Pictures                                              | =     | L Tise                                         | ß       | Share with<br>Groove Folder Synchron<br>Restore previous versio     | niza<br>ns | ation        | ,<br>, | AM<br>AM       | File folder<br>File folder                |
| Videos<br>Computer                                                    |       | Word Templates Dzongkha_Instru Dzongkha_Keybo  | 18<br>G | Combine supported file<br>Scan Dzongkha Fonts<br>Include in library | es in      | n Acrobat    | ,      | AM<br>M<br>M   | File folder<br>Internet Sh<br>Adobe Acre  |
| <ul> <li>Local Disk (C:)</li> <li>New Volume (D:)</li> </ul>          |       | 🛃 MS07-MS'03Con                                | ×       | Unlocker                                                            |            |              |        | B PM           | Applicatior                               |

# Step 5

In that folder, press *Ctrl-A* to select all fonts. Then right-click on the files and choose *Install*. This will install the Dzongkha fonts on your computer.

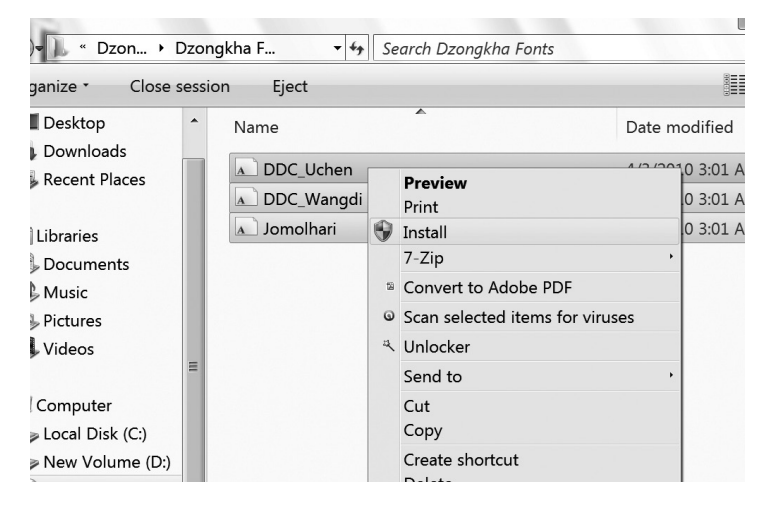

Note: Please delete any older versions of these fonts before installing updated versions.

# 2. Installation of Dzongkha Locale

#### Step 1

On your CD, using Windows Explorer navigate to the Dzongkha Unicode 2010\Dzongkha for Win Vista & 7\Locale folder.

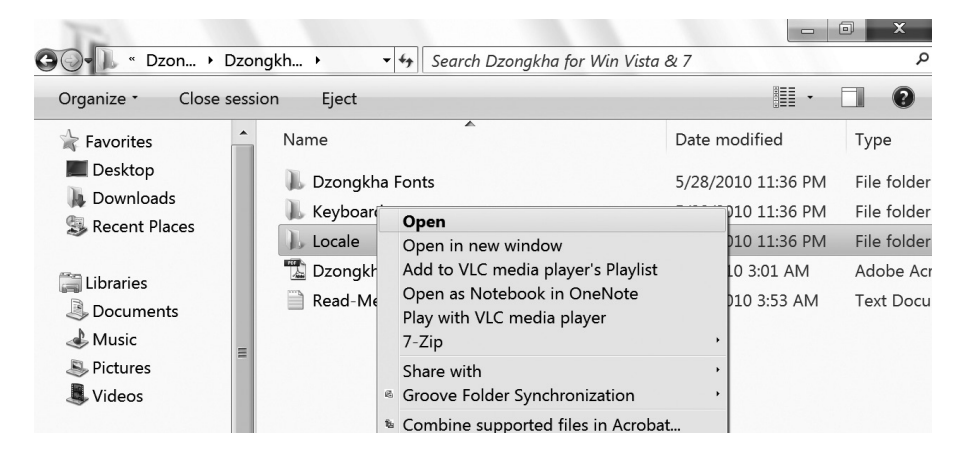

## Step 2

In the *Locale* folder double click on *DZ-BT-Locale*. This will run the program to automatically install Dzongkha locale on your system.

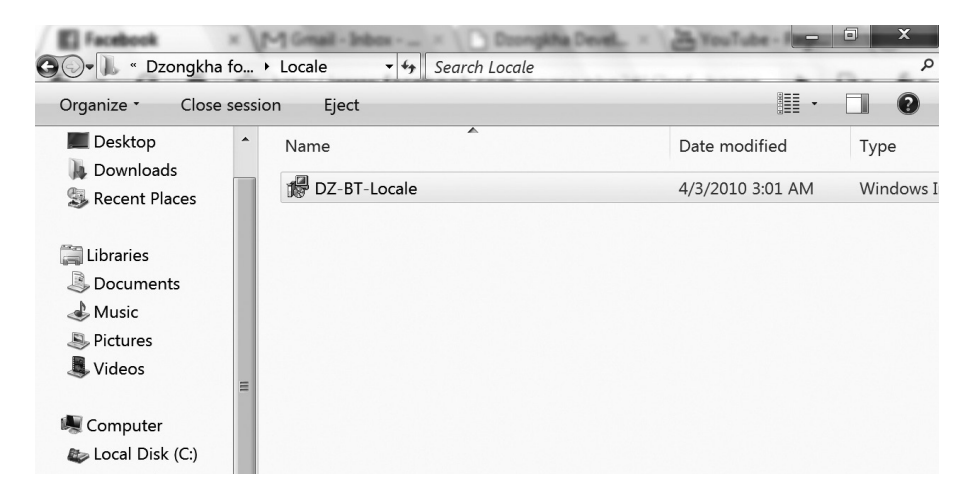

# 3. Installation of Dzongkha Keyboard

### Step 1

On your CD, using Windows Explorer navigate to the Dzongkha Unicode 2010\Dzongkha for Win Vista & 7\Keyboard folder.

| TO                  |               |                                                                    |          |            | I X         |
|---------------------|---------------|--------------------------------------------------------------------|----------|------------|-------------|
| Go- Dzon • Dz       | ongkh 🔸 👻 🗲   | • Search Dzongkha for Win Vista                                    | & 7      |            | م           |
| Organize • Close se | ssion Eject   |                                                                    |          | -          | 0           |
| Favorites           | Name          | •                                                                  | Date mo  | dified     | Туре        |
| Desktop             | 🐌 Dzongkha Fo | onts                                                               | 5/28/201 | 0 11:36 PM | File folder |
|                     | 📙 Keyboard    | Open                                                               |          | 0 11:36 PM | File folder |
| Sy Recent Places    | 🐌 Locale      | Open in new window                                                 |          | 0 11:36 PM | File folder |
| The librarian       | 🖫 Dzongkha    | Add to VLC media player's Playlis                                  | t        | 3:01 AM    | Adobe Acr   |
| Documents           | Read-Me       | Open as Notebook in OneNote<br>Play with VLC media player<br>7-Zip | ,        | 0 3:53 AM  | Text Docu   |
| Se Pictures         |               | Share with                                                         | •        |            |             |

## Step 2

In the Keyboard folder double click on the setup.exe file.

This program will automatically install Dzongkha keyboard on your system. It will then be accessible in the *language* bar in the taskbar located at the bottom of your screen under "OL".

| Sieyboard - Microsoft Offi | ce Document Imaging    |                |                   | - 🗉 🗙          |
|----------------------------|------------------------|----------------|-------------------|----------------|
| ⊕⊖• ]_ « Dzong → Ke        | yboard • • • Searc     | h Keyboard     |                   | م              |
| Organize • Include in      | library • Share with • | Burn New folde | ər 📳              | • 🗖 🔞          |
| Favorites                  | Name                   |                | Date modified     | Туре           |
| Desktop                    | 🐌 amd64                |                | 5/20/2010 1:28 AM | File folder    |
| Downloads                  | 🐌 i386                 |                | 5/20/2010 1:28 AM | File folder    |
| The second places          | 🐌 ia64                 |                | 5/20/2010 1:28 AM | File folder    |
| l ibraries                 | 🎩 wow64                |                | 5/20/2010 1:28 AM | File folder    |
|                            | 🔀 DzKBD_amd64          |                | 4/3/2010 3:01 AM  | Windows Instal |
| Jusic                      | 🔀 DzKBD_i386           |                | 4/3/2010 3:01 AM  | Windows Instal |
| S Pictures                 | 📌 DzKBD_ia64           |                | 4/3/2010 3:01 AM  | Windows Instal |
| JUI Videos                 | ೨ setup                |                | 4/3/2010 3:01 AM  | Application    |
|                            |                        |                |                   |                |
| 💐 Computer                 |                        |                |                   |                |
| bcal Disk (C:)             |                        |                |                   |                |
| ⊲≫ New Volume (D:)         |                        |                |                   |                |
| 🔍 Network                  |                        |                |                   |                |

# B. Preparing a computer running Windows XP for Dzongkha

# Outline of Installation procedure for Windows XP

Dzongkha Unicode will work correctly in Windows XP only if certain conditions are met:

- i. First you need to have at least one <u>Dzongkha Unicode font</u> installed .
- ii. Second you need to <u>enable Complex Script support</u> in Windows.
- iii. Third, you need to <u>upgrade Uniscribe</u> (*usp10.dll*), the complex-script shaping engine which comes with Windows XP, to a version which has support for the Dzongkha script.
- iv. Fourth, you should install a <u>Dzongkha keyboard</u> or input method to enable you to type & edit Dzongkha text.
- v. Fifth you may have to configure individual applications on your computer to use complex script languages and Dzongkha correctly.

# 1. Installation of Dzongkha fonts

## Step 1

Click the *Start* button located at the bottom left-hand corner of your screen. Then choose and click *Control Panel*.

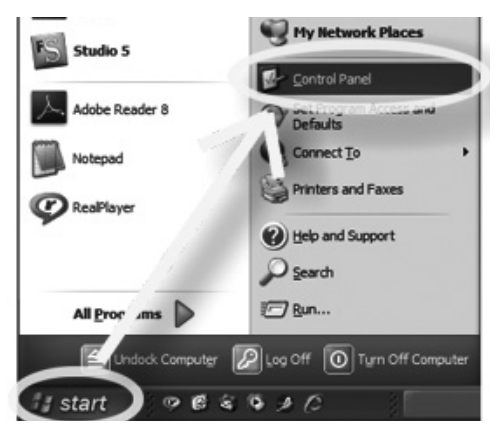

In the *Control Panel* window, make sure *Classic View* is selected, then double click the *Fonts* folder icon.

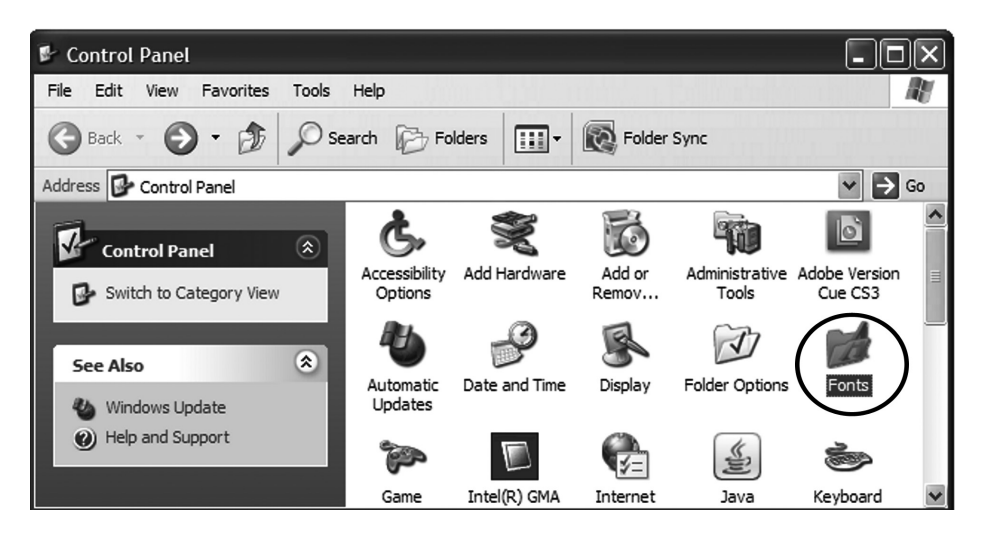

### Step 3

Go to File ► Install New Font.

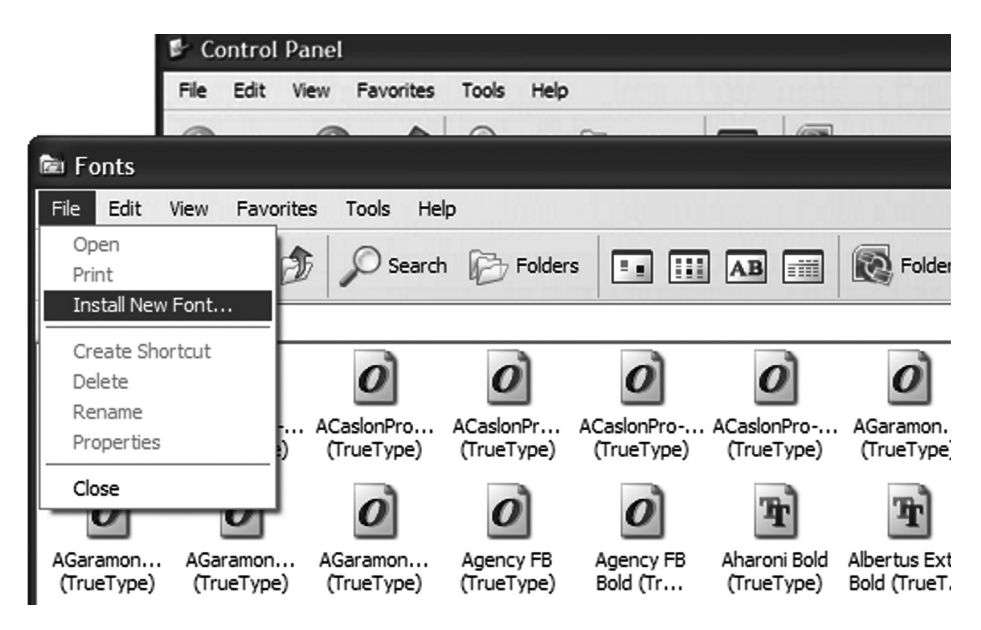

In the Add Fonts dialogue box, under *Folders*, browse to the *Dzongkha Unicode 2010* \*Dzongkha for Windows XP* \*Fonts* folder on the CD. Then click the *Select All* button, to select all the fonts in that folder Make sure the *Copy fonts to Fonts folder* check-box is ticked Then click on the OK button to install the fonts.

|            | Add Fonts                                    |                            | ×          |             | U |
|------------|----------------------------------------------|----------------------------|------------|-------------|---|
| ack 🔻      | List of fonts:                               |                            | ОК         | Folder Sync |   |
| 🖾 Fo       | DDC_Uchen (TrueType)<br>Jomolhari (TrueType) |                            |            | ✓ → G       | 0 |
| 1          | Wangdi29 (True Type)                         |                            |            | อ้          |   |
| ■<br>Pro A |                                              |                            | Select All | amon        |   |
| 'ype)      |                                              | ~                          |            | eType)      |   |
| )          | Folders:                                     |                            |            | <b>e</b> r] |   |
| non        | g:\\dzongkha fonts                           | Drives:                    |            | us Extra    |   |
| 'ype)      | g:\<br>Azongkha unicode                      | 🖃 g: 💙                     | Network    | TrueT       |   |
| r)         | Dzongkha Fonts                               |                            |            | 9r)         |   |
| rtus       |                                              |                            |            | ina New     | ~ |
|            | ~                                            | Copy fonts to Fonts folder |            |             |   |

# 2. Enabling Complex-Script Support

### Step 1

On your computer go to *Control Panel* ► *Regional and Language Options*. Double click the *Regional and Language Options* icon.

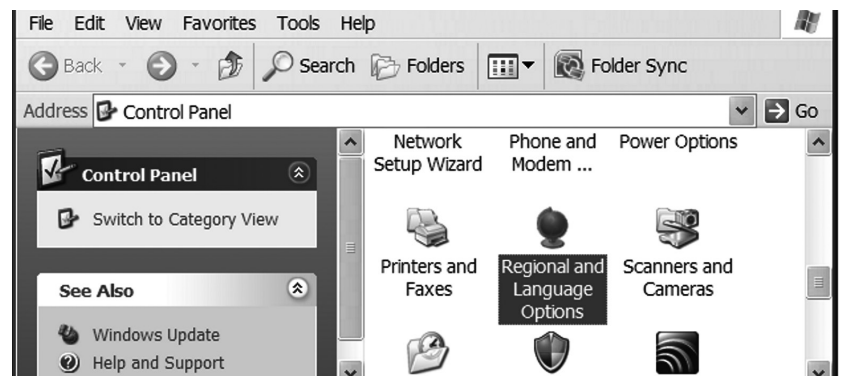

In the Regional and Language Options dialogue, choose the Languages tab. Then, under *Supplemental language support*, tick the box next to the option *Install files for complex script and right-to-left languages (including Thai)*. Then click OK.

| Regional and Language Options                                                                                                 |
|----------------------------------------------------------------------------------------------------|
| Regional Options Languages Advanced                                                                                           |
| Text services and input languages<br>To view or change the languages and methods you can use to enter<br>text, click Details. |
| Details                                                                                                    |
| Supplemental language support                                                                                                 |
| Most languages are installed by default. To install additional languages, select the appropriate check box below.             |
| Install files for complex script and right-to-left languages (including Thai)                                                 |
| Install files for East Asian languages                                                                                        |
| OK Cancel Apply                                                                                                    |

## Step 3

You will then see an Install Supplemental Language Support dialogue box. In this dialogue box click the OK button.

Then, in the Regional and Language Options dialogue box, click Apply.

| Install S | Supplemental Language Support                                                                                                    |
|-----------|----------------------------------------------------------------------------------------------------|
| ⚠         | You chose to install the Arabic, Armenian, Georgian, Hebrew, Indic, Thai and Vietnamese language files. This will require 10 MB or more of available disk space. The files will be installed after you click OK or Apply on the Regional and Language Options dialog box. |
|           | ОК                                                                                                    |

Next you will be prompted to insert a Windows XP CD so the necessary files can be copied to your computer.

28

Insert your Windows CD and click on OK to copy the files.

Regional and Language Options

| Region   | nal Options Languages Advanced                                                                                                    |
|----------|----------------------------------------------------------------------------------------------------|
| Tex      | xt services and input languages<br>view or change the languages and methods you can use to enter<br>t, click Details.<br>Details                                                                                                    |
| Sup      | pplemental language support                                                                                                    |
| Regi     | onal and Language Options Copying Files 🛛 🗙                                                                                                    |
| ENS      | 386\MSDLG874.FON                                                                                                    |
| sert Di  | isk 🛛                                                                                                    |
| <b>_</b> | Please insert the Compact Disc labeled "Windows XP<br>Professional CD-ROM" into your CD-ROM drive (E:) and<br>then click OK.<br>You can also click OK if you want files to be copied<br>from an alternate location, such as a floppy disk or a<br>network server. |
|          | OK Cancel Apply                                                                                                    |

Once the files have been copied, you will be prompted to restart your computer. First make sure you remove your Windows XP CD and then click on Yes to restart your computer.

| Change | Regional Options                                                                                                    |
|--------|----------------------------------------------------------------------------------------------------|
| 2      | You must restart your computer before the new settings will take effect.<br>Do you want to restart your computer now? |
|        | <u>Y</u> es <u>N</u> o                                                                                                |

Note: If for some reason you do not have a Windows XP CD you may skip these steps - though doing so will limit the functionality of Dzongkha in some applications.

# 3. Updating Uniscribe on Windows XP

When your computer does not have a suitable version of Uniscribe (*usp10.dll*) installed and properly configured, Dzongkha words will display as in the first example below. The Dzongkha characters do appear, but they do not combine correctly.

When your computer does have a suitable version of Uniscribe, your computer will then combine the letters correctly as seen in the second example:

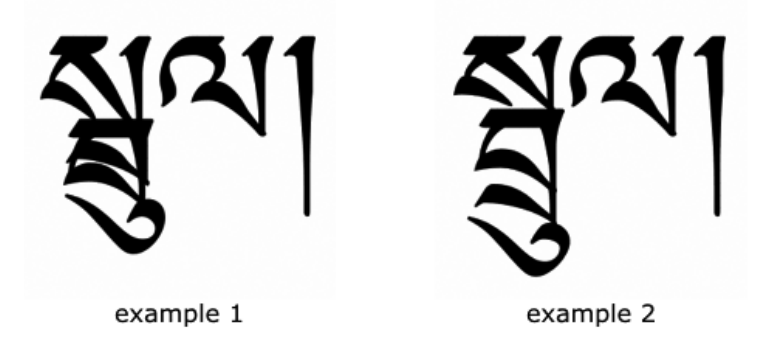

Since the version of Uniscribe (*usp10.dll*) which comes with Windows XP itself has no support for Dzongkha, the version of this file in your Windows system folder must be updated with a version that has this support.

If you have Office 2003 SP2 or Office 2007 installed on your system, then you can jump to the next step which shows you how to make this available to other applications on your system.

Otherwise, to obtain an updated version of Uniscribe you will first need to either:

- download and install the free *Microsoft Word Viewer* from www.microsoft.com.
- upgrade an existing version of *Microsoft Office 2003 / XP* with all the latest service packs from Microsoft Office Update.
- or, install *Microsoft Office 2007* .

Microsoft's Windows Vista operating system also comes with a version of Uniscribe *(usp10.dll) which supports rendering Dzongkha text.* Unfortunately Microsoft do not permit third parties to distribute any of these updated versions of *usp10.dll*.

### Step 2

On your CD navigate to *the Dzongkha Unicode 2010\Dzongkha for Windows XP* \*Uniscribe folder*.

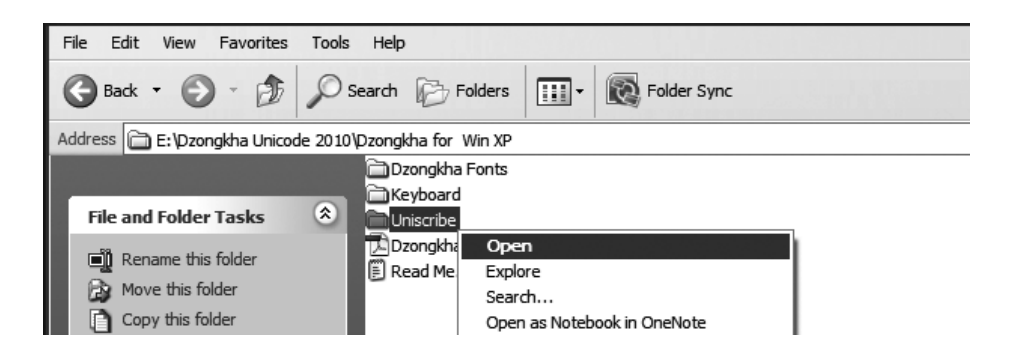

In the *Uniscribe* folder double click on the *InstallUsp10Only.exe* file to run the update utility.

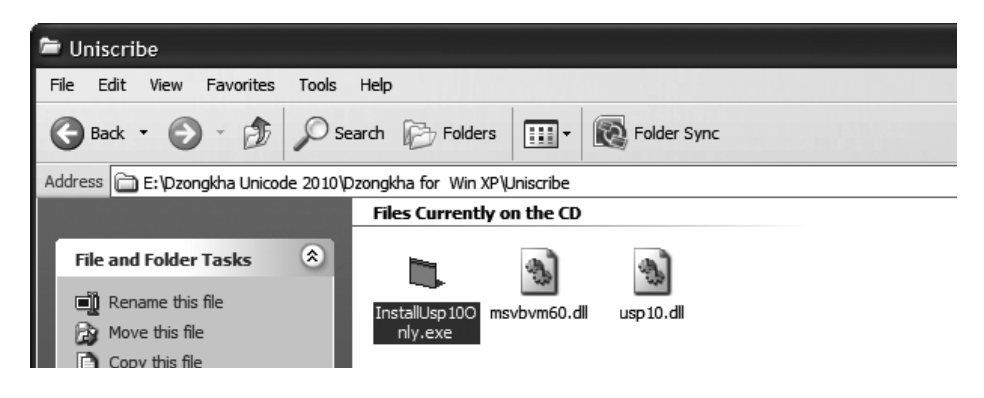

# Step 4

The utility asks you where to find the newer version of Uniscribe (usp10.dll) which was included in Office 2003 or Word Viewer. Most systems will have this file in the default location predicted by the utility - if so click *Update*. If for some reason you want to specify a different folder location click Browse to select the folder which contains the file named *usp10.dll* and click Open.

| Khmer Unicode 1.2                                   | >              | < |
|-----------------------------------------------------|----------------|---|
| Please enter the full path and name of USP10.DLL    |                |   |
| es\Common Files\Microsoft Shared\office11\usp10.dll | <u>B</u> rowse |   |
|                                                     | <u>U</u> pdate |   |
|                                                     | <u>C</u> lose  |   |

If you have Office 2007 installed, the *usp10.dll* file with Dzongkha support will usually be located in the *C*: Program Files Microsoft Office Office12 folder.

When you click Update and the computer reports that the *usp10.dll* file is now updated, click OK.

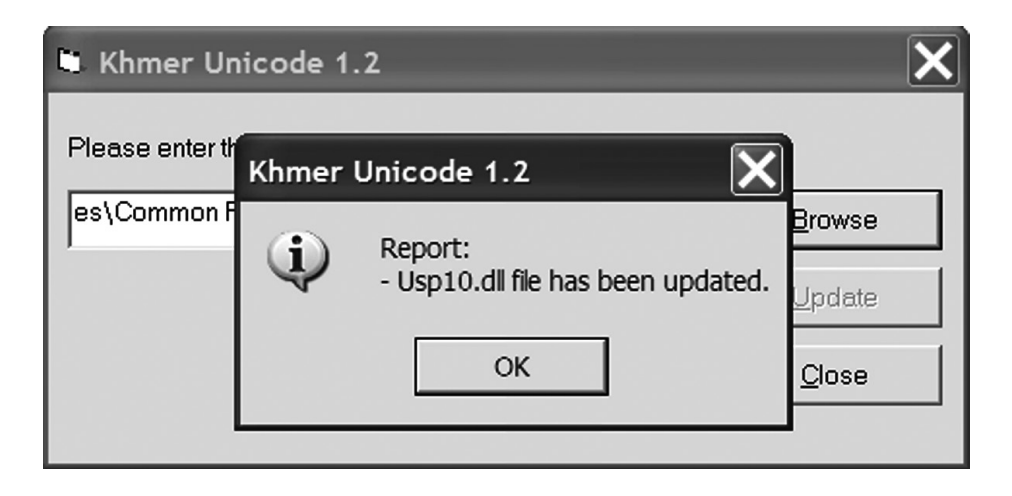

### Step 6

The computer may now give you a warning saying a system file has been replaced by an unrecognized version and that you need to insert the original Windows Installation CD to restore the original version.

Do not insert your Windows CD, press Cancel instead

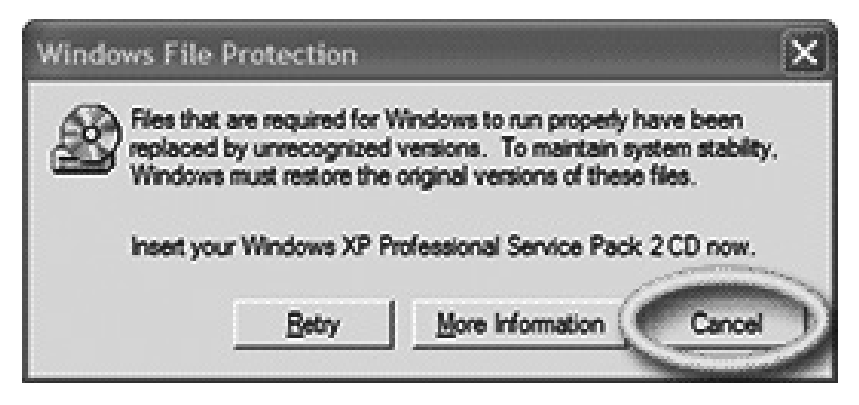

## Cancelling the option to revert to previous Uniscribe

This warning is displayed because the Windows security system thinks that a system file has been changed without your knowledge. But since the newer *usp10.dll* file that you just installed is a Microsoft product and more up to date than the one included with Windows XP, <u>you should press Cancel and not in-</u> <u>sert your Windows CD</u>. If you do insert your Windows CD the old version will be copied from it to your Windows directory undoing your update and your computer will not display Dzongkha Unicode correctly.

Windows XP systems may then also warn you that replacing system files could cause your system to be unstable.

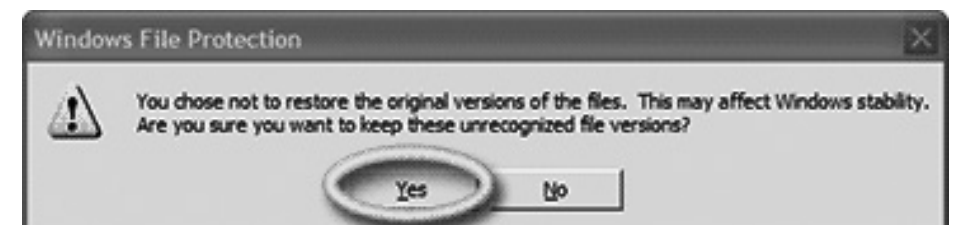

Again, ignore this warning, and press Yes to to keep the newer version of usp10.dll.

### Step 7

Now Restart your computer.

# 4. Installation and configuration of Dzongkha Keyboard on Windows XP

# Step 1

On your CD navigate to the *Dzongkha Unicode 2010\Dzongkha for Windows XP* \*Keyboard folder*.

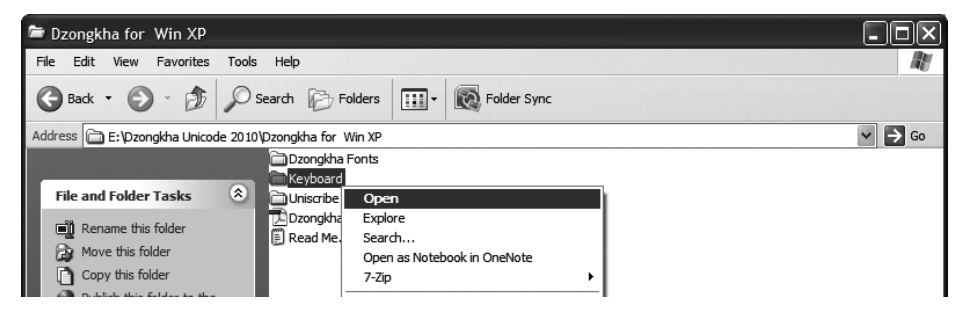

# Step 2

In the *Keyboard* folder double click the *setup.exe* file to run it. This setup program will automatically install Dzongkha keyboard files on your computer.

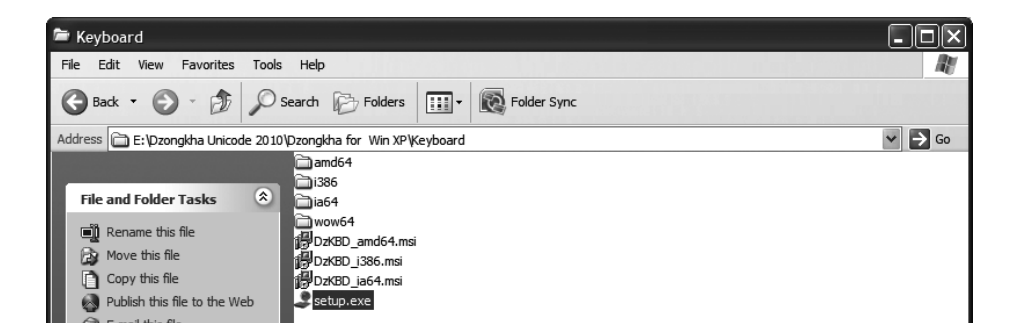

Click Close when the diaglogue box saying Installation Complete is displayed.

# Step 3

When the keyboard files have been installed on your computer, go to *Control Panel* ► *Regional and Language Options*. Double click the *Regional and Language Options* icon.

| 🗣 Control Panel                      |                                                     |              |                        |                         |                    |    |  |  |
|--------------------------------------|-----------------------------------------------------|--------------|------------------------|-------------------------|--------------------|----|--|--|
| File Edit View Favorites Tools       | Help                                                |              |                        |                         |                    |    |  |  |
| 🕝 Back - 🕥 - 🏂 🔎 S                   | 🔇 Back 🔹 🌍 👻 🏂 🔎 Search 👘 Folders 🔛 🛛 🔞 Folder Sync |              |                        |                         |                    |    |  |  |
| Address 🔂 Control Panel              |                                                     |              |                        |                         | ~ ≥                | Go |  |  |
|                                      | Controllers                                         | Driver       | Options                |                         |                    | ~  |  |  |
| Control Panel 🔹                      |                                                     | Ċ            | G                      | <b>6</b>                |                    |    |  |  |
| Switch to Category View              | Mail                                                | Mouse        | Network<br>Connections | Network Setup<br>Wizard | Phone and<br>Modem |    |  |  |
| See Also 🛞                           | 4                                                   |              | ۲                      | Ş                       | B                  | =  |  |  |
| 🍪 Windows Update                     | Power Options                                       | Printers and | Regional and           | Scanners and            | Scheduled          |    |  |  |
| <ul> <li>Help and Support</li> </ul> |                                                     | Faxes        | Language<br>Options    | Cameras                 | Tasks              |    |  |  |
|                                      | Ŵ                                                   |              | O,                     | 58                      |                    | ~  |  |  |

Choose the Languages tab and under *Text services and input languages* click on the Details... button.

| Regional and Language Options                                                                                                 |
|----------------------------------------------------------------------------------------------------|
| Regional Options Languages Advanced                                                                                           |
| Text services and input languages<br>To view or change the languages and methods you can use to enter<br>text, click Details. |
| Details                                                                                                    |
| Supplemental language support                                                                                                 |
| Most languages are installed by default. To install additional languages, select the appropriate check box below.             |
| Install files for complex script and right-to-left languages (including Thai)                                                 |
| Install files for East Asian languages                                                                                        |

Next under Installed Services click on Add... to add a new keyboard.

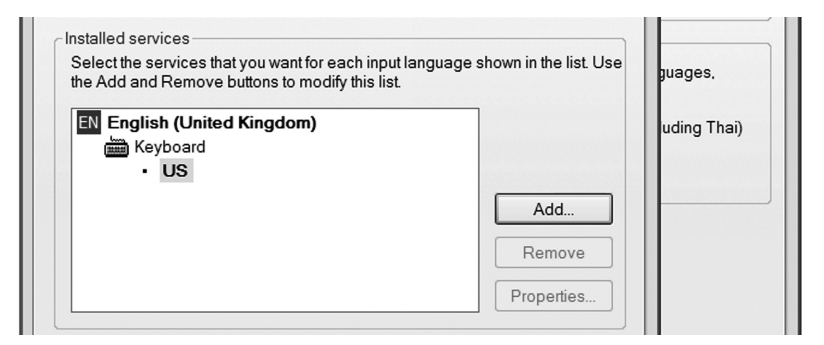

## Step 6

Select Input Language as *Icelandic*, tick the *KeyboardIME* checkbox and then choose *Dzongkha Keyboard* as the Keyboard.

| Regional and Language Options                                                                                                    | ?×            |
|----------------------------------------------------------------------------------------------------|---------------|
| F Text Services and Input Langua                                                                                                    | ges <b>?X</b> |
| Settings Advanced                                                                                                    |               |
| Add Input Language                                                                                                    | ?×            |
| Input language:                                                                                                    |               |
| Icelandic                                                                                                    | <b>v</b>      |
| Icelandic<br>Indonesian<br>Inuktitut (Latin, Canada)<br>Irish (Ireland)<br>Italian (Italy)<br>Italian (Switzerland)<br>Kannada<br>Kazakh<br>Konkani<br>Kyrgyz (Cyrillic)<br>Latvian<br>Lithuanian<br>Luxembourgish (Luxembourg)<br>Malay (Brunei Darussalam)<br>Malay (Malaysia)<br>Malayalam (India)<br>Maltese | n:            |

Since a keyboard layout has to be assigned to a language that is supported by Windows we assign the Dzongkha keyboard layout to the the unused Icelandic language. Do not add the Icelandic keyboard layout.

| Regional and Langua | ge Options                                          |  | <b>?</b> × |  |  |  |
|---------------------|-----------------------------------------------------|--|------------|--|--|--|
| F Text Services and | Input Languages                                     |  | <b>?</b> × |  |  |  |
| Settings Advanced   | Settings Advanced                                   |  |            |  |  |  |
| Add Input La        | inguage                                             |  | <b>?</b> × |  |  |  |
| Input languag       | Input language:                                     |  |            |  |  |  |
| Icelandic           | ~                                                   |  |            |  |  |  |
|                     | Keyboard layout/IME:                                |  |            |  |  |  |
|                     | Dzongkha Keyboard<br>Dzongkha Keyboard              |  | ×          |  |  |  |
|                     | Estonian<br>Faeroese                                |  |            |  |  |  |
|                     | Farsı<br>Finnish<br>Finnish                         |  |            |  |  |  |
|                     | French                                              |  |            |  |  |  |
|                     | Gaelic<br>Georgian                                  |  |            |  |  |  |
|                     | German<br>German (IBM)                              |  | =          |  |  |  |
|                     | Greek<br>Greek (220)                                |  |            |  |  |  |
| Preierences         | Greek (220) Latin<br>Greek (319)                    |  |            |  |  |  |
| Language B          | Greek (319) Latin<br>Greek Latin<br>Greek Polytonia |  |            |  |  |  |
|                     | Gujarati<br>Hebrew                                  |  |            |  |  |  |
|                     | Hindi Traditional<br>Hungarian                      |  |            |  |  |  |
|                     | Hungarian 101-key<br>Icelandic                      |  |            |  |  |  |
|                     | Inuktitut Latin<br>Irish                            |  |            |  |  |  |
|                     | Italian<br>Italian (142)<br>Kannada                 |  | v          |  |  |  |

Then in the Text Services and Input Languages dialogue box click on Apply.

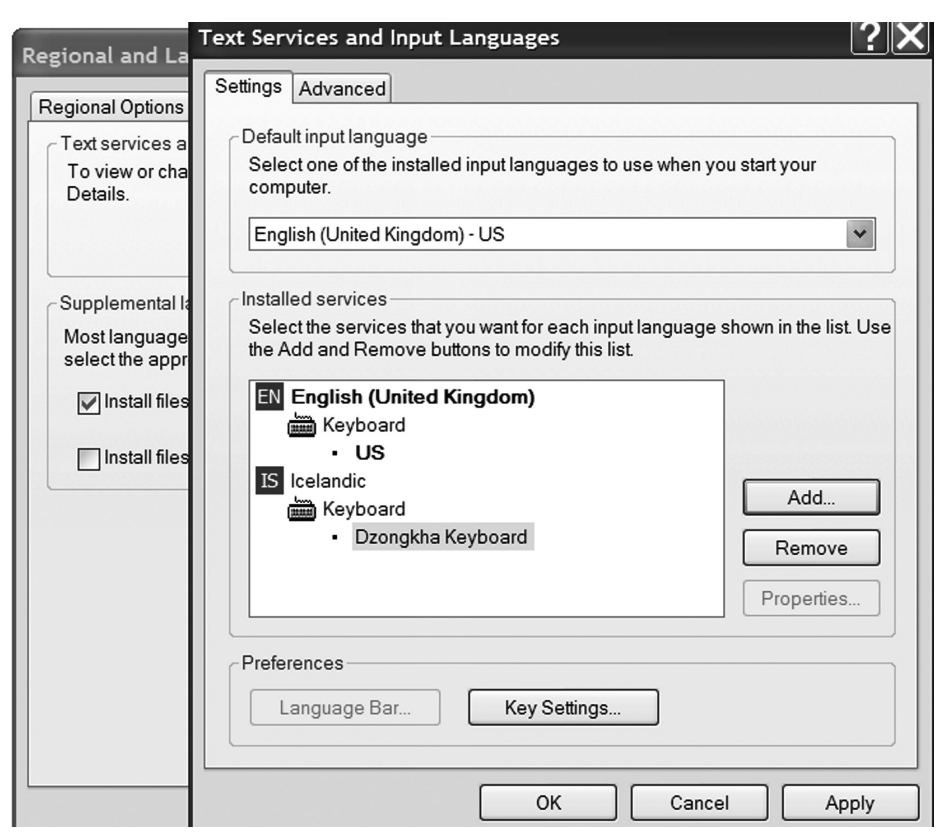

## Step 8

In the same dialogue box, under Preferences, click on Language Bar...

| Preferences<br>Language Bar | Key Settings |      |
|-----------------------------|--------------|------|
|                             | OK Cancel A  | oply |

In the Language Bar Settings dialogue box tick *Show Language Bar on the desktop* and *Show additional Language bar icons on the taskbar*. Click OK to exit the Language Bar Settings dialogue.

|                   | m) - US                              |
|-------------------|--------------------------------------|
| nguage Bar Settin | ngs ?                                |
| Show the Langua   | age bar on the desktop               |
| Show the Langua   | age bar as transparent when inactive |
| Show additional   | Language bar icons in the taskbar    |
| Show text labels  | on the Language bar                  |
|                   | OK Cancel                            |
|                   |                                      |
|                   |                                      |
| ferences          |                                      |

#### Step 10

Then click OK again to exit the Text Services and Input Languages dialogue and finally OK to exit the Regional and Languages Options dialogue.

The Dzongkha keyboard will now be accessible as *Icelandic* on the *taskbar* in the bottom right side of your screen.

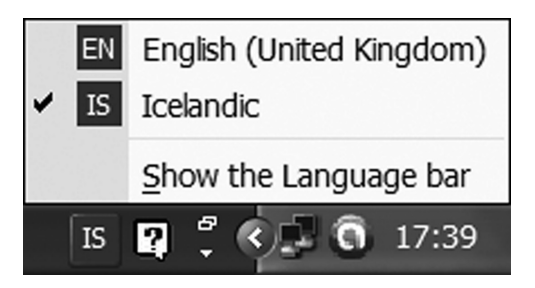

You can switch between English EN and Dzongkha IS Keyboards by clicking on this icon.

Switching between the English and Dzongkha keyboard layouts can also be assigned to pressing the Ctrl and Shift keys together.

# C. Configuring Microsoft Word 2003 for Dzongkha

# 1. Preparation

- i. Make sure you are logged in with Administrative privileges
- ii. Follow the instructions in the earlier sections to setup your computer for Dzongkha. (Install input method, fonts and correct display of complex scripts for your system)
- iii. Install Microsoft Office 2003 and updates on your system.

# 2. Configuration of Microsoft Office Language Settings

#### Step 1

On your computer go to Start ► Programs ► Microsoft Office ► Microsoft Office Tools ► Microsoft Office Language Settings

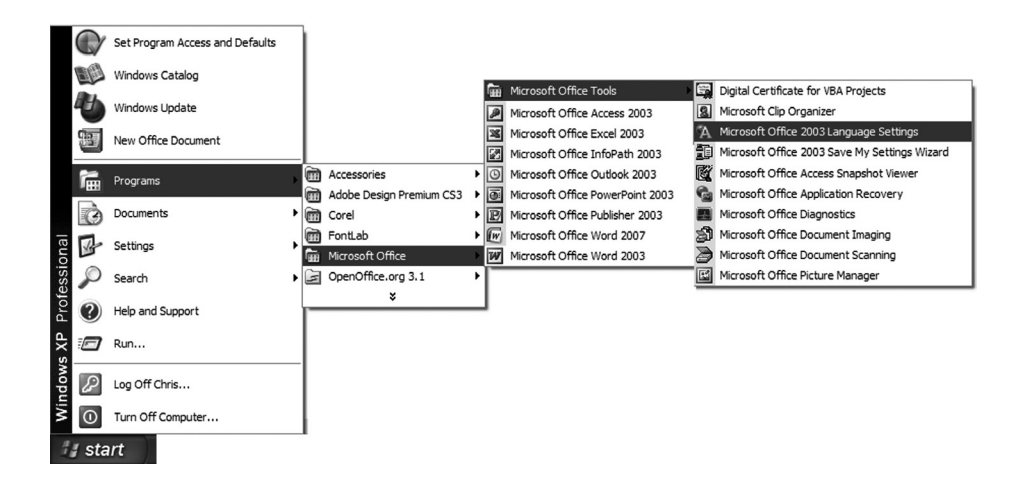

In the Office 2003 Language Settings dialogue box select at least one supported complex script language from the *Available languages:* list. Then click Add >>. The language you selected will appear in the *Enabled languages: list*. Then click OK.

Note: Choose any complex script language (e.g Sanskrit, Hindi, Nepali or Thai) since there is no option in Word 2003 for Dzongkha or Tibetan.

| 🖉 Micros  | oft Office 2003 Language Settings                                                                     | ×                                        |
|-----------|----------------------------------------------------------------------------------------------------|------------------------------------------|
| Enabled L | anguages About Microsoft Office 2003 Language Set                                                     | tings<br>ands or resources, that make it |
|           | easy to use other languages in your documents. To ena<br>language, select the language and click Add. | ble these features for a                 |
|           | Available languages:                                                                                  | Enabled languages:                       |
|           | (All scripts)                                                                                         | BaEnglish (U.K.)<br>Sanskrit             |
|           | Hausa (limited support)<br>Hawaiian (limited support)<br>Hebrew                                       |                                          |
|           | Hindi<br>Hungarian                                                                                    |                                          |
|           | Choose the language that defines default behavior in M                                                | icrosoft Office applications             |
|           | English (U.K.)                                                                                        |                                          |
|           |                                                                                                    | OK Cancel                                |

# 3. Enabling proper Dzongkha line breaking

Unlike English where lines of text may wrap after a space character, Dzongkha words should break only after a *tshag* (\*) character and lines of Dzongkha text should also usually wrap after this character. To enable Word 2003 to apply the proper line breaking rules for Dzongkha, you must carry out the following steps:

Start Microsoft Word 2003. Then go to *Menu* ► *Tools* ► *Options*...

### Step 2

In the Options dialogue box choose the Compatibility tab. In the Compatibility tab under Options, scroll down until you find the *Use line breaking rules* option. Tick the check box next to it. Then click Default...

In the dialogue box that appears asking "*Do you want to change the default compatibility options?*" choose Yes to ensure that these rules will apply to all new documents.

# Step 3

Back in the Options dialogue click OK to apply these changes and exit.

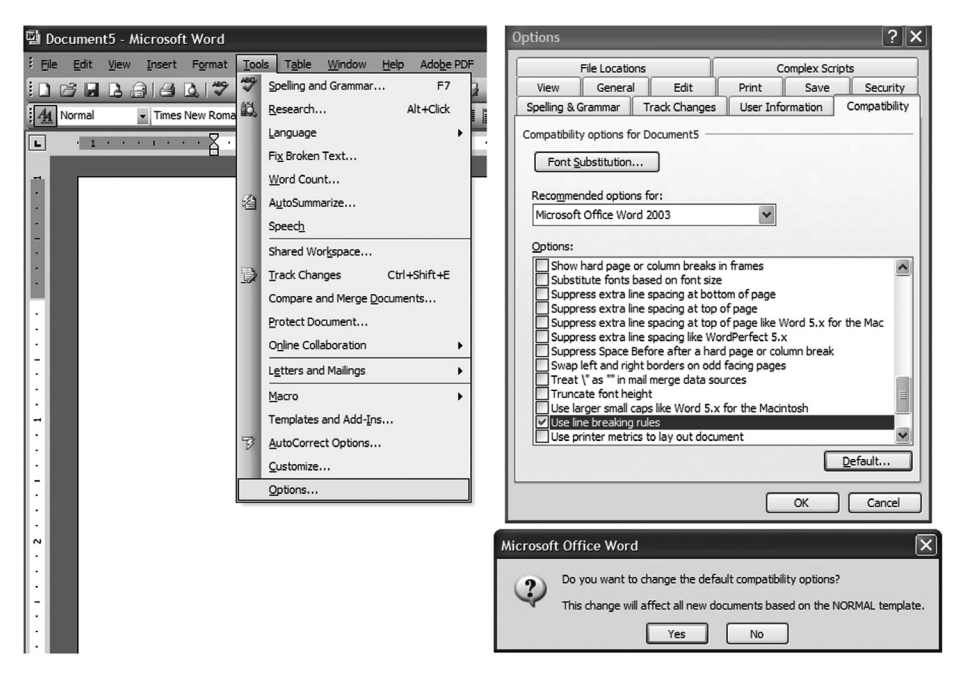

# 4. Creating Dzongkha Styles

# 4.1 Setting Default Font for Dzongkha

### Step 1

Start Microsoft Word 2003.

In the menu choose Format  $\blacktriangleright$  Styles and Formatting.

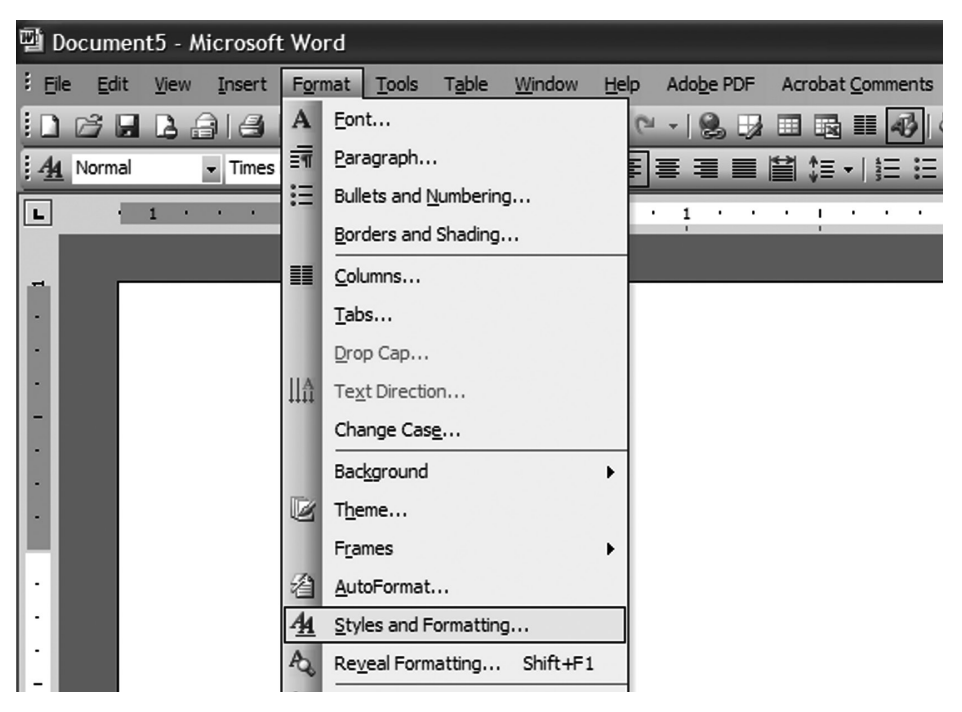

### Step 2

A list of styles will appear in the right hand pane of your screen. In that list of styles select and right-click on *Normal*. From the context menu that appears choose Modify... to display the Modify Style dialogue box.

| is     | Styles and Formatting      | <b>▼</b> × | Modi                                                                                                    | fy Style                                                                                                    |                                                                                                    |                                                                                                    |                                                                                                    |          |                                 | X   |  |
|--------|----------------------------|------------|----------------------------------------------------------------------------------------------------|----------------------------------------------------------------------------------------------------|----------------------------------------------------------------------------------------------------|----------------------------------------------------------------------------------------------------|----------------------------------------------------------------------------------------------------|----------|---------------------------------|-----|--|
| 6      | 8   8   6                  |            | Prope                                                                                                    | rties                                                                                                    |                                                                                                    |                                                                                                    |                                                                                                    |          |                                 |     |  |
| FC     | ormatting of selected text |            | <u>N</u> an                                                                                                    | ne:                                                                                                    |                                                                                                    | Normal                                                                                                    |                                                                                                    |          |                                 |     |  |
| Normal |                            |            | Styl                                                                                                    | e type:                                                                                                    |                                                                                                    | Paragraph                                                                                                    |                                                                                                    |          |                                 | ~   |  |
|        |                            |            | Styl                                                                                                    | e based on:                                                                                                    |                                                                                                    | (no                                                                                                    | o style)                                                                                                    |          |                                 | ~   |  |
|        | Select All New Style       |            | Sty                                                                                                    | e for following para                                                                                                    | graph:                                                                                                   | ¶ No                                                                                                    | rmal                                                                                                    |          |                                 | *   |  |
| Pi     | ick formatting to apply    |            | Forma                                                                                                    | atting                                                                                                    |                                                                                                    |                                                                                                    |                                                                                                    |          |                                 |     |  |
|        | Clear Formatting           | ~          | Tin                                                                                                    | ies New Roman                                                                                                    | ▼ 12                                                                                                    | ~                                                                                                    | В                                                                                                    | I        | Latin                           | *   |  |
|        | Heading 1                  | 9          |                                                                                                    |                                                                                                    | = =                                                                                                    | =                                                                                                    | *=<br>¥=                                                                                                    | *=<br>*= |                                 | ÷   |  |
|        | Heading 2 1<br>Heading 3 1 |            | Provides Jungsch Periode Jungsch Periode Jungsch<br>Provides Jungsch Periode Jungsch Periode Jungsch<br>Sample Text Sample Text Sample Text Sample<br>Sample Text Sample Text Sample Text Sample                                                                                                    |                                                                                                    |                                                                                                    |                                                                                                    | ach Periodean Paragneth Periodean Paragneth<br>nach Periodean Paragneth<br>Periodean Paragneth Periodean Paragneth<br>mple Texit Sample Texit Sample Texit<br>mple Texit Sample Texit Sample Texit |          |                                 |     |  |
|        |                            |            | Sample Fext Sample Fext Sample Fext Sample Fext Sample Text Sample Text Sample Text Sample Text Sample Fext Sample Fext Sample |                                                                                                    |                                                                                                    | sample Text sample Text sample Text<br>g Fangraph Following Fangraph Following Fangraph<br>g Fangraph Following Fangraph Following Fangraph<br>g Fangraph Following Fangraph Following Fangraph |                                                                                                    |          |                                 |     |  |
|        | Normal                     | ~          |                                                                                                    | Following Paragraph Following P.<br>Following Paragraph Following P.<br>Following Paragraph Following P.<br>Following Paragraph Following P. | uragraph Polloving Para<br>uragraph Polloving Para<br>uragraph Polloving Para<br>uragraph Polloving Para | Paragraph Following Paragraph Following Paragraph<br>Paragraph Following Paragraph Following Paragraph<br>Paragraph Following Paragraph Following Paragraph<br>Paragraph                        |                                                                                                    |          | ragraph<br>uragraph<br>uragraph |     |  |
|        | Select All: Not Curr       | ently Used | For                                                                                                    | t: (Default) Times N                                                                                                    | lew Roman,                                                                                               | l2 pt, Er                                                                                                    | nglish (U                                                                                                    | .K.)     |                                 |     |  |
|        | Modify                     |            |                                                                                                    | id to template                                                                                                    |                                                                                                    |                                                                                                    | utomatic                                                                                                    | cally u  | update                          |     |  |
|        | Delete                     |            | Fo                                                                                                    | rmat •                                                                                                    |                                                                                                    |                                                                                                    | OK                                                                                                    | ור       | Can                             | cel |  |
|        | Update to Match Se         | election   |                                                                                                    | Eont                                                                                                    |                                                                                                    |                                                                                                    |                                                                                                    |          |                                 |     |  |
|        |                            |            |                                                                                                    | Paragraph                                                                                                    |                                                                                                    |                                                                                                    |                                                                                                    |          |                                 |     |  |
|        |                            | <u>~</u>   |                                                                                                    | <u>T</u> abs                                                                                                    |                                                                                                    |                                                                                                    |                                                                                                    |          |                                 |     |  |
|        | Show: Available formatting | ~          |                                                                                                    | Border                                                                                                    |                                                                                                    |                                                                                                    |                                                                                                    |          |                                 |     |  |
|        |                            |            |                                                                                                    | Language                                                                                                    |                                                                                                    |                                                                                                    |                                                                                                    |          |                                 |     |  |

In the Modify Style dialogue box, tick *Add to template*. Then select *Format* ► *Font*...

## Step 4

In the Font dialogue box under *Complex scripts* select *DDC Uchen* (or another Dzongkha Unicode Font). Then click OK.

When you return to the Modify Style dialogue, make sure the *Add to template* check box is ticked, then click OK.

You can similarly define a Dzongkha font for the *Heading 1*, *Heading 2*, and *Heading 3* styles. For each style make sure the *Add to template* check box is ticked before clicking OK in the Modify Style dialogue box. This ensures that the style in your default template (Normal.dot) is updated and will be available for all new documents.

#### English

| Font                                                                           | ?×                                    |
|--------------------------------------------------------------------------------|---------------------------------------|
| Font Character Spacing                                                         | Text Effects                          |
| Latin text font:                                                               | Font style: Size:                     |
| Times New Roman                                                                | Regular 12                            |
|                                                                                | Regular A 10 A 11 I1 Bold I1 I2       |
| Complex scripts                                                                |                                       |
| Fon <u>t</u> :                                                                 | Font style: Size:                     |
| DDC Uchen                                                                      | Regular V 12 V                        |
| All text<br>Font <u>c</u> olor: <u>U</u> nderline s<br>Automatic <u>(none)</u> | Style: Underline color:               |
|                                                                                | Shadow Small caps                     |
| Double strikethrough                                                           | Qutline All caps                      |
| Superscript                                                                    | Emboss Hidden                         |
| Subscript                                                                      | Engrave                               |
| Preview                                                                        |                                       |
| Sample                                                                         | نموذج                                 |
| This is a True Type ront, This font will                                       | i be used on both printer and screen. |
| Default                                                                        | OK Cancel                             |

# 4.2 Creating a paragraph style for Dzongkha text

## Step 1

In the Styles and Formatting panel click New Style...

| Styles and Formatting 🔹 💌 🗙  | New Style                                                                                                    | X |
|------------------------------|----------------------------------------------------------------------------------------------------|---|
| O   O   A                    | Properties<br>Name: Dzongkha                                                                                                    | _ |
| Normal                       | Style <u>type:</u>                                                                                                    | ~ |
| Select All New Style         | Style based on:   Style for following paragraph:  Style for following paragraph:  1 Dzongkha                                                                                                    | * |
| Pick formatting to apply     | Formatting                                                                                                    |   |
| Clear Formatting             | Times New Roman V 12 V B I Latin                                                                                                    | ~ |
| Heading 1                    |                                                                                                    | ¥ |
| Heading 2 1                  | Sample Text Sample Text Sample Text Sample Text Sample Text Sample Text<br>Sample Text Sample Text Sample Text Sample Text Sample Text<br>Sample Text Sample Text Sample Text Sample Text Sample Text Sample Text                                                                                                    |   |
| Heading 3 1                  | Sample Text sample Text Sample Text<br>Records Apple Section (Records Section 1997)<br>Records Apple Section (Records Section 2007)<br>Records Apple Section (Records Section 2007)<br>Records Apple Section (Records Records Records Records Records Records Records Records)<br>Records Records Records Records Records Records Records Records Records Records Records<br>Records Records Records Records Records Records Records Records Records Records Records Records<br>Records Records Reco |   |
| Normal                       | Editoring Pangaph Editoring Pangaph Editoring Pa               |   |
|                              |                                                                                                    |   |
| Channel Australia (annable a | Add to template                                                                                                    |   |
| Show: Available formationg   | Format ▼ OK Cance                                                                                                    | e |

### Step 2

In the New Style dialogue box tick the *Add to template* check box and enter the following details:

| Name:                          | Dzongkha  |
|--------------------------------|-----------|
| Style type:                    | Paragraph |
| Style based on:                | Normal    |
| Style for following paragraph: | Dzongkha  |

## Step 3

Next select *Format* ► *Font*... In the Font select dialogue box, under <u>both</u> *Latin text font* and *Complex scripts* select *DDC Uchen* (or another Dzongkha Unicode font). Then click OK.

When you return to the Modify Style dialogue, make sure the *Add to template* check box is ticked then, click on the OK button.
## 4.3 Creating character styles for Dzongkha

Next create character styles for individual Dzongkha fonts. Character styles may be applied to runs of text within a paragraph. Use these styles where you need to include Dzongkha text in English paragraphs, or where you want to use different Dzongkha fonts.

#### Step 1

In the Styles and Formatting panel click New Style ...

| Styles and Formatting 🔍 💌 🗙 | New Style                                                                                                    |
|-----------------------------|----------------------------------------------------------------------------------------------------|
| C   C   A                   | Properties           Name:   DDC Uchen                                                                                                    |
|                             | Style type: Character                                                                                                    |
| Normal                      | Style based on:                                                                                                    |
| Select All New Style        | Style for following paragraph:                                                                                                    |
| Pick formatting to apply    | Formatting                                                                                                    |
| Clear Formatting            | B I Latin V                                                                                                    |
| Dzongkha ¶                  | Image: Second analysis     Image: Second analysis     Image: Second                                                                                                    |
| Heading 1 1                 | Berne Bruck Frack Track Tra                         |
| Heading 2 n                 | Bellowing Panagnéh Bellowing Banagnéh Bellowing Panagnéh Bellowing Panagnéh Bellowing Panagnéh<br>Bellowing Panagnéh Bellowing Panagnéh Bellowing Panagnéh Bellowing Panagnéh Bellowing Panagnéh<br>Bellowing Panagnéh Bellowing Panagnéh Bellowing Panagnéh Bellowing Panagnéh Bellowing<br>Panagnéh Bellowing Panagnéh Bellowing Panagnéh Bellowing Panagnéh Bellowing<br>Panagnéh Bellowing Panagnéh Bellowing Panagnéh Bellowing Panagnéh Bellowing<br>Panagnéh Bellowing Panagnéh Bellowing Panagnéh Bellowing Panagnéh Bellowing<br>Panagnéh Bellowing Panagnéh Bellowing Panagnéh Bellowing Panagnéh Bellowing<br>Panagnéh Bellowing Panagnéh Bellowing Pan |
| Heading 3 ¶                 | Default Paragraph Font +                                                                                                    |
| Normal ¶                    |                                                                                                    |
|                             | Add to template                                                                                                    |
|                             | Format * OK Cancel                                                                                                    |
|                             | <u>E</u> ont<br>Paragraph                                                                                                    |
|                             | Border                                                                                                    |

### Step 2

In the New Style dialogue box tick the *Add to template* check box and then enter the following details:

| Name:           | Dzongkha               |
|-----------------|------------------------|
| Style type:     | Character              |
| Style based on: | Default paragraph font |

Next select *Format* ► *Font*... In the Font select dialogue box, under <u>both</u> *Latin text font* and *Complex scripts* select *DDC Uchen* (or another Dzongkha Unicode font). <u>Do not enter any details for</u> *Font style*, *Size*, etc. Then click OK in both the Font selection dialogue and the New Style dialogue to exit and save your style.

| agraph:                                                                                                    | Font                                                                                                    | ?×                                                |
|----------------------------------------------------------------------------------------------------|----------------------------------------------------------------------------------------------------|---------------------------------------------------|
| B I Latin V                                                                                                    | Font Character Spacing Text Effects                                                                                                    |                                                   |
|                                                                                                    | Latin text font: Font                                                                                                    | t st <u>y</u> le: <u>S</u> ize:                   |
| negrih heritan Parapach Revista Parapach Paratan Parapach<br>regi ten Sanga Ten Sanga Ten Sanga Ten Sanga Ten Sanga<br>Sanga Ten Sanga Ten Sanga Ten Sanga Ten Sanga Ten<br>Sanga Ten Sanga Ten Sanga Ten Sanga Ten<br>Sanga Ten Sanga Ten Sanga Ten Sanga Ten<br>Mangah Neurang Parapach Salarang Anargan Balanga Pangaph<br>Parapach Neurang Parapach Salarang Anargan Balanga Pangaph<br>Parapach Neurang Parapach Salarang Anarga Balanga Pangaph<br>Parapach Neurang Parapach Salarang Anarga Balanga Pangaph<br>Parapach Neurang Parapach Salarang Pangaph<br>Parapach Neurang Parapach Salarang Pangaph<br>Parapach Neurang Parapach Salarang Pangaph<br>Parapach Neurang Parapach Salarang Pangaph<br>Parapach Neurang Parapach Salarang Pangaph<br>Parapach Neurang Pangaph<br>Pangaph Salarang Pangaph | Complex scripts Font: Font: Font:                                                                                                    | igular A 9 10 10 10 10 10 10 10 10 10 10 10 10 10 |
| nt + Automatically update OK Cancel                                                                                                    | All text<br>Font golor: Underline style: Underline style: U | erline color:                                     |
|                                                                                                    | Preview                                                                                                    | ع <u>ن</u> ه<br>نموذج<br>OK Cancel                |

Repeat the steps above to create two more new character styles called *Wangdi* 29 and *Jomolhari* formatted for the Dzongkha fonts with the same names. In Word, rather than selecting Dzongkha fonts from the drop down font list in the Toolbar, always try to use these styles when you want to apply or change a Dzongkha font. This will help avoid the problem which sometimes occurs of Word unexpectedly applying the wrong fonts to Dzongkha text.

# D. Configuring Microsoft Word 2007 for Dzongkha

# 1. Preparation

- i. Make sure you are logged to your computer with an account that has Administrative privileges
- Follow the instructions in the earlier sections to setup your computer for Dzongkha computing. (Install input method, fonts and correct display of complex scripts for your system)
- iii. Install Microsoft Office 2007 and updates on your system.

# 2. Configuration of Microsoft Office Language Settings

#### Step 1

On your computer go to *Start* ► *Programs* ► *Microsoft Office* ► *Microsoft Office Tools* ► *Microsoft Office 2007 Language Settings* 

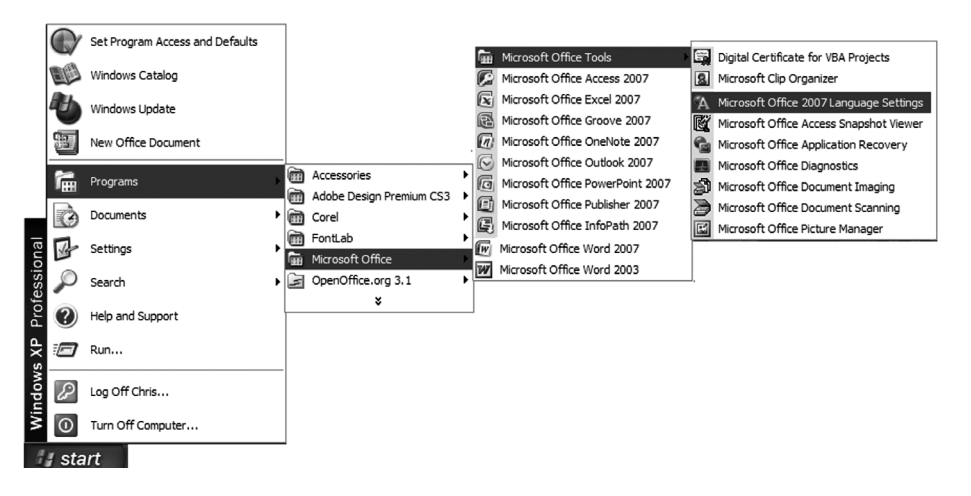

Serbian (Latin, Serbia)

Primary editing language

Set your default editing language. This choice defines the

editing options in your Microsoft Office programs.

Sesotho sa Leboa Setswana Sindhi (Arabic)

In the Microsoft Office Language Settings 2007 dialogue select *Tibetan (PRC)* in the *Available editing languages* column and click the Add button to move it to the *Enabled editing languages* column. Then click OK.

| A Microsoft Offi                                                                                                  | ce Language Settings                                                             | 2007                       |                                                | ?×       |
|----------------------------------------------------------------------------------------------------|----------------------------------------------------------------------------------|----------------------------|------------------------------------------------|----------|
| Editing Languages                                                                                                 | About Language Settings                                                          |                            |                                                |          |
| Set your editing lan<br>Available editing<br>Syriac<br>Tajik<br>Tamil<br>Tatar<br>Telugu<br>Thai<br>Tibetan (PRC) | guage preferences for all Mi<br>languages                                        | Add<br>Remove              | Enabled edi <u>t</u> ing lan<br>English (U.K.) | iguages  |
| Primary editing<br>Set your default ed<br>editing options in yo                                                   | a <b>nguage</b><br>iting language. This choice i<br>our Microsoft Office program | defines the English<br>is. | ı (U.K.)                                       |          |
| A. 11:                                                                                                    |                                                                                  | 007                        |                                                | K Cancel |
| A MICROSOFT OFFIC                                                                                                 | ce Language Settings 2                                                           | 007                        |                                                | [?       |
| Eurony Languages                                                                                                  | Apout Language Settings                                                          |                            |                                                |          |
| Set your editing lang<br>Available editing                                                                        | uage preferences for all Micr<br><b>languages</b>                                | osoft Office programs.     | Enabled edi <u>t</u> ing langu                 | ages     |
| Sanskrit<br>Serbian (Cyrillic, Bos<br>Serbian (Cyrillic, Ser<br>Serbian (Latin, Bosr                              | nia and Herzegovina)<br>bia)<br>ia and Herzegovina)                              | <u>A</u> dd                | English (U.K.)<br>Tibetan (PRC) (limited su    | pport)   |

*"Tibetan" is selected since it uses the same writing system and there is no specific option for Dzongkha in Office 2007.* 

A Languages labeled with limited support require additional support. For more information, press F1.

Remove

English (U.K.)

# 3. Enabling proper Dzongkha line breaking

Unlike English where lines of text may wrap after a space character, Dzongkha words should break only after a *tshag* (\*) character and lines of Dzongkha text should also usually wrap after this character. To ensure Word 2007 applies the proper line breaking rules for Dzongkha, you must carry out the following steps:

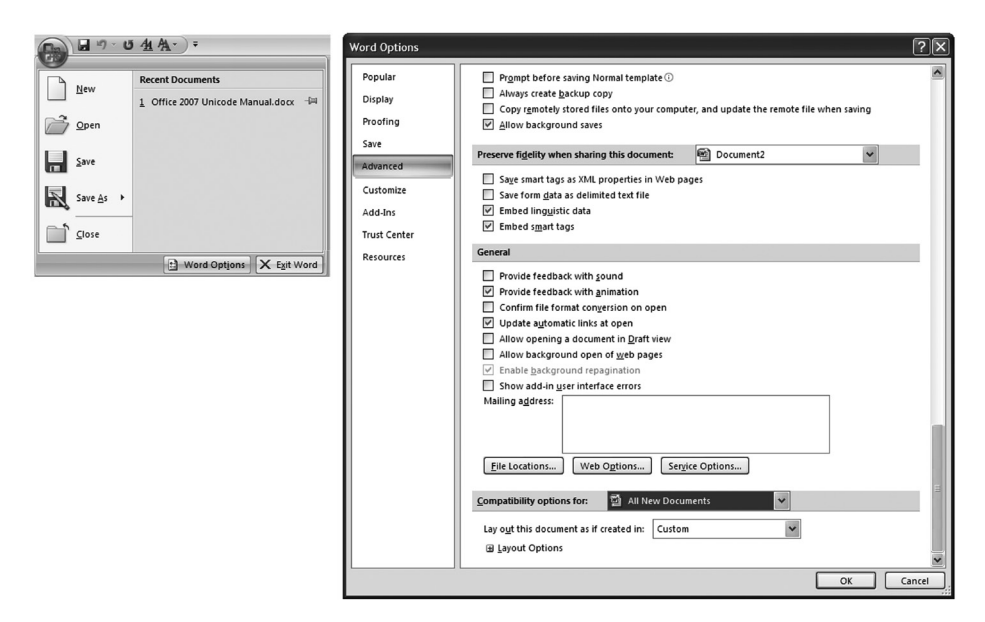

### Step 1

Click on the round logo at the top left corner of your Word window. Then click on the Word Options button at the bottom of the pane.

### Step 2

In the Word Options dialogue box select Advanced and then scroll right down to the bottom of the dialogue box.

Next to *Compatibility options for:* choose *All New Documents* from the drop down list.

Then, right at the bottom of the dialogue box, click on the "+" icon next to Layout Options.

| Word Options | ?×                                                                                         |
|--------------|--------------------------------------------------------------------------------------------|
| Popular      | Split apart page break and paragraph mark                                                  |
| Display      | Substitute fonts based on font size                                                        |
| Proofing     | Suppress extra line spacing at top of page                                                 |
| Save         | Suppress extra line spacing at top of page the way Word 5.x for the <u>M</u> acintosh does |
| Advanced     | Suppress extra line spacing the way Word <u>P</u> erfect 5.x does                          |
| Advanced     | Suppress Space Before after a hard page or column break                                    |
| Customize    | Swap left and right borders on odd facing pages                                            |
| Add Inc.     | Ireat \" as "" in mail merge data sources                                                  |
| Add-Ins      | Truncate <u>f</u> ont height                                                               |
| Trust Center | Underline tab character in numbered lists                                                  |
| Resources    | Use cached paragraph information for column balancing                                      |
| Resources    | Use larger small caps the way Word 5.x for the Macintosh does                              |
|              | ✓ Use line-breaking rules                                                                  |
|              | Use Normal style for bulleted or numbered lists                                            |
|              | Use printer metrics to lay out document                                                    |
|              | Use Word 2002 table style rules                                                            |
|              | Use Word 2003 <u>h</u> anging-punctuation rules                                            |
|              | Use Word 2003 indent rules for text next to wrapped objects                                |
|              | Use Word 2003 <u>k</u> erning pair rules                                                   |
|              | Use Word 2003 table autofit rules                                                          |
|              | Use Word 6.x/95 border rules                                                               |
|              | Use Word 97 line-breaking rules for Asian text                                             |
|              | Wrap lines the way Word 6.0 does                                                           |
|              | Wrap trailing spaces to next line                                                          |
|              |                                                                                            |
|              | OK Cancel                                                                                  |

Again scroll right down to the bottom of the screen until you find the *Use line breaking rules* option. Tick the check box next to it. Finally click OK.

# 4. Creating Dzongkha Styles

# 4.1 Setting the default font for Dzongkha

### Step 1

Start Microsoft Word 2007. From the Ribbon, in the Styles section, right-click on the *Normal* style and choose Modify...

### Step 2

In the Modify Style dialogue box, check *New documents based on this template,* then select *Format* ► *Font*...

| AaBbCcI A                                                                        | AaBbCcI <b>AaBbCci</b>                                                                                                    | AaBb(                  | AaBbCcI                      | Modify Style                 | ?X | Font                                                                                                    | ?×                                                                                                    |
|----------------------------------------------------------------------------------|----------------------------------------------------------------------------------------------------|------------------------|------------------------------|------------------------------|----|----------------------------------------------------------------------------------------------------|----------------------------------------------------------------------------------------------------|
| AaBbCcl A<br>Thorman U<br>M Mag<br>A M<br>A M<br>A<br>A<br>A<br>A<br>A<br>A<br>A | AnaBhoCut<br>It No Space. Heading 5<br>def komma to Kaydo Stele<br>def kall Nino Currently Used<br>def All Nio Currently Used<br>mover from Quick Style Gallie<br>dd Gallery to Quick Access Tr | AaBbC<br>Title<br>tion | AaBbCcI<br>Subtile<br>Stylee | Auduly ay pro-<br>Properties |    | Other         Character Spect           Lain text         Gents           Lain text         Gents           Complex scripts         Fonts           Fonts         Gold Claims           Complex scripts         Fonts           Fonts         Gold Claims           Discontrains         Discontrains           Discontrains         Gold a strike through           Gagescript         Samplet           Preview         Samplet           The is a TrueType font.         The is a TrueType font. | rg<br>rg<br>Fort style:<br>Sae:<br>III<br>Sae:<br>Fort style:<br>Sae:<br>Fort style:<br>Fort style:<br>Sae:<br>Fort style:<br>Fort style:<br>Sae:<br>Fort style:<br>Fort style:<br>Sae:<br>Fort style:<br>Fort style |
|                                                                                  |                                                                                                    |                        |                              |                              |    | Default                                                                                                    | OK Cancel                                                                                                    |

In the Font dialogue box under *Complex scripts* select *DDC Uchen* (or another Dzongkha Unicode font), *Style: Regular* and *Size: 12*. Then click OK.

When you return to the Modify Style dialogue, make sure *New documents based on this template* is selected then, click OK.

You can similarly define a Dzongkha font for the *Heading 1*, *Heading 2*, and *Heading 3* styles. Each time ensure *New documents based on this template* is selected in the Modify Style dialogue box before clicking OK. This updates the style in your default template (Normal.dotx) so it will be available for all new documents.

### 4.2 Creating a new paragraph style for Dzongkha text

#### Step 1

In Word press the Ctrl + Alt + Shift + S keys together to open the Styles Window.

#### Step 2

Click on the New Styles icon at the bottom left corner of the Styles window. This will open the Create New Style from Formatting dialogue box.

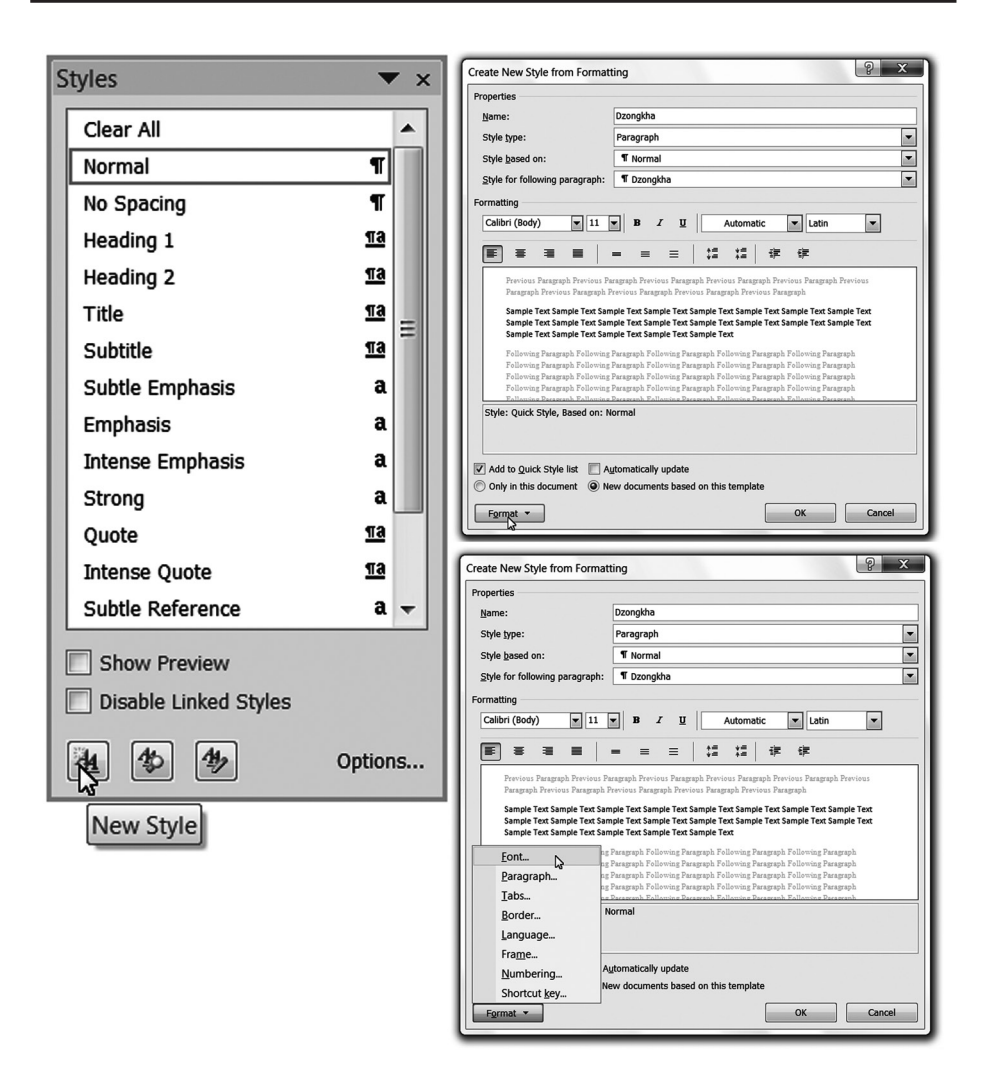

In the Create New Style from Formatting dialogue box, enter *Dzongkha* as the name of the style; change *Style type* to *Paragraph*; and for *Style based on* select *Normal*. Tick the *New documents based on this template* check box and then select *Format*  $\triangleright$  *Font*...

In the Font dialogue box select *DDC Uchen* as the font under <u>both</u> *Latin text* and *Complex scripts*. Then click OK.

| Create   | ont 🦉 🗙                                 |     |
|----------|-----------------------------------------|-----|
| Properti | Font Character Spacing                  |     |
| Name     | Latin text                              |     |
| Style    | Font: Font style: Size:                 | T   |
| Style    | DDC Uchen                               |     |
| Style    | Regular 8 A<br>Ralic 9<br>Bold T        |     |
| Format   | Complex scripts                         |     |
| DDC      | Font: Font style: Size:                 |     |
| =        | DDC Uchen                               |     |
| -        | All text                                |     |
|          | No Color                                |     |
|          | Effects                                 |     |
|          | Strikethrough Shadow Small caps         |     |
|          | Double strikethrough  Qutline  All caps |     |
|          | Superscript Emboss Hidden               |     |
|          | SupscriptEngrave                        |     |
| Font:    | Preview                                 | on: |
| Deld     | Sample نموذج                            |     |
| Add      |                                         |     |
| Only 🔘   |                                         |     |
| For      | Default OK Cancel                       | el  |

### Step 5

In the Create New Style from Formatting dialogue box, go to *Format* ► *Language*. In the Language dialogue box, since there is no option for Dzongkha, choose *Tibetan (PRC)* and click OK. Back in the Create New Style from Formatting dialogue click OK. The *Dzongkha* style should now appear in the Styles panel of the Word 2007 Ribbon.

| Create New Style from Forn                                                                                                    | natting                                                                                                    |                                                                                                    | ي ا                                                                                                    |        |                                                                                                    |                                                                                             |                        |
|----------------------------------------------------------------------------------------------------|----------------------------------------------------------------------------------------------------|----------------------------------------------------------------------------------------------------|----------------------------------------------------------------------------------------------------|--------|----------------------------------------------------------------------------------------------------|---------------------------------------------------------------------------------------------|------------------------|
| Properties                                                                                                    |                                                                                                    |                                                                                                    |                                                                                                    |        |                                                                                                    |                                                                                             |                        |
| <u>N</u> ame:                                                                                                    | Dzongkha                                                                                                    |                                                                                                    |                                                                                                    |        |                                                                                                    |                                                                                             |                        |
| Style type:                                                                                                    | Paragraph                                                                                                    |                                                                                                    |                                                                                                    |        |                                                                                                    |                                                                                             |                        |
| Style based on:                                                                                                    | ¶ Normal                                                                                                    |                                                                                                    |                                                                                                    |        |                                                                                                    |                                                                                             |                        |
| Style for following paragrap                                                                                                    | h: ¶ Dzongkha                                                                                                    | 3                                                                                                    |                                                                                                    |        | Language                                                                                                    |                                                                                             | ? ×                    |
| Formatting                                                                                                    |                                                                                                    |                                                                                                    |                                                                                                    |        | Mark selected text as                                                                                                    | :                                                                                           |                        |
| Calibri (Body) 💌 11                                                                                                    | <b>B</b> <i>I</i>                                                                                                    | U Automatic                                                                                                    | Latin                                                                                                    | -      | Thai (Thailand)                                                                                                    |                                                                                             |                        |
| E     E     E     E     E     E     Frevious Paragraph Previous     Paragraph Previous     Paragraph Previous     Paragraph     Frevious     Sample Text     Sample Text     Sample Text     Sample Text     Sample Text     Sample Text     Sample Text     Border     Border     Language     Frame | a Baragraph Previous Paragraph<br>Previous Paragraph<br>Sample Text Sample<br>Sample Text Sample<br>Text Sampt Follow<br>The Paragraph Follow<br>The Paragraph Follow<br>The Paragraph Follow | the transmission of the transmission of transmission of the transmission of transmission of transmissiono | Freevous Paragraph Previous<br>Paragraph<br>ext Sample Text Sample Text<br>Sample Text Sample Text<br>Sample Text Sample Text<br>Paragraph<br>Pollowing Paragraph<br>raph Following Paragraph<br>Pollowing Paragraph<br>Pollowing Paragraph<br>Normal |        | Tigrigna (Eritrea)<br>Tigrigna (Eritrea)<br>Tigrigna (Eritrea)<br>Tigrigna (Eritrea)<br>Turkish (Turkey)<br>Turkmen (Turkeynis<br>Ukrainian (Ukraine)<br>The speller and other<br>of the selected langue<br>Do tcheck spel<br>Detect language a<br>Default | stan)<br>proofing tools automatie<br>age, if available.<br>ling or grammar<br>uutomatically | cally use dictionaries |
| Numbering                                                                                                    | Automatically up                                                                                                    | pdate                                                                                                    |                                                                                                    |        |                                                                                                    |                                                                                             |                        |
| Shortcut key                                                                                                    | New documents                                                                                                    | based on this template                                                                                                    |                                                                                                    |        |                                                                                                    |                                                                                             |                        |
| Format 🔻                                                                                                    |                                                                                                    |                                                                                                    | ОК                                                                                                    | Cancel |                                                                                                    |                                                                                             |                        |
| AaBbCcI Aa                                                                                                    | aBbCcI                                                                                                    | AaBbCcI                                                                                                    | AaBbCcl                                                                                                    |        | AaBbCcI                                                                                                    | AaBbCcL<br>Subtle Fm                                                                        | AaBbCcI                |
| L'esongina   "                                                                                                    |                                                                                                    |                                                                                                    |                                                                                                    | THEFE  | Subtrac                                                                                                    | Sabtre Enlin                                                                                | 200200303              |
|                                                                                                    |                                                                                                    |                                                                                                    |                                                                                                    | Styles |                                                                                                    |                                                                                             |                        |

# 4.3 Create a text style for a Dzongkha font

#### Step 1

In Word press the Ctrl + Alt + Shift + S keys together to open the Styles Window.

#### Step 2

Click on the New Styles icon at the bottom left corner of the Styles window to open the Create New Style from Formatting dialogue box.

#### Step 3

In the Create New Style from Formatting dialogue box, enter *DDC Uchen* as the name of the style; change *Style type* to *Character*; and for *Style based on* select *Default Paragraph Font*. Tick the *New documents based on this template* check box and then select *Format* ► *Font*...

| Properties                                                                                                    |                                                             |  |  |  |  |
|----------------------------------------------------------------------------------------------------|-------------------------------------------------------------|--|--|--|--|
| <u>N</u> ame:                                                                                                    | DDC Uchen                                                   |  |  |  |  |
| Style type:                                                                                                    | Character                                                   |  |  |  |  |
| Style <u>b</u> ased on:                                                                                                    | a Default Paragraph Font                                    |  |  |  |  |
| Style for following paragraph:                                                                                                    |                                                             |  |  |  |  |
| Formatting                                                                                                    |                                                             |  |  |  |  |
| DDC Uchen                                                                                                    | B     I     I     Automatic     I       (all scripts)     I |  |  |  |  |
|                                                                                                    |                                                             |  |  |  |  |
| Paragraph Previous Paragraph Previous Paragraph Pre |                                                             |  |  |  |  |
| Font: (Default) DDC Uchen, Complex Script Font: DDC Uchen, Style: Quick Style, Priority: 2, Based on:<br>Default Paragraph Font                                                                                                    |                                                             |  |  |  |  |
| Add to Quick Style list     Only in this document     New documents based on this template                                                                                                    |                                                             |  |  |  |  |
| Format -                                                                                                    | OK Cancel                                                   |  |  |  |  |

In the Font dialogue box enter the name of the Dzongkha font, for both *Latin text* and *Complex scripts*. Leave the values under *Font style:* and *Size:* empty. Then click on OK.

### Step 5

In the Create New Style from Formatting dialogue box, go to *Format*  $\triangleright$  *Language*. In the Language dialogue box, choose *Tibetan (PRC)* and click OK. When you return to the Create New Style from Formatting dialogue box click on OK to exit and save your character style. The *DDC Uchen* style should now appear in the Styles panel of the Word 2007 Ribbon.

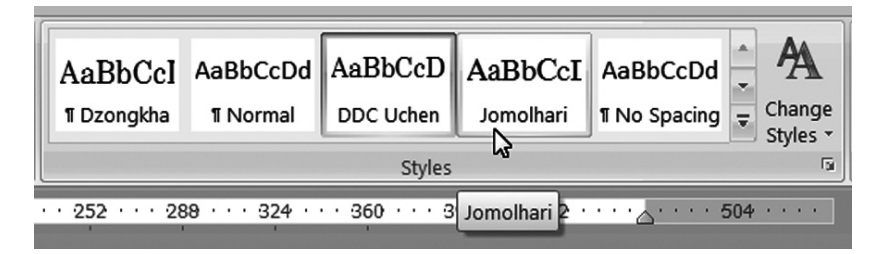

# 4.4 Creating additional text styles for other Dzongkha fonts

In the same way, create two more new character styles called *Jomolhari* and *Wangdi 29* formatted for the Dzongkha fonts with those names. The new styles should now appear in the Styles panel of the Word 2007 Ribbon.

In Word use these text styles when you wish to apply or change a Dzongkha font. This will help avoid the problem which sometimes occurs of Word unexpectedly applying the wrong fonts to Dzongkha text.

# E. Configuring OpenOffice for Dzongkha

# 1. Preparation

- i. Make sure you are logged to your computer with an account that has Administrative privileges
- Follow the instructions in the section A. or B. to setup your computer for Dzongkha computing. (Install input method, fonts and correct display of complex scripts for your system)
- iii. Install OpenOffice from the setup file in the *Software* folder on your CD or download the latest version from <http://download.openoffice. org/>. Choose the British English version that includes the Java Runtime Environment (JRE).

# 2. Configuration of OpenOffice for Dzongkha Editing

# 2.1 Enabling Complex Text and Dzongkha

### Step 1

Once you have installed OpenOffice, start the application and run OpenOffice Writer (text editor / word processor).

### Step 2

From the menu bar select Tools ► Options ► Language Settings
Languages. (Note: In the Macintosh version of OpenOffice select Preferences ► Options ► Language Settings ► Languages.)

### Step 3

In the Language Settings dialogue box under Enhanced Language Support enable the check box next to *Enable complex text layout (CTL)*. Complex text layout is required to be able to work with Dzongkha fonts in OpenOffice.

In the same dialogue box, for the Locale setting select *Dzongkha* — you may change this setting to English (UK) whenever you want to force OpenOffice to use automatic numbering, and dates in English format.

| Options - Language Settings -                     | Languages                          |                                                       | > |
|---------------------------------------------------|------------------------------------|-------------------------------------------------------|---|
| □ OpenOffice.org<br>User Data                     | Language of                        |                                                       | _ |
| Memory                                            | <u>U</u> ser interface             | Default                                               |   |
| View<br>Print                                     | Locale setting                     | English (UK)                                          |   |
| Paths                                             | Decimal separator key              | $\ensuremath{\boxtimes}$ Same as locale setting ( . ) |   |
| Fonts                                             | Default currency                   | BTN Nu Dzongkha                                       |   |
| Appearance                                        | Default languages for documents    |                                                       | - |
| Java                                              | Western                            | 🏶 English (UK) 💌                                      |   |
| Online Update                                     | <u>A</u> sian                      | [None]                                                |   |
| Load/Save Language Settings                       | CIL                                | Dzongkha                                              |   |
| Languages                                         |                                    | □ For the current document only                       |   |
| Complex Text Lavout                               | Enhanced language support          |                                                       |   |
| OpenOffice.org Writer                             | Enabled for Asian languages        |                                                       |   |
| OpenOffice.org Writer/Web     OpenOffice.org Base | Enabled for complex text layout (C | TL)                                                   |   |
| Charts                                            |                                    |                                                       |   |
| <sup>®</sup> −Internet                            | ОК                                 | Cancel Help Back                                      |   |

# Step 5

Under Default Languages for Documents — for Western select English (UK) and for CTL select Dzongkha. Finally click the OK button.

# 2.2 Setting the Complex Text Options

### Step1

Next, select Tools ► Options ► Language Settings ► Complex Text Layout.

### Step2

In the Options - Language Settings - Complex Text Layout dialogue box under General Options: Numerals select *System* This will enable automatic Dzongkha numbering etc. whenever your Locale setting is Dzongkha (see above).

Note: Choosing "Context" should enable automatic numbering, dates, etc. to correspond to the language of the current paragraph. Choosing "Arabic" will force western (Arabic) numbers to be used.

| Options - Language Settings - Co                                                                                                    | omplex Text Layout                                                                                         |           |                   | × |
|----------------------------------------------------------------------------------------------------|----------------------------------------------------------------------------------------------------|-----------|-------------------|---|
| OpenOffice.org     Load/Save     Load/Save     Language Settings     Language Settings     Languages     Writing Aids     Searching in Japanese     Asian Layout     ComplexTextLayout     OpenOffice.org Writer     OpenOffice.org Base     Charts     Charts     Charts     Dinternet | Sequence checking<br>Use seguence checking<br>Restricted<br>Jype and replace<br>Cursor control<br>Movement | ⊙ Logical | () <u>V</u> isual |   |
|                                                                                                    | General options <u>N</u> umerals                                                                           | System    | V                 |   |

After your selection is made click the OK button.

# 2.3 Setting the default fonts for Dzongkha

#### Step1

From the menu bar select: Tools  $\blacktriangleright$  Options  $\triangleright$  OpenOffice.org Writer  $\triangleright$  Basic Fonts (CTL).

#### Step2

Configure *DDC Uchen*, *Jomolhari* or other Unicode compatible Dzongkha fonts as your default CTL fonts. Then click on the OK button.

| Dptions - OpenOffice.org Writer - Basic Fonts (CTL)                                                                                   |                   |                        |              |  |  |  |
|----------------------------------------------------------------------------------------------------|-------------------|------------------------|--------------|--|--|--|
|                                                                                                    | Basic fonts (CTL) | East                   | Size         |  |  |  |
| OpenOffice.org Writer     General                                                                                                    | De <u>f</u> ault  | DDC Uchen              | 14           |  |  |  |
| Formatting Aids                                                                                                    | Heading           | Jomolhari              | 16 💌         |  |  |  |
| Basic Fonts (Western)                                                                                                    | List              | DDC Uchen              | 14 💌         |  |  |  |
| Basic Fonts (CTL)                                                                                                    | Caption           | DDC Uchen              | 14 💌         |  |  |  |
| Table                                                                                                    | Index             | DDC Uchen              | 14 💌         |  |  |  |
| Compatibility<br>AutoCaption<br>Mail Merge E-mail<br>DepenOffice.org Writer/Web<br>DopenOffice.org Base<br>B - Charts<br>B - Internet | Current docume    | nt only                | Default      |  |  |  |
|                                                                                                    | [                 | OK Cancel <u>H</u> elp | <u>B</u> ack |  |  |  |

You should now be able to type Dzongkha or English text within OpenOffice Writer simply by switching between the Dzongkha and English keyboards on your computer system. The fonts will change automatically between those defined for CTL and those defined for Western.

# 2.4 Installing the Dzongkha Formatting Extension

### Step1

From the menu in OpenOffice Writer, choose *Tools* ► *Extension Manager*... and; in the Extension Manager dialogue box, choose Add...

| ۲ E                   | Extension A            | Manager (                                                                                                    |       |
|-----------------------|------------------------|----------------------------------------------------------------------------------------------------|-------|
| Ę                     | Add Exter              | nsion(s)                                                                                                    |       |
| G                     | Look in:               | : 🕜 Desktop 🕑 🕜 🗇 💬 🛄 🔻                                                                                                    | æ     |
| 2<br>2<br>2<br>2<br>2 | My Recent<br>Documents | Name         Size         Type           My Documents         System Folder           My Letwork Places         System Folder           My Computer         1 KB         Shortcut           OODDzongkhaFormater.zip         11 KB         Compressed (zippe) | cte A |
|                       | My Documents           | File name:     OODzongkhaFormater.zip     Open       Files of type:     Extension     Cancel                                                                                                    |       |
| Get                   | monenextensions        | s on me                                                                                                    | -     |
|                       | <u>H</u> elp           | Add] Check for Updates                                                                                                    | Close |

### Step2

Then navigate to the *Dzongkha Unicode 2010\OpenOffice* folder, select the "OODzongkhaFormater.zip" file, and then click the "Open" button.

You will be prompted to choose whether to make the Dzongkha formatting extension available for yourself only or for all people who use your computer. Once the Extension is installed, click Close and then restart *OpenOffice*.

## 2.5 Automatically Sorting Dzongkha lists

*OpenOffice* can automatically sort words and lists in Dzongkha dictionary order.

### Step1

To do this, first simply select with your mouse a list or table of Dzongkha words you wish to sort.

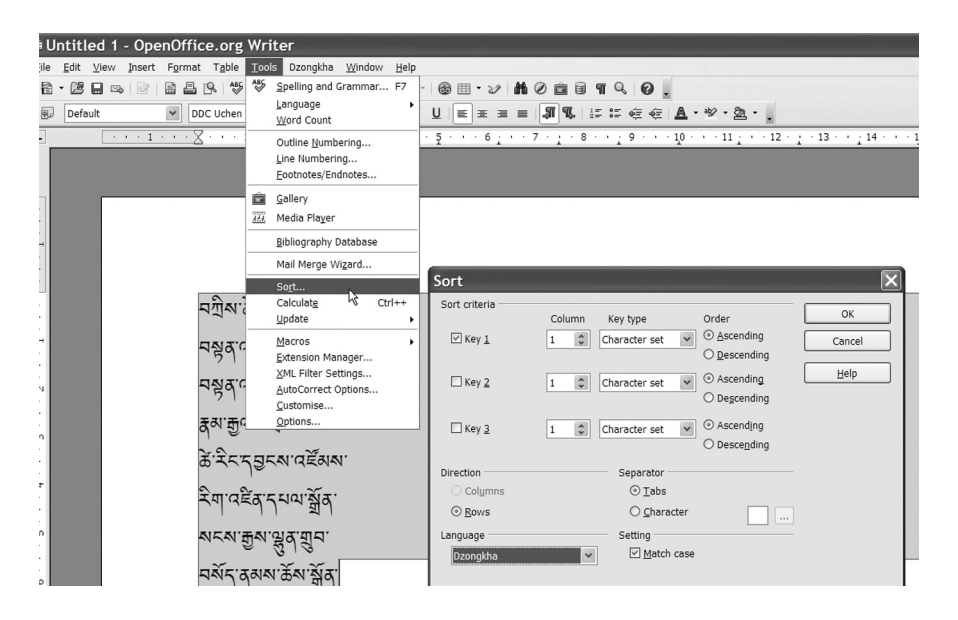

### Step2

With the list selected, go to *Tools* ► *Sort*... and, in the Sort dialogue box, under the option Language, choose *Dzongkha* and then press OK. Your list or table will now be sorted according to the rules of Dzongkha.

# 2.6 Numbered Lists

i. With your mouse, select the Dzongkha list you wish to number, then click on the numbering icon in the formatting toolbar. Numbers will be automatically applied:

- ii. If the numbers appear as boxes, select the list, and using the formatting toolbar apply the correct Dzongkha font to the list.
- iii. The numbering style and font can also be modified using the List Styles pane of the Styles and Formatting dialogue.

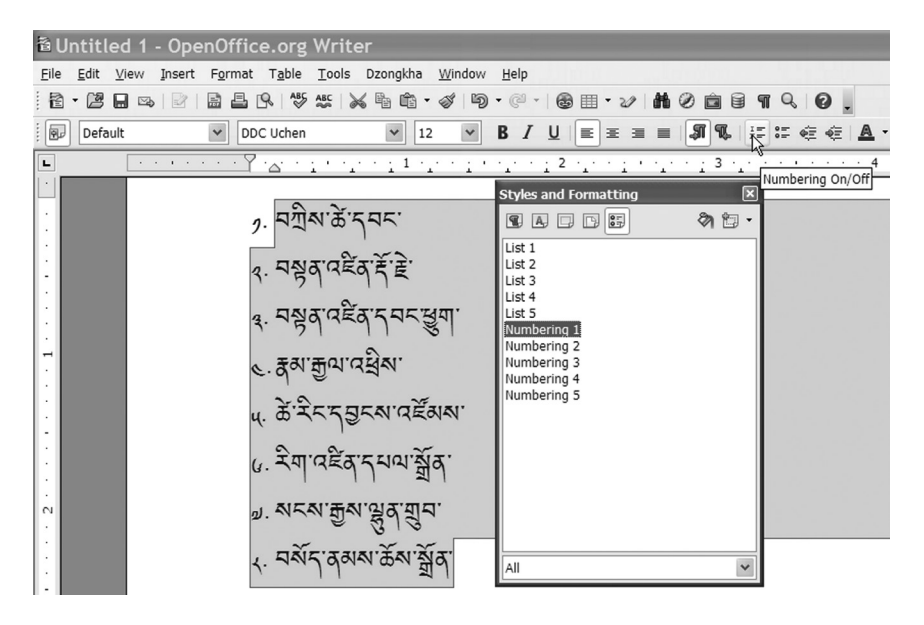

 iv. Headings and sub-headings can similarly be numbered by selecting the text and then choosing *Format* ► *Bullets and Numbering* from the menu.

### 2.7 Page Numbers

Page numbers can easily be inserted into the footer of a document. As long as your *OpenOffice* locale is set to *Dzongkha*, Dzongkha numbering will be used.

To Insert a page number:

- i. Choose *Insert* ► *Footer* and select the page style that you want to add the footer to.
- ii. Then, choose *Insert*  $\triangleright$  *Fields*  $\triangleright$  *Page Number*.

- iii. If you want, you can align the Page Number field as you would text.
- iv. If the page number appears as a box or question mark, select the pagenumber and then right-click on it with your mouse, from the menu that appears choose Font and then select a Dzongkha font such as DDC Uchen.

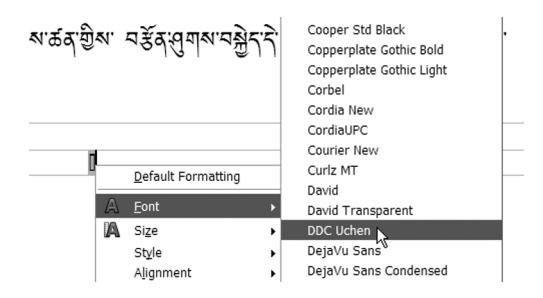

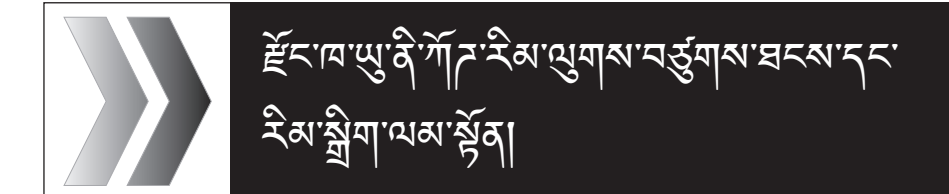

# <u>র্</u>শা<u>ন ছ</u>শা

| ͲϽ    | Windows 7 ५८ Windows Vista क्रेंग'रेग'                                                                                                    |
|-------|----------------------------------------------------------------------------------------------------|
|       | 97 57 12 782 12 22 10 22 10 59                                                                                                    |
|       | 2 อีราณสิาพิญาญสูญสารสูญสายระพา                                                                                                    |
|       | 4 हॅंट ायते गावर सुन पर्दु गर्म घटरा                                                                                                    |
|       | ๕ ๕ ๛ ๛ ๛ ๛ ๛ ๛ ๛ ๛ ๛ ๛ ๛ ๛ ๛ ๛ ๛ ๛ ๛ ๛                                                                                                    |
| لرلما | Windows XP क्रेंग'रेग'र्दर'य'नर्दुगर्थ'घटर्थ।66                                                                                                    |
|       | ર્શ્વાગરૈયારેઅભુયારુવર દેંદાયાનર્જુયારુવેરે બચાર્સ્ટ્રેલ                                                                                                    |
|       | 고광도 고황제                                                                                                    |
|       | 2 รัฐรานสาพิมา มาสุมาณ รฐมาณ ยรณ                                                                                                    |
|       | १ Complex-Script ผู้เนตานิสาฐารัฐราพีรุษาอร์เฮรฟ                                                                                                    |
|       | র Uniscribe Windows XP বৃন:নুর্শ:অন্তর্বানর্রি:ম্রন্মা                                                                                                    |
|       | د Windows XP ရင်္ငဆိုင်းကရိုးခြုံး၍ဆႏာန္တ်။શ્વાદ્ય ရောက္ရောက္ခ<br>ဆိုဆုံးရွိကူးရာရာအင္စရာန                                                                                                    |
| ٩٦    | َقَحَ <sup>·</sup> المَرْبَحَ عَلَيْ Microsoft Word 2003 المَعْرَبِي اللهُ المَالِي المَالِي مَالِي المَالِي مَالِي مَالِي مَالِي مَالِي مَالِي مَالِي المَالِي مَالِي مَ |
|       | · · · · · · · · · · · · · · · · · · ·                                                                                                    |
|       | <ul> <li>ग आँभेग</li> </ul>                                                                                                    |
|       | م Microsoft Office वृत्तः अत्राण्याग्वरूरः स्ट्रेन्यः स्ट्रुन्दः स्त्रीया                                                                                                    |
|       |                                                                                                    |

57

|     | 3  | <i>ั</i> ้ยุรานาพิ.ฆิน.มีนาวจราสชุลส.เทษมีพ.ษุส.เนลียงสาย                                                                                                    |
|-----|----|----------------------------------------------------------------------------------------------------|
|     |    | ็จสั <sup>·</sup> ฮรพุ                                                                                                    |
|     | د  | ั <i>ยั</i> รเตลิ'จสัรจที่ราจสัรสรุญ                                                                                                    |
|     |    | <. ? Èंदायते र्थे क क्वेग प्येग गत्र गर्भ क्वेग पर्गे दा                                                                                                    |
|     |    | <ul> <li>٤.٩ ๕ีราคาพิฑาธสิริสามธ์มมาฏิเคลีเคที่ราคลีเฮรม </li> </ul>                                                                                                    |
|     |    | د. ﴿ كَحْدَالِمَوْ سَابَهُمْ الْمَعْ عَالَهُ الْمَعْ الْمَابَعَةُ عَالَمُ الْمَعْ الْحَدَّةُ الْمَعْ                                                                                                    |
| ۲.٫ | Ě  | ་་ལའི་ོདོན་ལུ་ Microsoft Word 2007 ञ्रुूूूूूूू आ                                                                                                    |
|     | מי | ন্ব স্থ্য প্রহম্ম                                                                                                    |
|     | 1  | শ্রাস্মীন্মান্যার্যার্যার্যার্যার্যার্যার্যার্যার্যার                                                                                                    |
|     | ٩  | Microsoft Office वृत्तं अन् भिगागवर्षा सुत्रा सुत्र क्येग                                                                                                    |
|     | 3  | <i>ั</i> ้ยีุราตาพิ'ภูลิ'ภูณาจุธาลส์ผลานิฦุลาล์ดีมาล์ชั้ง เฮจุลา                                                                                                    |
|     |    | ู<br>กลั <sup>-</sup> ชุรุพุ                                                                                                    |
|     | ¢  | ั <sub>สั</sub> ราศสิ <sup>.</sup> นลั นท์ การ์ เลรง เกาะ เกาะ เกาะ เกาะ เกาะ เกาะ เกาะ เกาะ                                                                                                    |
|     |    | د. ﴿ خَرَامَةُ بَعْمَا عَلَيْهَا عَلَيْهَا عَلَيْهَا عَلَيْهَا عَلَيْهَا عَلَيْهَا عَلَيْهُمْ عَلَيْهُمْ عَلَيْ عَلَيْهُمْ عَلَيْهُمْ عَلَيْهُمْ عَلَيْهُمْ عَلَيْهُمْ عَلَيْهُمْ عَلَيْ عَلَيْ عَلَيْهُمْ عَلَيْهُمْ عَلَيْ عَلَيْهُمْ عَلَيْ عَلَيْهُمْ عَلَيْهُمْ عَلَيْهُمْ عَلَيْهُمْ عَلَيْ عَلَيْ عَلَيْهُمْ عَلَيْ عَلَيْ عَلَيْ عَلَيْ عَلَيْ عَلَيْ عَلَيْ عَلَيْ عَلَيْ عَلَيْ عَلَيْ عَلَيْ عَ |
|     |    | <ul> <li>٤.٩ ฮั้ราศาพิฑาธสิ<sup>*</sup> รัสามธ์มมาฏิราลัราที่รารลัรรม </li></ul>                                                                                                    |
|     |    | د. ﴿ كَتَرَاسَمُ سَامَا عَامَا عَامَ اللَّهُ عَلَيْ اللَّهُ عَلَيْهُ اللَّهُ عَلَيْهُ اللَّهُ عَلَيْ اللَّهُ عَ                                                                                                    |
|     |    | ૬.૬ ૻ૾ૣૼઽૻૻૻૡૡ૽૿ૺ૾૿૿૾૾ૡૻૻ૽ૻૡૻૻ૱ૡૻૡૡૡૻૻ૽૽ૢ૿૽ૺૢૼૡૻૡૢૺ૾ૡ૿૽ઌૻૻ૱ૡ૽૿ૻ૱૽ૼ૱ૻ૾ૼ૱ૻ<br>૱૱૱ૼૺૢ૱૱ૺૺ                                                                                                    |
|     |    |                                                                                                    |

| ইনি:ম |  |
|-------|--|
|       |  |

| 馬 | <sup>२:[यदि:</sup> र्नेंब:सु: OpenOffice रैब:क्वेग'दनर्'घरर्भ] 108                                    |
|---|----------------------------------------------------------------------------------------------------|
| 1 | শ্র'শ্রীশ                                                                                             |
| ٩ | ૻ૾ૣૼઽ <sup>ૢ</sup> ૡૡ૽ૺ૱ૡૣૢૻૡ૱ઽૢ૱ૡૢ૾ૢૼ૱ૡ૽ૢ૾ૡ૽ૺ૾ૺૡૢૻ૾ૻ<br>૾૾ૺ                                          |
|   | รัล"ฐิ่ฦ"เวารายระพุ                                                                                   |
|   | ৫.1 Complex Text 5 <sup>5</sup> ইন্যায় মেলা মৌর বেল্পন ক্রিলাম্বন<br>বর্ষ্রাল্পন্থা                  |
|   | در Complex Text Options ٵۜ:ڟۣٵ ٚ؆؆ۛٳ                                                                  |
|   | ๙.๕ ๕๊๛ เกลิ ซิล ซิลา นิกา เกลูก ๙ ซิ ซิ ซิกา นกับ เกาะ เกลา เกลา เกลา เกลา เกลา เกลา เกลา เกลา       |
|   | ج. ﴿ كَتَرَبَّ اللَّهُ اللَّهُ الْعَامَ الْمَالَحَ اللَّهُ الْمَالَمَةُ اللَّهُ عَلَيْهُ الْمَالَةُ ع |
|   | <sub>ร.น</sub> ๔ัรานนิาพิทาร์าสู่ารราจดิสายู่จาที่าริสาลิทายรลา                                       |
|   | <sub>१.6</sub> พร.ฐรฐาพ.จรฑพ.จรินิขาษี                                                                |
|   | <sub>۲.๗</sub> - คุ้มาญราพรามระพุ                                                                     |
|   |                                                                                                    |

ଵୖୖୖ୕ଽୖୖ୴ୄ୕୵୴ୖୖୖ୕୕ୖ୵ୄଈ୕ୄ୶୲୴ୖୖୖୖୖଢ଼୲ୄ୴ ୴ୄୣୖ୶୳୴ୠୄ୶୴୴ୄୖୠୖ୶ୖଽୠୄୠ୲ୖ୶ୄ୶୶୶ୡୖ୶ଽୠୖଽୠ୴ୡୄୖ୶ୠୄୄୢୖ

- Jomolhari ર્ઢેશ્વ'ગ્રಿ'ન્વે'નેવર્ત્તુ' યરાવદવાવેલે'ર્ને વૃ'ભુ' ગ્રેશ્વ'વસ્ત્રુ વ'યા'ગી'રેશ્વે' યેવુ ગ્રીશ'
- Wangdi 29  $\tilde{E}$  <br/>  $\tilde{E}$  <br/>  $\tilde{E}$
- DDC Uchen हॅन्द्राय र्वेन्द्रिय स्थल स्ट्रुव केंगुरु ग्रीर पर्वे स्थन स्थला योग येगा मही

# > र्हेनायदेःखेयाःयाडुयाशःयर्ड्याशःघरशा

َશ્વેં ग'रेग'रेअ'બુग'अ'वर्र' हॅंन्द्राय'भग'भेव'दघन'वे'બु' क्रुन'र्भ्वेर'भेंद्र्य'श्लिव'र्ड्र् भेग'अ'र्व्रअ'र्झे' भग'भेव'दघन'वैदि'र्नेव'ભु' हॅन्द्रायदे'गवर्ष्य'श्चूद्र' (Locale), च्रे'र्क्वेअ' (Keyboard), ष्पर'व' भग'ग'त्रुग'श्च' (Fonts) र्द्ध'र्द्धुद'ने'सेद्र्य'भश्च' देर्द्ध'नर्द्धगम्ब'दर्गे।

# णो Windows 7 ५८ Windows Vista र्ह्यूयाः रेयाः वर्र्स्ट्रायः यर्ड्यायः वर्र्या

ইনি:মা

# रेखाय 2 म รุนิทริกาลริกรรฐกาพริที่สามสิตาลกัน (CD) ลริทัญการกาสรามสามส์การรับเลาซิกร์

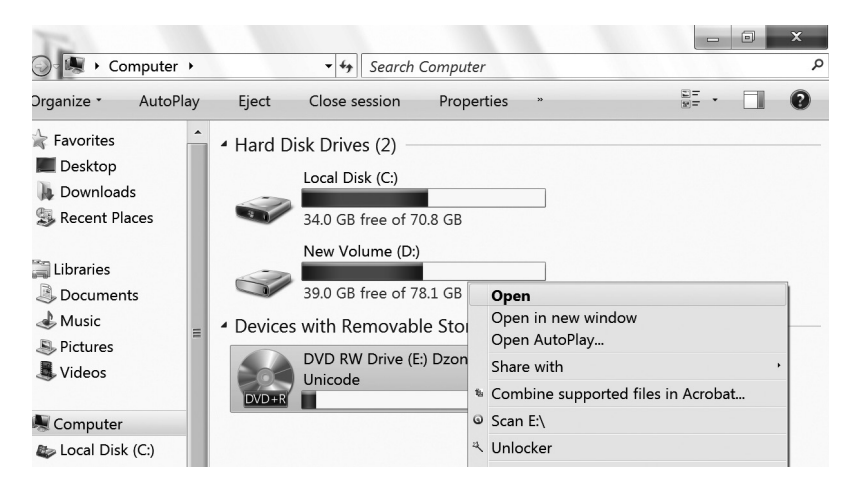

Rara & 21

Dzongkha Tools for Unicode धेषा क्वेन क्वेन के दिया के कि

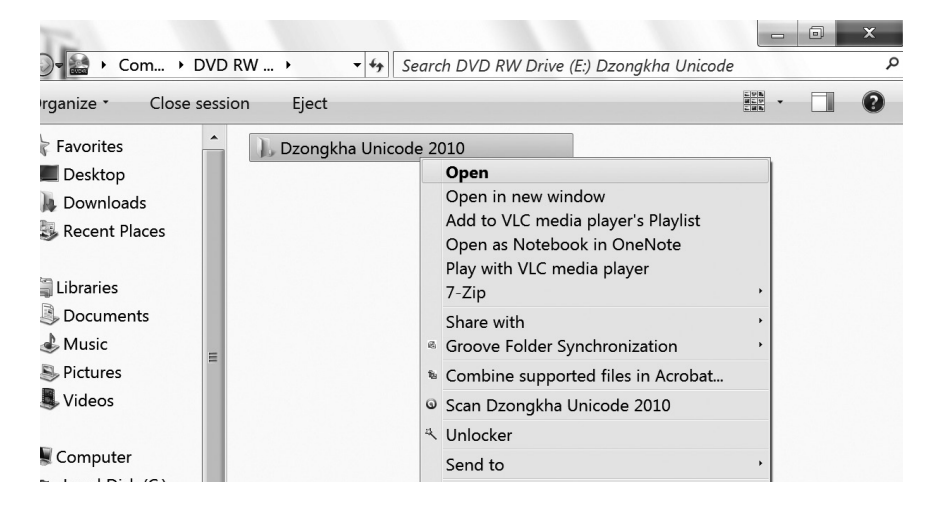

# रेवाय द य

# ને પ્રેગ Dzongkha for Win Vista & 7 ખેગ સ્વેન 'વર્ન ' વ્યું' ન વ્યું' ન વ

 Search Dzongkha Unicode 2010 🖉 🐌 « DVD ... 🕨 Dzongkh... 🕨 P • ·ganize • Close session 0 Eject ^ Name Date modified Type Favorites Desktop Avast 5/28/2010 11:35 PM File folder Downloads 🐌 Dzongkha Fonts der Open Recent Places lb Dzongkha for Win XP der Open in new window 🐌 Dzongkha for Win Vista & 7 Add to VLC media player's Playlist der Libraries Open as Notebook in OneNote Firefox der Documents Play with VLC media player Tise der 🕹 Music 7-Zip Ξ Unicode Convertors der Pictures Share with Word Templates der Videos Groove Folder Synchronization Dzongkha\_Instructions t Short Combine supported files in Acrobat... 📆 Dzongkha\_Keyboard Layout \_0.1 😡 Scan Dzongkha for Win Vista & 7 Computer Acroba BOT-MS'03Converters tion Local Disk (C:) ペ Unlocker ≫ New Volume (D:) 

ર્સ્સ'મ' 6 41

# Dzongkha Fonts พิฑาฐิ์าราริ เคายิ รุศั

| )• ]] « New •     | Dzon     | igkh 🔸 🔫 Se          | ea  | rch Dzongkha Uni                                                              | code 201   | 0            |    |             | م           |
|-------------------|----------|----------------------|-----|-------------------------------------------------------------------------------|------------|--------------|----|-------------|-------------|
| rganize • 🛛 🚔 C   | Open     | Include in library • |     | Share with •                                                                  | Burn       | »            |    | •           | 0           |
| Favorites         | <b>^</b> | Name                 |     | <b>A</b>                                                                      |            | Date modifie | ed |             | Туре        |
| Desktop           |          | 🐌 Avast              |     | Open                                                                          |            |              |    | АМ          | File folder |
| Downloads         |          | Dzongkha Fonts       |     | Open in new window<br>Add to VLC media player's P<br>Open as Notebook in OneN | . Playlist |              | AM | File folder |             |
| S Recent Places   |          |                      | 1   |                                                                               | eNote      |              | AM | File folder |             |
| Libraries         |          | 🐌 Dzongkha for Wi    |     | Play with VLC m                                                               | edia play  | er           |    | АМ          | File folder |
|                   |          | 🐌 Firefox            |     | 7-Zip                                                                         |            |              | •  | АМ          | File folder |
|                   | =        | 🐌 Tise               |     | Share with                                                                    |            |              | *  | АМ          | File folder |
| Pictures          |          | 🎩 Unicode Convert    | NB. | Restore previous                                                              | versions   | ation        | '  | АМ          | File folder |
| Videos            |          | 🐌 Word Templates 🖡   | 15  | Combine supported files in Acrobat                                            |            |              | AM | File folder |             |
|                   |          | 🔊 Dzongkha_Instru    | 0   | Scan Dzongkha                                                                 | Fonts      |              |    | м           | Internet Sh |
| Computer          |          | 🛣 Dzongkha_Keybc     |     | Include in library                                                            | ,          |              | ,  | м           | Adobe Acr   |
| 🍃 Local Disk (C:) |          | 🛃 MS07-MS'03Con      | 4   | Unlocker                                                                      |            |              |    | 8 PM        | Application |
| » New Volume (D   | •        |                      |     | Condito                                                                       |            |              |    |             |             |

61

| )- 📜 « Dzon + [   | Dzo  | ngkha F 🝷 🍫 | Se | arch Dzongkha Fonts          |           |          |
|-------------------|------|-------------|----|------------------------------|-----------|----------|
| ganize • Close s  | sess | ion Eject   |    |                              |           |          |
| Desktop           | •    | Name        |    | •                            | Date m    | odified  |
| Becent Places     |      | A DDC_Uchen |    | D                            | 4 12 1202 | 0 3:01 A |
| » Necent Flaces   |      | DDC_Wangdi  | 1  | Print                        |           | 0 3:01 A |
| Libraries         |      | A Jomolhari | 9  | Install                      |           | 0 3:01 A |
| Documents         |      |             |    | 7-Zip                        | ٠         |          |
| Music             |      |             | 12 | Convert to Adobe PDF         |           |          |
| Pictures          |      |             | 0  | Scan selected items for viru | ises      |          |
| Videos            |      |             | 4  | Unlocker                     |           |          |
|                   | Ξ    |             |    | Send to                      | •         |          |
| Computer          |      |             |    | Cut                          |           |          |
| ≥ Local Disk (C:) |      |             |    | Сору                         |           |          |
| ≥ New Volume (D:) |      |             |    | Create shortcut              |           |          |

ઽૡૻૹ૽ૼ૽ઙૺૺૻૻ૱ઌૡૻૻઌઙૢૼૼૼૼૼૼૼૼૼૡૻઌ૾ૻૡૼૻઌ૾ૻૡ૽૿ઌૻૻૡ૽૿૱૿ૡૻૹૻ૽૱ૻૡ૽ૻૡૼૻૻ૱૱૱ૻ૽ૡૻ૽ૡૼૻૻ૱ૡૡ૽ૻૡ૽૿ૡ૽ૻૡ૽૿ૡ૾ૻૡ૽ૻૡ૽૿ૡૻૻૡ૽૿ૡૻૻૡ૽ ઌઙૢૼૼૡૡૻઌૡ૾ૺૹ૾ૣ૾૾૾ઌ૽૾ૼૼૼૺૺઽઌૡ૾ૻઌૡૼૡ૾ૡ૽ૻઌૡૡૡૺૡ૾ૺૡ૾૾ૡ૾ૺૡ૾૾ૡ૾ૺૡ૾૾ૡ૾ૺૡ૾૾ૡ૾ૺૡ૾૾ૡ૾ૺૡ૾૾ૡ૾ૺૡ૾૾ૡ૾ૺૡ૾૾ૡ૾ૺૡ૾૾ૡ૾ૺૡ

रेक्ष'य' 1 य| अन्य प्रोवेर दर का धीमा क्वेर

Dzongkha Tools for Unicode\Dzongkha for Win Vista & 7 \ Locale (या से न्यों मा क्षेत्र)

| 😋 🗸 « Dzon )           | Dzong  | gkh 🕨     | •   | Search Dzongkha for Win Vista                                      | & 7    |               | × ا         |
|------------------------|--------|-----------|-----|--------------------------------------------------------------------|--------|---------------|-------------|
| Organize - Close       | sessio | n Eject   |     |                                                                    |        | -             | 0           |
| 😭 Favorites            | ^      | Name      |     | A                                                                  | Date r | nodified      | Туре        |
| Desktop                |        | 🐌 Dzongkh | a I | onts                                                               | 5/28/2 | 2010 11:36 PM | File folder |
| Becent Diseas          |        | 🐌 Keyboar | _   | Open                                                               |        | P10 11:36 PM  | File folder |
| The recent places      |        | Locale    |     | Open in new window                                                 |        | 010 11:36 PM  | File folder |
| 1 librarias            |        | 🐮 Dzongkł |     | Add to VLC media player's Playlist                                 |        | .0 3:01 AM    | Adobe Acr   |
| Documents<br>Music     | =      | 📄 Read-Me |     | Open as Notebook in OneNote<br>Play with VLC media player<br>7-Zip | ,      | 010 3:53 AM   | Text Docu   |
| 🕾 Pictures<br>🎩 Videos | -      |           | ß   | Share with<br>Groove Folder Synchronization                        | ,      |               |             |
|                        |        |           | 181 | Combine supported files in Acroba                                  | t      |               |             |

# रेग्राय १ म

તે ખશ્ચ ગાંતુ શ્વાસ્થું તે પ્રદેશ તે પ્રાપ્ત તે પ્રાપ્ત તે પ્રાપ્ત તે પ્રાપ્ત તે પ્રાપ્ત તે પ્રાપ્ત તે પ્રાપ્ત તે પ્રાપ્ત તે પ્રાપ્ત તે પ્રાપ્ત પ્રાપ્ત પ્રાપત પ્રાપ્ત પ્રાપ્ત પ્ર પ્રાપ્ત પ્રાપ્ત પ્રાપ્ત પ્રાપ્ત પ્રાપ્ત પ્રાપ્ત પ્રાપ્ત પ્રાપ્ત પ્રાપ્ત પ્રાપ્ત પ્રાપ્ત પ્રાપ્ત પ્રાપ્ત પ્રાપ્ત પ્રાપ્ત પ્રાપ્ત પ્રાપ્ત પ્રાપ્ત પ્રાપ્ત પ્રાપ્ત પ્રાપ્ત પ્રાપ્ત પ્રાપ્ત પ્રાપ્ત પ્ર પ્રાપ્ત પ્રાપ્ત પ્રાપ્ત પ્રાપ્ત પ્રાપ્ત પ્ર પ્રાપ્ત પ્ર પ્રાપ્ત પ્રાપ્ત પ્રાપ્ત પ્ર પ્ર પ્રાપ્ત પ્ર પ્રાપ્ત પ્રાપ્ત પ્ર પ્રાપ્ત પ્ર પ્રાપ્ત પ્ર પ્રાપ્ત પ્ર પ્રાપ્ત પ્ર પ્રાપ્ત પ્ર્ય પ્ર પ્ર પ્રાપ્ત પ્ર પ્રાપ્ત પ્ર પ્રાપ્ત પ્ર પ્ર પ્ર પ્ર પ્રાપ્ત પ્ર્ય પ્ર્ય પ્ર પ્ર્ય પ્ર પ્ર્ય પ્ર્ય પ્ર પ્ર્ય પ્ર પ્ર પ્ર પ્ર પ્ર પ

| E Facebook                 | ×V     | Great - Inbox  | × \ Doongkha Deve | d_ × A YouTube - Fages | D X       |
|----------------------------|--------|----------------|-------------------|------------------------|-----------|
| 🕒 🕞 🕨 🖉 🕒 🖉                | fo 🕨   | Locale • +     | Search Locale     | and the second second  | م         |
| Organize - Close           | sessic | on Eject       |                   |                        |           |
| Desktop                    | •      | Name           | •                 | Date modified          | Туре      |
| Recent Places              |        | 🔀 DZ-BT-Locale |                   | 4/3/2010 3:01 AM       | Windows I |
| 😭 Libraries<br>🗟 Documents |        |                |                   |                        |           |
| Music 🍜 Pictures           |        |                |                   |                        |           |
| JUI Videos                 | =      |                |                   |                        |           |
| 💐 Computer                 |        |                |                   |                        |           |
| 😂 Local Disk (C:)          |        |                |                   |                        |           |

र हेरायते भेर सेंग यही या साम राष

Rara 1 1

ૹ઼ઽૡૻૡૼઽૻૡઽૡૻ૾૾૾૾૾૾ૡ૽૿ૡૻૺ૱ૻૡૺૼૻૻૡૼ૾૾ૢૺ૾ૻઽૣૺૡ૽ૼૡૼઽ૾ૢૺ Dzongkha Tools for Unicode\Dzongkha for Win Vista & 7\Keyboard લેલુ

| Tel .               |         |            |    |                                                                    |          |             | ■ ×         |
|---------------------|---------|------------|----|--------------------------------------------------------------------|----------|-------------|-------------|
| GO-L « Dzon ) D     | zon     | gkh 🔸 🗸 👻  | 49 | Search Dzongkha for Win Vista                                      | & 7      |             | م           |
| Organize • Close s  | essio   | on Eject   |    |                                                                    |          | -           | 0           |
| 🙀 Favorites         | ^       | Name       |    | •                                                                  | Date mo  | dified      | Туре        |
| Desktop             |         | 🐌 Dzongkha | Fo | nts                                                                | 5/28/201 | LO 11:36 PM | File folder |
| Pocont Places       |         | 🐌 Keyboard |    | Open                                                               |          | ρ 11:36 PM  | File folder |
| S Recent Flaces     |         | ル Locale   |    | Open in new window                                                 |          | 0 11:36 PM  | File folder |
| l ibraries          |         | 🖫 Dzongkha |    | Add to VLC media player's Playlis                                  | st       | 3:01 AM     | Adobe Acr   |
| Documents<br>Music  | Ξ       | 📄 Read-Me  |    | Open as Notebook in OneNote<br>Play with VLC media player<br>7-Zip | ,        | 0 3:53 AM   | Text Docu   |
| lictures 💐 Videos   |         |            | ø  | Share with<br>Groove Folder Synchronization                        | •        |             |             |
|                     |         |            | 18 | Combine supported files in Acrol                                   | bat      |             |             |
| 💐 Computer          |         |            | 0  | Scan Keyboard                                                      |          |             |             |
| 🦾 Local Disk (C:)   |         |            | ų  | Unlocker                                                           |          |             |             |
|                     |         |            |    | Send to                                                            | •        |             |             |
| 🔛 DVD RW Drive (E:) |         |            |    | Cut                                                                |          |             |             |
| ~                   |         |            |    | Сору                                                               |          |             |             |
| 🐚 Network           | -       | •          |    | Create shortcut                                                    |          |             | Þ           |
| Kayboard r          | <b></b> |            |    | Delete                                                             |          |             |             |

# रेवाय १ म

Keyboard ພື້ຫ!'ឆ្ន៍<br/>  $T_{q}^{T}$  setup.exe ພື้ท!'ឆ្ន៍<br/>  $T_{q}^{T}$ 'ຫີ'&'ເฟ็ก' ( $T_{q}^{T}$ ')'<br/>  $T_{q}^{T}$ 'ຫີ'<br/>  $T_{q}^{T}$ 'ຫີ'<br/>  $T_{q}^{T}$ '<br/>  $T_{q}^{T}$ '<br/>  $T_{q}^{$ 

| 🖉 📙 « Dzong 🕨 l    | Keyboard > 😽 🍕 Search Keybo    | oard       |           | \$           |
|--------------------|--------------------------------|------------|-----------|--------------|
| Organize • Include | in library • Share with • Burn | New folder |           | • • •        |
| 🙀 Favorites        | Name                           | Date mo    | dified    | Туре         |
| Desktop            | 🐌 amd64                        | 5/20/201   | 0 1:28 AM | File folder  |
| Downloads          | <b>II</b> i386                 | 5/20/201   | 0 1:28 AM | File folder  |
| S Recent Places    | ル ia64                         | 5/20/201   | 0 1:28 AM | File folder  |
| 🗂 Libraries        | ル wow64                        | 5/20/201   | 0 1:28 AM | File folder  |
|                    | 🕼 DzKBD_amd64                  | 4/3/2010   | 3:01 AM   | Windows Inst |
| A Music            | DzKBD_i386                     | 4/3/2010   | 3:01 AM   | Windows Inst |
| S Pictures         | DzKBD_ia64                     | 4/3/2010   | 3:01 AM   | Windows Inst |
| JUI Videos         | isetup                         | 4/3/2010   | 3:01 AM   | Application  |
|                    |                                |            |           |              |
| 💐 Computer         |                                |            |           |              |
| 🥾 Local Disk (C:)  |                                |            |           |              |
| ⊲≫ New Volume (D:) |                                |            |           |              |

- ar બળાબેa રેઅ ભુળષ રે રે ખલેa રુ ળે રે અ સુવાયવર રુ વોંચ વળા છે
- ¢ নর্ন্তুগাম'নর্শা
- गुरु्बाय्यायु' Windows XP नृत्रयाईयाायरार्वेत्रयते' Complex Script व्ययाय्वेत 3 ભુખ્યત્ર ખતે વ્રત્ર અયુવા મેં Uniscribe (usp10.dll) વર્ડ 'રૂચ અદ્યુત્ર પર્વે ' ਖ਼ૼਗ਼੶*Ĕ*ᠵᠡᡅᡘ᠊ᡅᢆ᠋ᡎ᠈᠋ᡎᢩ᠍᠍ᢋ᠋ᡎᢩᢂ᠂ᠺᢩᡃ᠋᠊᠋᠊᠊ᡍᢧᠴ᠄ᢅᢢᢧ᠋᠊ᠵᡝᡅᡝᢅᡪᠴᡃ᠇ᠴᡱᡝ᠋ᡪᡝᡏᢩ
- गढ़िसप्पः Windows वृत्रं Complex Script ભुःज्जूनर्क्षेत्रः चेवावनसप्पेन्यते 3 য়ঀয়৽ৼৢৼয়৽৸৾৾য়৾ঀ৾ঀ৾

 $\operatorname{Windows} \operatorname{XP}$  ရာ  $\operatorname{\widetilde{E}}$ ાય ખુ, ရိગી આવા ખેતુ. ખેત્રાય બેંયા સે ખુય સાય પ્રાપ્ત છે. આ પ્રાપ્ત આ પ્રાપ્ત છે. આ પ્રાપ્ત આ પ્રાપ્ત આ પ્રાપત આ પ્રાપ્ત આ પ્રાપત આ પ્રાપ્ત આ પ્રાપ્ત આ પ્રાપ્ત આ પ્રાપ્ત આ પ્રાપ્ત આ પ્રાપ્ત આ પ્રાપ્ત આ પ્રાપ્ત આ પ્રાપ્ત આ પ્રાપ્ત આ પ્રાપ્ત આ પ્રાપ્ત આ પ્રાપ્ત આ પ્રાપ્ત આ પ્રાપ્ત આ પ્રાપ્ત આ પ્રાપ્ત આ પ્રાપ્ત આ પ્રાપ્ત આ પ્રાપ્ત આ પ્રાપત આ પ્રાપ્ત આ પ્રાપત આ પ્રાપત આ ๛ีราวริ ๛ีรารที่มาเพิสเ ५८२४.२. हॅन्ग्यः अर्थे गोंत्यां में भीत्या मार् में मार्थ्या के स्वार्थ्य के मार्थ्य के मार्थ के मार्थ्य के मार्थ्य के मार्थ मार्थ्य के मार्थ्य के मार्थ्य के मार्थ्य के मार्थ्य के मार्थ्य के मार्थ्य के मार्थ्य के मार्थ्य के मार्थ्य के मार्थ्य के मार्य के मार्य के मार्य के मार्थ्य के मार्थ्य क मार्थ्य के मार्थ्य के मार्थ्य के मार्य्य के मार्य्य के मार्य्य के मार्थ्य के मार्य के मार्य के मार्य के मार्य के मार्य्य के मार्य के मार्य के मार्य्य के मार्य्य के मार्य के मार्य के मार्य के मार्य के मार्य के मार्य के मार्य के मार्य के मार्य के मार्य मार्य के मार्य के मार्य के मार्य के मार्य के मार्य के मार्य के मार्य के मार्य के मार्य के मार्य के मार्य के मार्य

ส์โกเริกเริกเงิกพายะ สี่ยานายจึกพายิน การเริ่งเการ์ বস্থুম্বা

# Mindows XP र्रेग रेग कर हेंदर ला নঠ্যাম'র্বমা

1

? देरायते भेषा यात्रुया शाय र्रुया शाय र श

# रेग्राय 1 य

<u>क्षेत्र</u>न्त्र्गे।

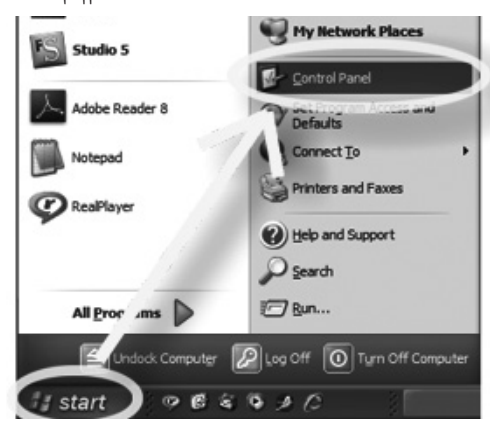

# Rara & 4

Control Panel वृत्त्वायमा Classic View गृन्धादष्ट्रायनन्त्विवयायमा Fonts धेगार्श्वेन मु कर महिरा खेय दर्मे

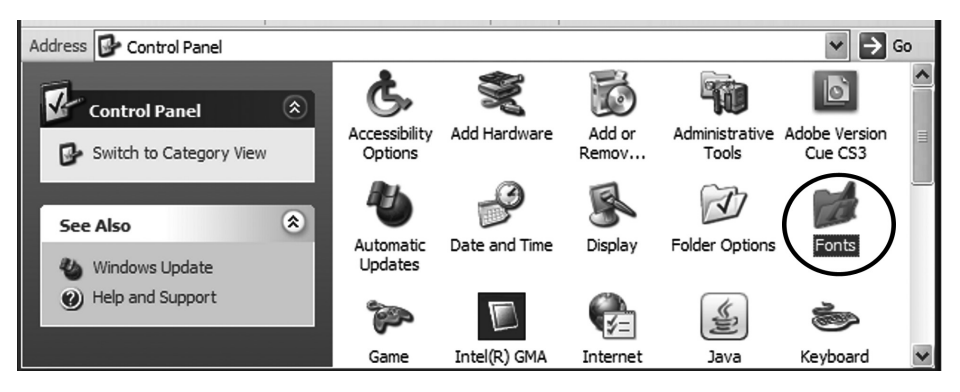

*ૻ૾ૣૺ*ઽૼૡૻૻૡૢૻ૱૽ૼૼઌૢૻૼ૱૾૾ૼ૱ૡૢૡૻૹૻઌ૱૱૱૱૱૱૱૱૱૱૱૱૱૱૱૱૱૱૱૱૱

# रेवायः द य

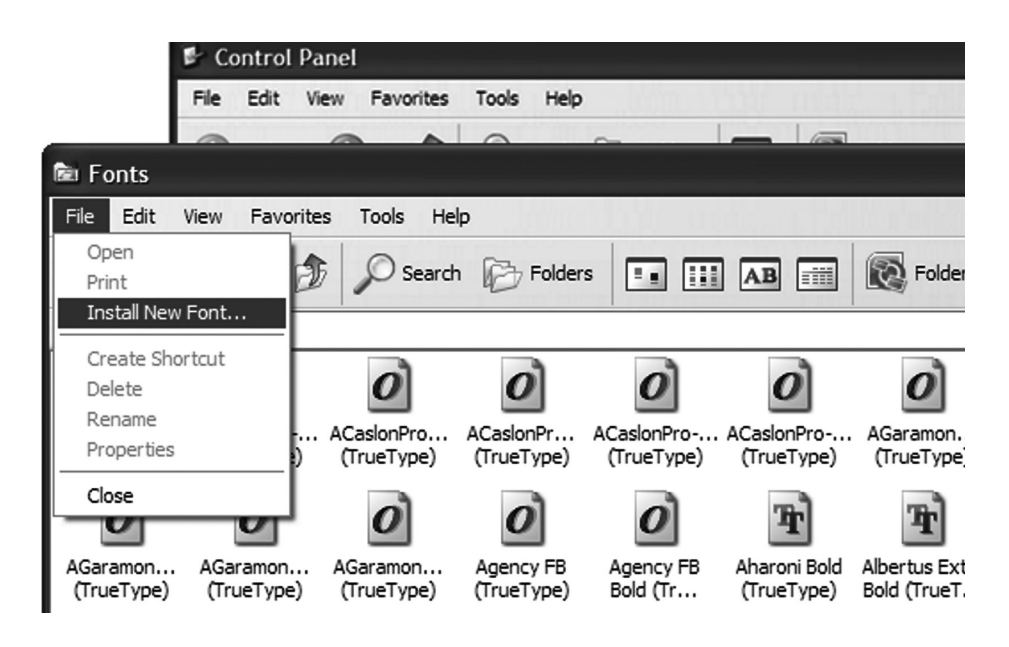

|                | Add Fonts                  | ×          | 140            |
|----------------|----------------------------|------------|----------------|
| ack 🔻          | List of fonts:             | ОК         | Folder Sync    |
| Fo             | Jomolhari (True Type)      | Close      | ✓ → Go         |
|                | Wangdi29 (True Type)       | Select All | 2 🖹            |
| Pro /<br>`ype) |                            |            | amon<br>eType) |
| ก              | Folders:                   |            | को             |
| non            | g:\\dzongkha fonts Drives: |            | us Extra       |
| ype)           | G g:\                      | Network    | TrueT          |
|                | 📂 Dzongkha Fonts           |            | Ŧ              |
| rtus           |                            |            | ina New 💌      |
|                | Copy fonts to Fonts folder |            |                |

२ Complex-Script ભુ'ભગ'ભેရ' ज्ञुन' क्रेंन्र' फेंन्य'नर्च' वरहा

# रेवाय 1 य

नें ल'र' Control Panel ► Regional and Language Options ब्राय हुं लानें Regional and Language Options कॅराय हे लानें Regional

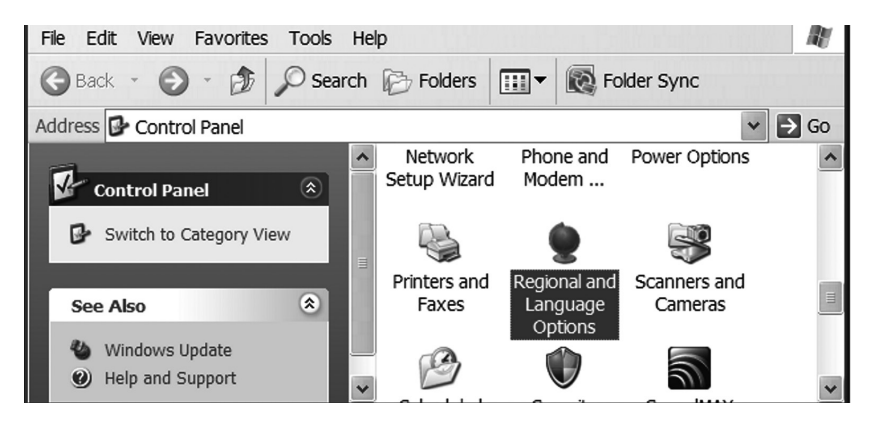

# रैग्राय १ म

Regional and Language Options ► Languages ब्रान्यमें कॅन्स'5' Supplemental language support चेन्र'सेवि'र्वेग'सु' Install files for complex script and right-toleft languages (including Thai) चेन्र'सेवि'गर्ने रायन्र'र्सेन्'र्नर' क्र्वेस'क्रुर'व्र-'वर्'हग्र्स' नगाय'हे' OK क्षेन'5्र्या

| Regional and Language Options                                                                                                 |
|----------------------------------------------------------------------------------------------------|
| Regional Options Languages Advanced                                                                                           |
| Text services and input languages<br>To view or change the languages and methods you can use to enter<br>text, click Details. |
| Details                                                                                                    |
| C Supplemental language support                                                                                               |
| Most languages are installed by default. To install additional languages,<br>select the appropriate check box below.          |
| Install files for complex script and right-to-left languages (including Thai)                                                 |
| Install files for East Asian languages                                                                                        |
| OK Cancel Apply                                                                                                    |

# रेवाय द य

Install Supplemental Language Support चेर सेंदि नम् र्ने कर्भेस. घें के र्वे र्न्य स्त्रे OK लेन प्रते सुवाय के बात Language Options क्रेंस कर Apply लेन र्नो

| Install S | Supplemental Language Support                                                                                                    |
|-----------|----------------------------------------------------------------------------------------------------|
|           | You chose to install the Arabic, Armenian, Georgian, Hebrew, Indic, Thai and Vietnamese language files. This will require 10 MB or more of available disk space. The files will<br>be installed after you click OK or Apply on the Regional and Language Options dialog box. |
|           | OK.                                                                                                    |

# रैग्राय ७ य

| Regional and Language Options                                                                                                    |
|----------------------------------------------------------------------------------------------------|
| Regional Options Languages Advanced                                                                                                    |
| Text services and input languages<br>To view or change the languages and methods you can use to enter<br>text, click Details.                                                                                                    |
| Supplemental language support<br>Regional and Language Options Copying Files                                                                                                    |
| E:\\386\MSDLG874.FON                                                                                                    |
| Insert Disk                                                                                                    |
| Please insert the Compact Disc labeled 'Windows XP       OK         Professional CD-ROM' into your CD-ROM drive (E:) and then click OK.       Cancel         You can also click OK if you want files to be copied from an altemate location, such as a floppy disk or a network server.       Cancel |
| OK Cancel Apply                                                                                                    |
#### Rara 4 21

ષ્યેષા `સ્ટ્રેંન દું' ત્વઽ ખ્યન ર્ઢન્સ'ન' દુંન સું 'શ્વેં થા 'રેષા 'તર્વ' ત્યેષા 'દે' ત્યેથાં' નર્જુ થાય 'ગ્રેન્ચ' ત્વેં 'નર્જુ થાય' ગ્રેન્ચ' ત્વેં ' સ્ટ્રેંગ સ્ટ્રેંગ સ્ટ

| Change | Regional Options                                                                                                    |  |
|--------|----------------------------------------------------------------------------------------------------|--|
| ?      | You must restart your computer before the new settings will take effect.<br>Do you want to restart your computer now? |  |
|        | Yes No                                                                                                    |  |

## ३ Uniscribe Windows XP বৃৃৃ দুর্বা মই সের্বা মই সির্বা সির্বা

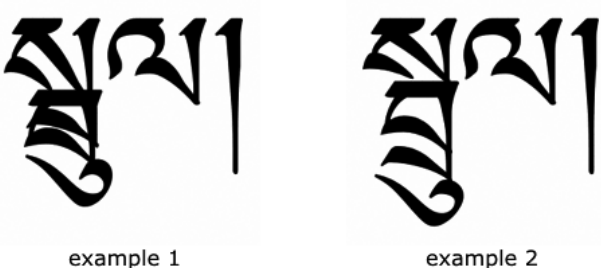

example 1

Rara 1 1

Windows XP र्र्ग् हेगा पर र्देर पते Uniscribe (usp10.dll) रेस सुग रा रेगे भार हेर ર્છે 🖞 भ्रींग रेग वर्न Office 2003 SP2 ਘન व' Office 2007 નર્જુ गुरू झे ખેંન માં જેવા તે વા ૡૢૡ૾ૻઽઽૻૡ૽૾ૼ૾૾ઽ૾૱ૻ૱૾૱ૻ૱ૡ૽ૻૡૼૡ૽ૻ૱૱ૡ૽ૻૡૡ૽ૻ૱૱ૡૡ

त्रव्रनःगवरः ५ में।

- พัรสงวุลิณวุธราลี www.microsoft.com สุราณสง Microsoft Word Viewer રેવ એન સે દેવ સે બા સે બા સ બા સે બા સે બા સે બા સે બા સે બા સે બા સે બા સે બા સે બા સે બા સે બા સે બા સે બા સે બા સે બા સે બા સે બા સે બા સે બા સે બા સે બા સે બા સે બા સે બા સે બા સે બા સે બા સે બા સે બા સે બા સે બા સે બા સે બા સે બા સે બા સે બા સે બા સે બા સે
- Office Microsoft 2003/XP ฯร์ Microsoft Office Update และฮ์จะนุร์ नेन्द्र गरे service pack गैर्श्व रुश्व समुद्र नर्वे नर्वे

พन्त Microsoft Office 2007 बेन से ने पर्द्र मार्श्व ने में Microsoft गे' Windows Vista रेव्र' भुगुरु'वर' Uniscribe (usp10.dll) उँग'दर्धेव र्' નેંવનન્ સ'ન' Microsoft ગેંચેંગાલવાયું તુર્યાય શુવાર્યેન્ પર્વે usp10.dll વર્ડા વર્ડા વેંગા કે કેં - କ୍ୟୁମ୍ 'ଦସମ୍ ଶିନ୍ଧି ୩ ଶୁନ ' ସଂଶି' କ୍ରିଶା

#### Rara « 4

য়ৢয়৾৽য়৾য়৾ৼ৾য়৾৾৾৾ৼ৾ৣ৾ৼ৾ Uniscribe <sup>৻৾৸</sup>য়৾ৼ৾ৄয়৾ৢঀ৾ঢ়৾ঀ৾ঢ়৾৽য়৾ৼ৾য়৾ঀ

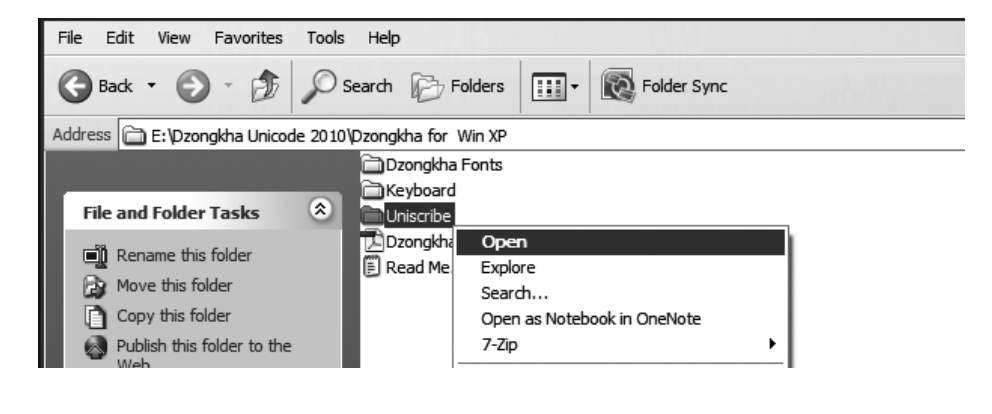

रेवाय र य Uniscribe भेषा र्श्वेन वन्द्र भाष्त्रे InstallUsp10Only.exe हन् गुरुष खेन क्षेन क्षेन कुष् नर्चे से रदी रद्में नर्दु गुरू दुर्ग

| 🛎 Khmer Unicode 1.2                                 | ×              |
|-----------------------------------------------------|----------------|
| Please enter the full path and name of USP10.DLL    |                |
| es\Common Files\Microsoft Shared\office11\usp10.dll | Browse         |
|                                                     | <u>U</u> pdate |
|                                                     | Close          |
|                                                     |                |

#### रैग्राय ७ य

Utility  $\eta^{M'}$  Office 2003  $5^{\circ}$  Word Viewer  $q^{\circ} \delta_{0} = 1$ Uniscribe (usp10.dll)  $q^{\circ} \eta^{\circ} \beta^{\circ} \delta_{0} = 1$  $q^{\circ} \delta_{0} = 1$  $q^{\circ} \delta_{0} = 1$ 

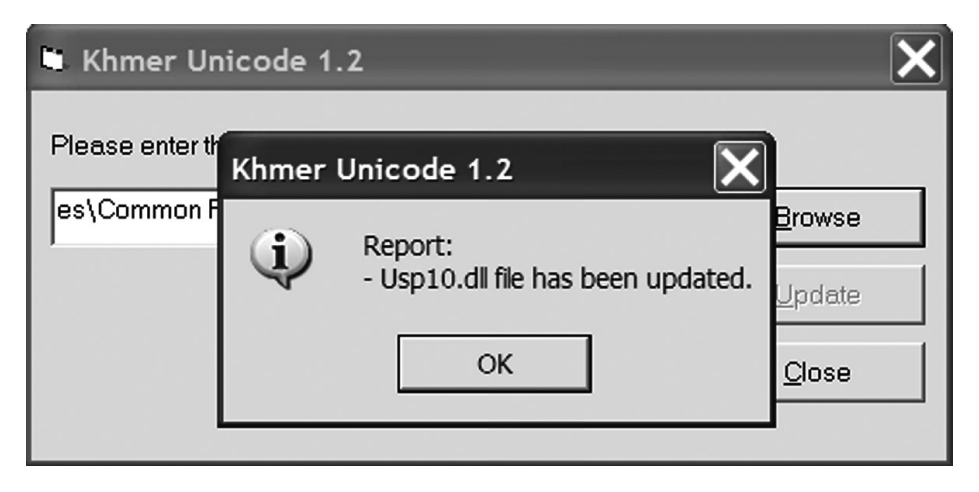

Office 2007 ခဲဲားဆဲ အင်္ဂိုရွိစုသိုစ္စားနှင့်စားခဲ့တဲ့ ဆိုလာလာတာကို ဆိုလာလာတာကို ကိုလာလာတာကို အားကို ဆိုလာလာတာကို အားကို အားကို အားကို C:\Program Files\Microsoft Office\Office12 မိာစု ဆိုင်္ဂရင္ ထိုင္ရနားစြဲရျ

#### ริสามา แ ม

 $Update = \hat{W} \pi^{-1} \tau^{-1} usp10.dll = \hat{W} \eta^{-1} \hat{\mathcal{A}}_{1}^{-1} \tau^{-1} \hat{\mathcal{A}}_{2}^{-1} \hat{\mathcal{A}}_{2}^{$ 

| 🖿 Khmer Un      | icode 1 | .2                                            | ×              |
|-----------------|---------|-----------------------------------------------|----------------|
| Please enter th | Khmer   | Unicode 1.2                                   |                |
| es\Common F     | Ū,      | Report:<br>- Usp10.dll file has been updated. | <u>B</u> rowse |
|                 |         | ОК                                            | <u>C</u> lose  |

### रेकाय ७ म म्रेंग'रेग'गे' બब'ભुगब'भेग'र्श्वेन'डेग'र्बेर'हे' ढन'ब'गबिद' र्रेब'यर्द्देद'ब'यर्य्यन्'बे'डेग'यर्डुगब' બેંન્ય'બब' Windows पर्डुगब'देदि'श्चय'दर्यिर'र्ने''वर्डुगब'य'डेद' हे'ब'थब'भेंन्यदे'र्नेअ' भुगब'दनै'र्भेग'यर्डुगब'द्देव'देद'चेर'यदे'क्रेद'यर्न्'' ने'क्षयब' Windows श्चय'दर्यिर'दन्ने'र्म्रोग'रेग'दर'ब'यर्डुगब'यर'श्वर'क्षे' Cancel खेय'न्य्ो

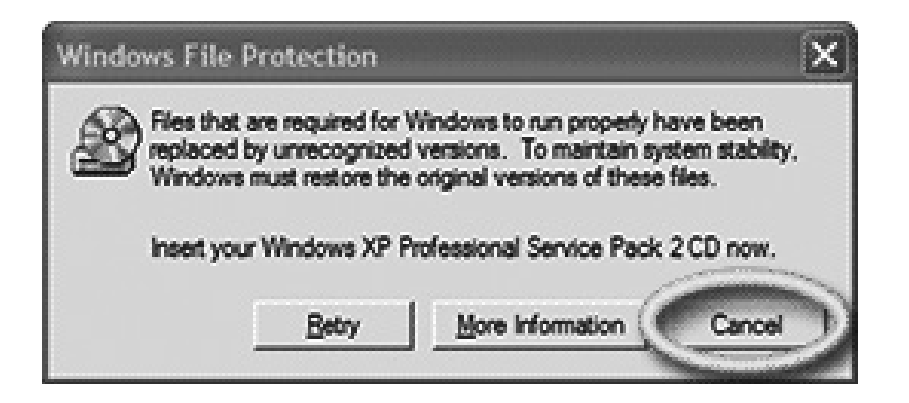

रेक्षाया ज मा र्ग्वेगार्थ्तेगवर्तुः व्यंगाःक्षेरवर्षेगवर्त्त्रगवा

ڔૺૻઌૹૣઽઌઽૻૻઙૢ૾ૡૼઌૻૻૣઽૻૡૼ૾૾ૼ૾ૹૣઽઐઽૻૹ૾ૺૻૡૡૼૼૺૼૼૼૡૹ૿૽ૡૻૹૢૺૻૻૢૹૻ૾૾ૻૡ૽૿ૡૻૼૼ૱૾ૡ૽૾૱ૹ૽ૣૺૻૢૼૼૼ૱ૻૡ૿ૡૼૻૻૡ૽ૼૺ૾૾ૺusp10.dll ૡૼ૾ૢૺૼૻઽૻઌૡૡૻૻૺ૾ૻૼૡૼૡૼ

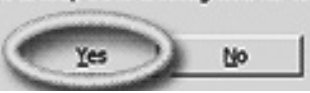

You chose not to restore the original versions of the files. This may affect Windows stability. Are you sure you want to keep these unrecognized file versions?

Windows File Protection

ริลาณสาพัรานลิ Uniscribe สุราสุร์ณาลิลิาร์สาญ รายัสาทุรสานสมสาทุรรลิ

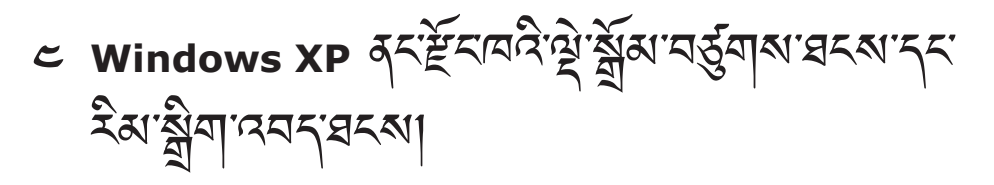

रेग्राय 1 य

अञ्चर्त्रोक्रायान्धे के Dzongkha Tools for Unicode\Dzongkha for Windows XP\ Keyboard वर्त्ने वृत्त्वर्ड्यान् वी

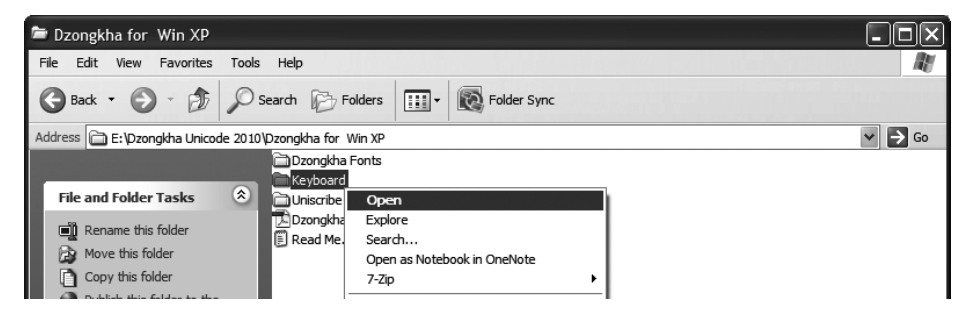

Rara 4 4

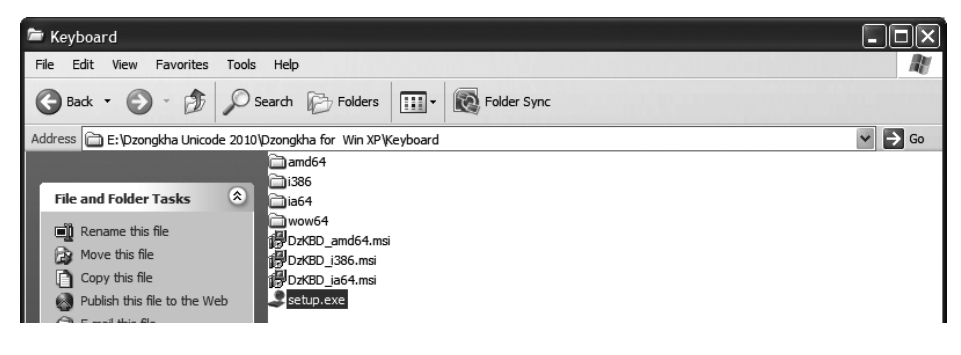

Installation Complete नह รัส ลี่สาวรั หลัสสาร Close เพิ่าราที่

# रैस'स' ५ म मूर्गिंग'रेग'दर' थ्रे'र्स्चेस'धेग'क'र्द्ध'नर्द्धगर्स्ट'वेद्दस'प्रेस' Control Panel Regional and Language Options वृत्त्य्र्द्ध्य'र्न्भें $\hat{f}$ 'प्यस' Regional and Language Options कॅर' गुर्द्धस'र्न्भे

र्हेन्र:म्य

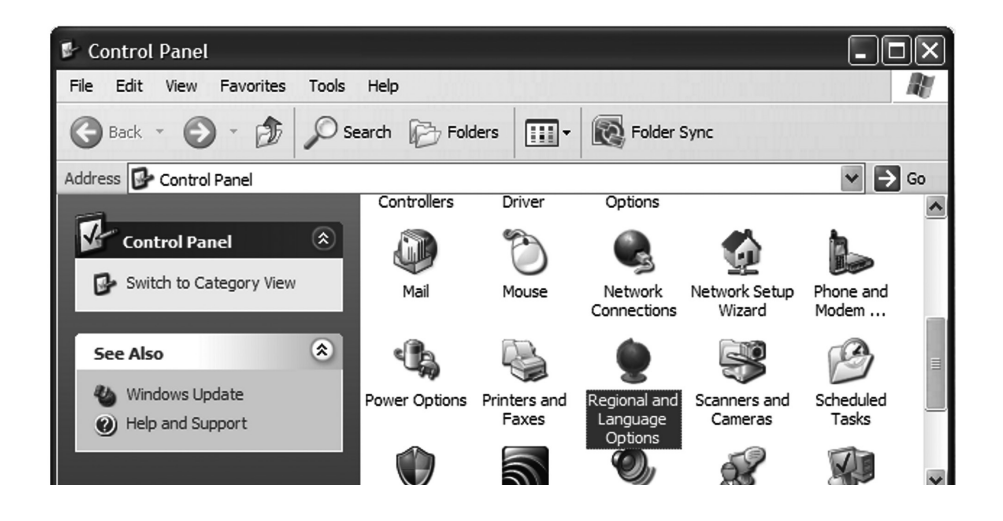

रैयाय ७ य

| Regional and Language Options                                                                                                 |
|----------------------------------------------------------------------------------------------------|
| Regional Options Languages Advanced                                                                                           |
| Text services and input languages<br>To view or change the languages and methods you can use to enter<br>text, click Details. |
| Details                                                                                                    |
| Supplemental language support                                                                                                 |
| Most languages are installed by default. To install additional languages, select the appropriate check box below.             |
| Install files for complex script and right-to-left languages (including Thai)                                                 |
| Install files for East Asian languages                                                                                        |

ริสาน 4 น

ને'ગૈ'9ુભાભય Installed Services ગૈ' સાવરાબેનુ અલે Add... જેવાય જેવાય જે જેવાય જેવાય જેવાય જેવાય જેવાય જેવાય જેવાય જેવાય જેવાય જેવાય જેવાય જેવાય જેવાય જેવાય જેવાય જેવાય જેવાય જેવાય જેવ

| Installed services<br>Select the services that you want for each input<br>the Add and Remove buttons to modify this list. | language shown in the list. Use guages. |     |
|----------------------------------------------------------------------------------------------------|-----------------------------------------|-----|
| EN English (United Kingdom)<br>Keyboard<br>• US                                                                           | uding Th                                | ai) |
|                                                                                                    | Add                                     |     |
|                                                                                                    | Properties                              |     |

#### ริสาน 6 น

Input Language देंग' (ચુ' Icelandic ५२) गिर्व्या द्व प्रिया द्व प्रिया द्व प्रिया द्व प्रिया द्व प्रिया द्व प्र બેં નુ प्यति क्वें ब्व का न्द्रे व के का मा प्या के Dzongkha Keyboard ५२ क्वें क्वें क्वें या नु व प्रव दयन न्द्रों

| Region | al and Language Options                                                                                                    |     |           | <b>?</b> ×       |
|--------|----------------------------------------------------------------------------------------------------|-----|-----------|------------------|
| F Te   | t Services and Input Langua                                                                                                    | ges |           | <b>?</b> ×       |
| S      | ettings Advanced                                                                                                    |     |           |                  |
|        | Add Input Language                                                                                                    |     |           | <b>?</b> ×       |
|        | Input language:                                                                                                    |     |           |                  |
|        | Icelandic                                                                                                    | *   |           |                  |
|        | Icelandic<br>Indonesian<br>Inuktitut (Latin, Canada)<br>Irish (Ireland)<br>Italian (Italy)<br>Italian (Switzerland)<br>Kannada<br>Kazakh<br>Konkani<br>Kyrgyz (Cyrillic)<br>Latvian<br>Lithuanian<br>Luxembourgish (Luxembourg)<br>Malay (Brunei Darussalam)<br>Malay (Malaysia)<br>Malayalam (India)<br>Maltese | n:  | <u>ОК</u> | v<br>v<br>Cancel |

#### रेसाय 🧕 य

ने'प्पर्भ' Text Services and Input Languages जह'र्नेव'र्भेव'वर्र' Apply छेन'र्न्भी

| Regional and Langua | ge Options                                                                                                    | <b>?</b> × |
|---------------------|----------------------------------------------------------------------------------------------------|------------|
| F Text Services and | Input Languages                                                                                                    | <b>?</b> × |
| Settings Advanced   |                                                                                                    |            |
| Add Input La        | anguage                                                                                                    | ?×         |
| Input languag       | e:                                                                                                    |            |
|                     | Keyboard layout/IME:<br>Dzongkha Keyboard<br>Estonian<br>Faeroese<br>Farsi<br>Finnish<br>Finnish with Sami<br>French<br>FYRO Macedonian<br>Gaelic<br>Georgian<br>German<br>German (IBM)<br>Create |            |

र्रेयाय र य

#### ᠵ᠋᠊ᢋ᠄ᡬᢅ᠋ᢋ᠄ᡜᢅᢩᢒᢛ᠈ᡃᠬᢋ᠋ᡝᢆ᠋ᢋ᠆᠋ᠴ᠂ Preferences ᡬᢆᡃ᠋ᡃᠬᢩ᠙ᡃ Language Bar... الله المعام الم

| Preferences  |                 |
|--------------|-----------------|
| Language Bar | Key Settings    |
|              |                 |
|              | OK Cancel Apply |

### रेवाय लय

| Select one of the installed input languages to use when you start your computer. |
|----------------------------------------------------------------------------------|
| English (United Kingdom) - US                                                    |
| Language Bar Settings ?X                                                         |
|                                                                                  |
| Show the Language bar on the desktop                                             |
| Show the Language bar as transparent when inactive                               |
| Show additional Language bar icons in the taskbar                                |
| Show text labels on the Language bar                                             |
|                                                                                  |
| OK Cancel                                                                        |
|                                                                                  |
| Preferences                                                                      |
| Language Bar Key Settings                                                        |
|                                                                                  |
| OK Cancel Apply                                                                  |

જ્ઞેઽૃપ્યે઼બ઼'ઽઽૻ ફેંદ્રાયરે ૡૣેૺૼૹૻૣૼૺ૱ૻૻૣૻૹૢ૾ૺૼૹૻૻ૾ૻૻૻૻૻ૽ૹૻ૾ૣૺ૱ૻૡૢ૾ૢૻ૱ૻૻૡૢૻૡૻૻ ૹ૾ઽપ્યે઼બ઼'ઽઽૻ ફેંદ્રાયરે ૡૣેૹૣ૾ૣૼૼ૱ૻઌૢ૾ૺૹૻ૾૾ઌૻૻઽઌૼૡૻૻઌૻઌ૱ૻૡ૱ૻૡ૱ૻૡ૽૾ૼૡ૾ૺ૾ૺૼ૱ૡૺૡૺ૱ૡ૱ ૱૾૾ૺ૾૾ૺઌ૽ૻઌૺ૱ઌ૱ઌ૾૾ઌૺ૱ૡૢ૾ૺ૱૾ૡ૾ૺઌૻઌ૱ૡૢ૾ૺઌ૱ઌૡૻઌ ૱૾૾ઌૺઌ

रेवाय 20 य

*ૻ૾ૣૺ*ઽૼૡૻૻૡૢૻ૱૽ૼૼઌૢૻૼ૱૾૾ૼ૱ૡૢૡૻૹૻઌ૱૱૱૱૱૱૱૱૱૱૱૱૱૱૱૱૱૱૱૱૱

85

- १ म्रिंग'रेग'दर' पर्गार्भेरणे'र्नपरक' (administrative privileges) र्वेग'र्य्ह्रव्य' र्न्गेन्य'त्वन्न'के
- १ यः द्विय

নর্তুগাম্ম'নর্শা)

# শ্] हेर्न्स् रेन्स् Microsoft Word 2003 क्रुन्स् क्रीगायनन् वरमा

# २ Microsoft Office कर क्षेत्र योक श्रम्स का क्षुर श्रम्स क्षुर श्रम्स क्षुर श्रम्स क्षुर श्रम्स क्षुर श्रम्स क्षुर श्रम्स क्षुर श्रम्स क्षित्र क्षित्र क्षि

Rary 1 1

```
ন্দ্র্ব্যান্থ Start ► Programs ► Microsoft Office ► Microsoft Office Tools ►
Microsoft Office Language Settings ব্দ্যেই্ঝ্র্ব্র্ব্যা
```

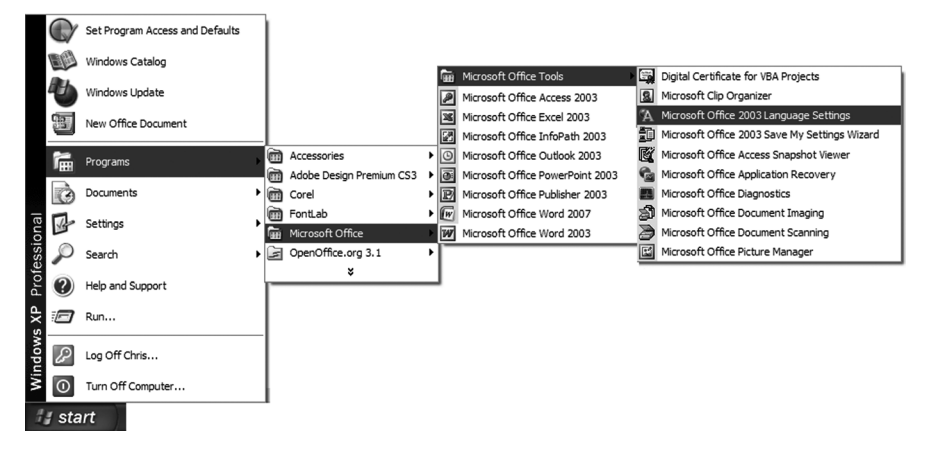

Office 2003 Language Settings $\neg$ 록'<br/>ลี ลัมัล'ลร'Available languagesເลี້ล"<br/>เพิ่า"<br/>หิสามาร์ลรามลา<br/>เสียาลู่มีราพีราพีรามสา<br/>เสียาลา<br/>(complex script)เลา<br/>เลียาสารสา<br/>เลียาสารสา<br/>เลียาลา<br/>(complex script)เลา<br/>เลา<br/>(complex script)<br/>ເลา<br/>เลา<br/>เลา<br/>เลา<br/>เลา<br/>เลา<br/>เลา<br/>(complex script)<br/>ເลา<br/>เลา<br/>เลา<br/>เลา<br/>เลา<br/>เลา<br/>(complex script)<br/>ເลา<br/>(complex script)<br/>เลา<br/>เลา<br/>เลา<br/>(complex script)<br/>(complex script)<br/>(com

รब्रे र्झेः दर्ड खेब्रे भेगुः (Complex Script) रुब्रे भ्री भी भागा प्रयान दिन्द्र दिन्द्र स्थे भागा प्रयान दिन्द्र स्थे भागा प्रयान दिन्द्र स्थे भागा प्रयान दिन्द्र स्थे भागा स्थान दिन्द्र स्थे भागा स्थान दिन्द्र स्थे भागा स्थान स्थान स्थ स्थान स्थान स्थान स्थान स्थान स्थान स्थान स्थान स्थान स्थान स्थान स्थान स्थान स्थान स्थान स्थान स्थान स्थान स्थ स्थान स्थान स्थान स्थान स्थान स्थान स्थान स्थान स्थान स्थान स्थान स्थान स्थान स्थान स्थान स्थान स्थान स्थान स्था

| 鄯 Micros  | oft Office 2003 Language Settings                                                                                                    | X                                                           |
|-----------|----------------------------------------------------------------------------------------------------|-------------------------------------------------------------|
| Enabled L | anguages About Microsoft Office 2003 Language Set                                                                                                    | tings                                                       |
| ۲         | Some applications have features, such as special comma<br>easy to use other languages in your documents. To ena<br>language, select the language and click Add. | ands or resources, that make it<br>ble these features for a |
|           | Available languages:                                                                                                    | Enabled languages:                                          |
|           | (All scripts)                                                                                                    | English (U.K.)                                              |
|           | Hausa (limited support)<br>Hawaiian (limited support)<br>Hebrew<br>Hindi<br>Hungarian<br>Choose the language that defines default behavior in M                 | Sanskrit                                                    |
|           | English (U.K.)                                                                                                    |                                                             |
|           |                                                                                                    |                                                             |
|           |                                                                                                    | OK Cancel                                                   |

#### रैयाय 1 य

Microsoft Word 2003 दर्ने'दर्गे'नर्डुग्राय् ने'प्यय' Menu ► Tools ► Options... व्र<sup>5</sup>' दर्ड्रिप'र्न्गे|

#### रैग्राय १ म

| 폘 Document5 - Microsoft Word    |                                 | Options                                                  | ? X                                    |
|---------------------------------|---------------------------------|----------------------------------------------------------|----------------------------------------|
| Eile Edit View Insert Format To | ols Table Window Help Adobe PDF | File Locations                                           | Complex Scripts                        |
|                                 | Spelling and Grammar F7         | View General Edit                                        | Print Save Security                    |
| Au Normal Times New Roma        | Research Alt+Click              | Spelling & Grammar Track Changes                         | User Information Compatibility         |
|                                 | Language                        | Compatibility options for Document5                      |                                        |
|                                 | Fix Broken Text                 | East Substitution                                        |                                        |
| a                               | Word Count                      | Font Substitution                                        |                                        |
| · 2                             | AutoSummarize                   | Recommended options for:                                 |                                        |
|                                 | Speech                          | Microsoft Office Word 2003                               | ×                                      |
|                                 | Chand Wedenson                  | Options:                                                 |                                        |
| 275                             | snared workspace                | Show hard page or column breaks in                       | n frames                               |
| -                               | Irack Changes Ctrl+Shift+E      | Substitute fonts based on font size                      | um of as as                            |
|                                 | Compare and Merge Documents     | Suppress extra line spacing at top of                    | of page                                |
|                                 | Protect Document                | Suppress extra line spacing at top o                     | of page like Word 5.x for the Mac      |
|                                 | Online Collaboration            | Suppress Space Before after a hard                       | I page or column break                 |
|                                 | Letters and Mailings            | Swap left and right borders on odd                       | facing pages                           |
|                                 | Macro +                         | Truncate font height                                     |                                        |
|                                 | Templates and Add-Ins           | Use larger small caps like Word 5.x                      | for the Macintosh                      |
| • 3                             | AutoCorrect Options             | Use printer metrics to lay out docum                     | nent 💌                                 |
|                                 | Customize                       |                                                          | Default                                |
| -                               | Options                         | L                                                        |                                        |
|                                 | 2                               |                                                          | OK Cancel                              |
| •                               |                                 |                                                          |                                        |
| ~                               |                                 | Microsoft Office Word                                    | ×                                      |
| •                               |                                 | Do you want to change the defau                          | It compatibility options?              |
|                                 |                                 |                                                          |                                        |
| •                               |                                 | <ul> <li>This change will affect all new door</li> </ul> | Comments based on the NORMAL template. |
|                                 |                                 | Yes                                                      | No                                     |
|                                 |                                 |                                                          |                                        |

#### रेग्रायः व या

Options ગમ નેં તે સ્ર્વેશ તેન્ OK ભેગમ જૈત ગ્રસ્ સુત્ર ગર્સ તું તું તું તે ગ્રે તે ગમ નેં તે સ્ર્વેશ જે તે ગમ તે તે તે સ્ર્વેશ જે તે ગમ તે તે તે સ્ર્વેશ જે તે ગમ તે તે તે સ્ર્વેશ જે તે ગમ તે તે તે સ્ર્વેશ જે તે ગમ તે તે ગમ તે તે ગમ તે તે ગમ તે તે ગમ તે તે ગમ તે તે ગમ તે તે ગમ તે તે ગમ તે તે ગમ તે તે ગમ તે તે ગમ તે તે ગમ તે તે ગમ તે તે ગમ તે તે ગમ તે ગમ તે ગમ તે

ะ ฮิรเลลิ่าลรับที่รุวลล์ ระงา

Rara 1 1

| Document5 - Microsoft | Word                                                      |
|-----------------------|-----------------------------------------------------------|
| Eile Edit View Insert | Format Tools Table Window Help Adobe PDF Acrobat Comments |
|                       | A Eont 🗠 - 😒 과 🗉 💀 📰 🎻                                    |
| A Normal Times        | 패 Paragraph 티콜 클 텔 월 ↓ I 또 I                              |
|                       | Bullets and Numbering                                     |
|                       | Borders and Shading                                       |
| -                     | ■ <u>C</u> olumns                                         |
| •                     | Tabs                                                      |
|                       | Drop Cap                                                  |
|                       | $\prod_{i=1}^{A} Te \underline{x}t \text{ Direction}$     |
|                       | Change Case                                               |
|                       | Background                                                |
|                       | ☑ Theme                                                   |
|                       | F <u>r</u> ames                                           |
| •                     | AutoFormat                                                |
| •                     | 4 Styles and Formatting                                   |
|                       | Ag         Reveal Formatting         Shift+F1             |

#### $\mathbf{\hat{x}}$ arvi $\mathbf{a}$ $\mathbf{v}$ $\neg \mathbf{\hat{x}}$ $\neg \mathbf{v}$ $\neg \mathbf{\hat{x}}$ $\neg \mathbf{v}$ $\neg \mathbf{\hat{x}}$ $\neg \mathbf{\hat{x}$ $\neg \mathbf{\hat{x}}$ $\neg \mathbf{\hat{x}$ $\neg \mathbf{\hat{x}}$ $\neg \mathbf{\hat{x}$ $\neg \mathbf{\hat{x}}$ $\neg \mathbf{\hat{x}$ $\neg \mathbf{\hat{x}}$ $\neg \mathbf{\hat{x}$ $\neg \mathbf{\hat{x}}$ $\neg \mathbf{\hat{x}$ $\neg \mathbf{\hat{x}}$ $\neg \mathbf{\hat{x}$ $\neg \mathbf{\hat{x}}$ $\neg \mathbf{\hat{x}$ $\neg \mathbf{\hat{x}}$ $\neg \mathbf{\hat{x}$ $\neg \mathbf{\hat{x}}$ $\neg \mathbf{\hat{x}$ $\neg \mathbf{\hat{x}}$ $\neg \mathbf{\hat{x}}$ $\neg \mathbf{\hat{x}}$ $\neg \mathbf{\hat{x}$ $\neg \mathbf{\hat{x}}$ $\neg \mathbf{\hat{x}$ $\neg \mathbf{\hat{x}}$ $\neg \mathbf{\hat{x}$ $\neg \mathbf{\hat{x}}$ $\neg \mathbf{\hat{x}$ $\neg \mathbf{\hat{x}}$ $\neg \mathbf{\hat{x}$ $\neg \mathbf{\hat{x}}$ $\neg \mathbf{\hat{x}$ $\neg \mathbf{\hat{x}}$ $\neg \mathbf{\hat{x}$ $\neg \mathbf{\hat{x}}$ $\neg \mathbf$

| Styles and Formatting 🔹 💌      | Modify Style                                                                                                    | X                                                                                                    |
|--------------------------------|----------------------------------------------------------------------------------------------------|----------------------------------------------------------------------------------------------------|
| (e)   ⊕   ▲                    | Properties                                                                                                    |                                                                                                    |
| Formatting of selected text    | Name:                                                                                                    | Normal                                                                                                    |
| Normal                         | Style type:                                                                                                    | Paragraph 🗸                                                                                                    |
|                                | Style based on:                                                                                                    | (no style) 🗸 🗸                                                                                                    |
| Select All [New Style]         | Style for following paragraph:                                                                                                    | ¶ Normal 🖌                                                                                                    |
| Pick formatting to apply       | Formatting                                                                                                    |                                                                                                    |
| Clear Formatting               | Times New Roman 🖌 12                                                                                                    | 🛛 🖪 🖌 Latin 🗸                                                                                                    |
| Heading 1                      |                                                                                                    | -   賃 糯   律 律                                                                                                    |
| Heading 2 n<br>Heading 3 n     | Protos Daragels Protos Daragels Protos Daragel<br>Protos Daragels Protos Daragels Protos Daragel<br>Sangh Tex Sangh Tex Sangh Tex Sangh<br>Sangh Tex Sangh Tex Sangh Tex Sang<br>Sangh Tex Sangh Tex Sangh Tex Sang<br>Sangh Tex Sangh Tex Sangh Tex Sang<br>Sangh Tex Sangh Tex Sangh Tex<br>Sangh Tex Sangh Tex Sangh Tex Sangh Tex<br>Sangh Tex Sangh Tex Sangh Tex Sangh Tex<br>Sangh Tex Sangh Tex Sangh Tex Sangh Tex<br>Sangh Tex Sangh Tex Sangh Tex Sangh Tex Sangh Tex<br>Sangh Tex Sangh Tex Sangh Tex Sangh Tex<br>Sangh Tex Sangh Tex Sangh Tex Sangh Tex Sangh Tex<br>Sangh Tex Sangh Tex Sangh Tex Sangh Tex Sangh Tex Sangh Tex<br>Sangh Tex Sangh Tex Sangh Tex Sangh Tex Sangh Tex Sangh Tex Sangh Tex Sangh Tex Sangh Tex Sangh Tex Sangh Tex Sangh Tex Sangh Tex Sangh Tex Sangh Tex Sangh Tex Sangh Tex Sangh Tex Sangh Tex Sangh Tex Sangh Tex Sangh Tex Sangh Tex Sangh Tex Sangh Tex Sangh Tex Sangh Tex Sangh Tex Sangh Tex S | Protosa Paragoth Protosa Paragoth<br>Protosa Paragoth Protosa Paragoth<br>le Text Sample Text Sample Text<br>le Text Sample Text Sample Text<br>net Rext Sample Text Sample Text<br>net Rest Sample Text Sample Text<br>such Relieving Paragoth Paragoth<br>Paragother Paragoth Paragother<br>Paragother Paragother Paragother<br>Paragother Paragother<br>Paragother Paragother<br>Paragother Paragother<br>Paragother Paragother<br>Paragother Paragother<br>Paragother Paragother<br>Paragother<br>Pa |
| Normal                         | Following Faragraph Following Faragraph Following Fara<br>Following Faragraph Following Faragraph Following Fara<br>Following Faragraph Following Faragraph Following Fara<br>Following Faragraph Following Faragraph Following Fara                                                                                                    | rach Following Paragraph Following Paragraph<br>gaph Following Paragraph Following Paragraph<br>rach Following Paragraph Following Paragraph<br>rach                                                                                                    |
| Select All: Not Currently Used | Font: (Default) Times New Roman, 1                                                                                                    | 2 pt, English (U.K.)                                                                                                    |
| <u>M</u> odify                 | Add to template                                                                                                    | Automatically update                                                                                                    |
| Delete                         | Format -                                                                                                    | OK Cancel                                                                                                    |
| Update to Match Selection      | Eont                                                                                                    |                                                                                                    |
|                                | Paragraph                                                                                                    |                                                                                                    |
|                                | <u>T</u> abs                                                                                                    |                                                                                                    |
| Show: Available formatting     | Border                                                                                                    |                                                                                                    |
|                                | Language                                                                                                    |                                                                                                    |

#### रेग्राय' द य

Font धेगार्श्वेन वन्तु Complex Scripts नम्ने विश्वेश्व भेरेगाय DDC Uchen वने

| Font                                                                   | ? ×                              |
|------------------------------------------------------------------------|----------------------------------|
| Font Character Spacing Te                                              | ext Effects                      |
| Latin text <u>f</u> ont:                                               | Font style: Size:                |
| Times New Roman                                                        | ✓ Regular                        |
|                                                                        | Regular<br>Italic<br>Bold        |
| Complex scripts                                                        | East at las                      |
| Fon <u>t</u> :                                                         | Font style: Size:                |
| DDC Uchen                                                              | Regular V 12 V                   |
| Font <u>color</u> : <u>U</u> nderline style<br>Automatic <u>(none)</u> | Underline color:                 |
| Strikethrough                                                          | Shadow Small caps                |
| Double strikethrough                                                   | Qutline All caps                 |
| Superscript                                                            | Emboss Hidden                    |
| Su <u>b</u> script                                                     | Engrave                          |
| Preview                                                                |                                  |
| Sample                                                                 | نموذج                            |
| This is a TrueType font. This font will be                             | used on both printer and screen. |
| Default                                                                | OK Cancel                        |

रेग्राय: 1 म

Styles and Formatting ?? Jar and Formatting ?? New Style ... ???

| Styles and Formatting 🔹 🔻 🗙              | New Style                                                                                                    | × |
|------------------------------------------|----------------------------------------------------------------------------------------------------|---|
| ⊗   ⊗   ▲<br>Formatting of selected text | Properties                                                                                                    |   |
| Normal                                   | Style type:     Paragraph       Style based on:     ¶ Normal                                                                                                    | * |
| Select All New Style                     | Style for following paragraph: ¶ Dzongkha                                                                                                    | ~ |
| Pick formatting to apply                 | Formatting                                                                                                    |   |
| Clear Formatting                         | Times New Roman V 12 V B I Latin                                                                                                    | ~ |
| Heading 1 1                              | Image: Second Decision Decision Decisistication Decision Decision Decision Decision Deci                                   | - |
| Heading 2 1                              | Sample Text Sample Text Sample Text Sample Text Sample Text Sample Text<br>Sample Text Sample Text Sample Text Sample Text Sample Text Sample Text<br>Sample Text Sample Text Sample Text Sample Text Sample Text<br>Sample Text Sample Text Sample Text Sample Text Sample Text<br>Sample Text Sample Text Sample Text Sample Text Sample Text<br>Sample Text Sample Text Sample Text Sample Text Sample Text Sample Text<br>Sample Text Sample Text |   |
| Heading 3 1                              | Salawang Banggab, Palawang Panggab, Palawang Panggab, Palawang Panggab, Palawang Panggab,<br>Palawang Panggab, Palawang Panggab, Palawang Panggab, Palawang Panggab, Palawang<br>Palawang Panggab, Palawang Panggab, Palawang Panggab, Palawang Panggab, Palawang<br>Palawang Panggab, Palawang Panggab, Palawang Pan   |   |
| Normal                                   | Relitoring Paragagh Pellowing Paragagh Pellowing Paragagh Pellowing Paragagh Pellowing Paragagh<br>Pellowing Paragagh Relivorg Paragagh Relivorg Paragagh Pellowing Paragagh Relivoring Paragagh<br>Between Paragagh Relivorg Paragagh Relivorg Paragagh Relivoring Paragagh<br>Network Paragagh Relivorg Paragagh Relivorg Paragagh Relivoring Paragagh<br>Network Paragagh Relivorg Paragagh Relivorg Paragagh Relivoring Paragagh<br>Network Paragagh Relivorg Paragagh Relivorg Paragagh Relivoring Paragagh<br>Network Paragagh Relivorg Paragagh Relivorg Paragagh Relivorg Paragagh Relivoring Paragagh<br>Relivor                                                                                                    |   |
| ×                                        | Normal +                                                                                                    |   |
|                                          | Add to template                                                                                                    |   |
| Show: Available formatting               | Format  OK Cancel                                                                                                    |   |

Rara « 4

Name:DzongkhaStyle type:ParagraphStyle based on:NormalStyle for following paragraph:Dzongkha

#### रेग्राय द य

## 

ૻ૾ૣૼઽાયતે ખેષા મારૂષા અંગે રે સે ભુ' વર્કે અર્ગે ડ્રિંગ્ ર્સ્વે જે બેવા દેવ અઠઅઅ સે સે તે વડતા વડતા કે જો છે. જે માં ખેષા જું ભુ' ખેષા તર્ફુ વર્કે અર્ગે ડ્રંગ્ બાષા બેવ ત્વ વડતા વદ્દ ત્ર જોવા વર્કે અર્ગે ડ્રંગ્ રે તે વડતા વડતા સ્વ ત્ર વરવા બાય સ્વર દેવ પ્રાયતે ખેશુ વર્જી વાય ડ્રંગ સ્ટ્ર વ્યુપ્ત છે વાય પ્રાયત્વે પ્રાયત્વે પ્રાયત્વે પ્રાયત્વ મારૂષાય એવ ત્વર કે ત્યારે બેચ ત્વ સ્વર્ગ સે ત્વર બેચ વ્યુપ્ત છે વાય છે તે ત્યા પ્રાયત્વ સ્વર બેચ સ્ટ્ર સ્ટ્ર સ્ટે સ્ટ્ર બેચ સ્થય વ્યુપ્ત સ્ટ્ર મારૂષાય ચે સ્ટ્ર સ્ટ્ર બેચ વ્યુપ્ત સ્ટ્ર સ્ટ્ર વ્યુપ્ત સ્ટ્ર વ્યુપ્ત સ્ટ્ર સ્ટ્ર

#### Rara 1 1

#### रेग्राय र य

| Name:           | Dzongkha               |
|-----------------|------------------------|
| Style type:     | Character              |
| Style based on: | Default paragraph font |

| Styles and Formatting 🛛 🔍 🗙 | New Style                                                                                                    | $\mathbf{X}$ |
|-----------------------------|----------------------------------------------------------------------------------------------------|--------------|
|                             | Properties DDC Uchen                                                                                                    |              |
| Formating of selected text  | Style type:                                                                                                    | ~            |
|                             | Style based on: a Default Paragraph Font                                                                                                    | ~            |
| Pick formatting to apply    | Formatting                                                                                                    |              |
| Clear Formatting            |                                                                                                    | <b>×</b>     |
| Dzongkha ¶                  |                                                                                                    | <u> </u>     |
| Heading 1 ¶                 | Ten Sangis Ten Sangis  |              |
| Heading 2 1                 | Ralicoma (Zanggushi, Balicoma, Zanggushi, Balicoma, |              |
| Heading 3 ¶                 | Default Paragraph Font +                                                                                                    | ┛┃           |
| Normal                      |                                                                                                    |              |
|                             | Add to template                                                                                                    |              |
|                             | Format  OK Cancel Font                                                                                                    |              |
|                             | Paragraph                                                                                                    |              |
|                             | Border                                                                                                    |              |

#### रेवाय द य

 $\hat{f}^{\mu\nu\mu'}$  Format  $\blacktriangleright$  Font... गृनुअ'त्ष्यु'त्वन्द'न्त्र्गें। Font गै'चन्द'र्नुब'र्क्षेअ'ब्र-प्पेन्'यदे' Latin text font  $5^{5'}$  Complex Scripts  $\hat{c}^{\eta'}$   $\hat{e}^{\eta'}$  DDC Uchen  $\hat{u}^{\eta'}$ ग्|्युग्|्य्य' (ध्यन्' a'  $\check{E}^{5'\mu\nu}\hat{c}^{\mu}\hat{u}^{\eta'}$ ग्|्युग्|भ'ग|बुग|भ'ग|बुग'य्यु'त्वन्द'  $\hat{c}^{\eta'}$ ,  $\hat{e}^{\eta'}$ , Font Style  $5^{5'}$ Size  $\hat{f}^{\prime\mu\nu}\hat{m}^{\star}\hat{m}^{\prime}$   $\hat{e}^{\sigma}\hat{c}^{\sigma}\hat{c}^{-\eta'}\hat{c}^{\star}$   $\hat{e}^{\sigma}\hat{c}^{-\eta'}\hat{c}^{\star}$  Font  $5^{5'}$ New Style  $\neg f^{*'}\hat{f}a^{\star}\hat{m}^{\prime}$   $\hat{e}^{\sigma}\hat{c}^{-\eta'}$  OK  $\hat{u}^{\eta'}\hat{f}^{\prime}$   $\pi^{-\eta}\hat{e}^{\sigma}\hat{e}^{-\eta'}\hat{f}^{\star}\hat{e}^{-\eta'}\hat{f}^{\star}\hat{e}^{-\eta'}\hat{f}^{\star}\hat{e}^{-\eta'}\hat{f}^{\star}\hat{f}^{\star}\hat{e}^{-\eta'}\hat{f}^{\star}\hat{f}^{\star}\hat{$ 

| B I Latin V                                                                                                    | Font Character Spacing                           | Text Effects                          |                                  |
|----------------------------------------------------------------------------------------------------|--------------------------------------------------|---------------------------------------|----------------------------------|
|                                                                                                    | Latin text font:                                 | Font style:                           | Size:                            |
| +=   = =                                                                                                    | DDC Uchen                                        | *                                     |                                  |
| Angerige American Standards, Provide Angerige<br>Angerige American Standards, Porton Angerige<br>real Standards Tean Standard Tean<br>Standards Tean Standard Tean<br>Standards Tean Standard Tean<br>Standards Tean Standards Tean<br>Standards Tean Standards Tean Standards<br>Standards Tean Standards Tean Standards<br>Standards Fillioneng Panagenth Stationeng Panagangh<br>Stationeng Panagangh Stationeng Panagangh<br>Stationeng Panagangh<br>Stationeng Panagangh<br>Stationeng Panagangh |                                                  | Regular<br>Italic<br>Bold             | 8<br>9<br>10                     |
| Pangraph Following Pangraph Following Pangraph<br>Pangraph Following Pangraph Following Pangraph<br>Pangraph Following Pangraph Following Pangraph<br>Pangraph Following Pangraph Following Pangraph                                                                                                    | Complex scripts                                  | Fantatiday                            | Sizer                            |
| hanagraph                                                                                                    | PDC Uchen                                        | Font style:                           | Size:                            |
|                                                                                                    |                                                  |                                       |                                  |
| Automatically update                                                                                                    | Effects                                          | ¥                                     | ~                                |
| Automatically update                                                                                                    | Effects                                          | Shado <u>w</u>                        | S <u>m</u> all caps              |
| Automatically update                                                                                                    | Effects<br>Strikethrough<br>Double strikethrough | Shadow<br>Outline                     | Small caps     All caps          |
| Automatically update                                                                                                    | Effects  Strikethrough  Sugerscript  Sugerscript | Shadow<br>Outine<br>Emboss<br>Engrave | Small caps<br>All caps<br>Hidden |

ag

nt

# $\vec{x}^{*}$ $\underbrace{\tilde{\xi}}_{\tau'} \quad \tilde{\xi}^{*} \quad \tilde{\xi}^{*$

- > শ্ৰাস্থ্ৰীশ
  - भौग रेग कर न्द्रण केंद्र गे द्र न्द्र (administrative privileges) में ग दर्ड वा द्र का त्र केंग दर्ड वा देखा के किंग के किंदी के किंदी के किंद के किंदी के किंदी के किंदी के किंदी के किंदी के किंदी के किंदी के किंदी के किंदी के किंदी के किंदी के किंदी के क के किंदी के किंदी के किंदी के किंदी के किंदी के किंदी के किंदी के किंदी के किंदी के किंदी के किंदी के किंदी के क के किंदी

  - क्ष क्रिंग'न्देग'क्द' Microsoft Office 2007 <br/>  $5^{-1}$  तुरू'अष्ठुक'न्द्र्यां आर्थि'र्ळु'न्द्र्यात्र'<br/>  $5^{-1}$
- A Microsoft Office বৃ<্নের্ন্ নির্মান্যবৃহ্ণ ক্রুন্ ব্রিমা ক্রিমা

रेग्राय 1 य

Start ► Programs ► Microsoft Office ► Microsoft Office Tools ► Microsoft Office 2007 Language Settings ब्राय्ह्रियाद्वीं

96 हेंनाय मेंन प्रयोग सुव केंगया

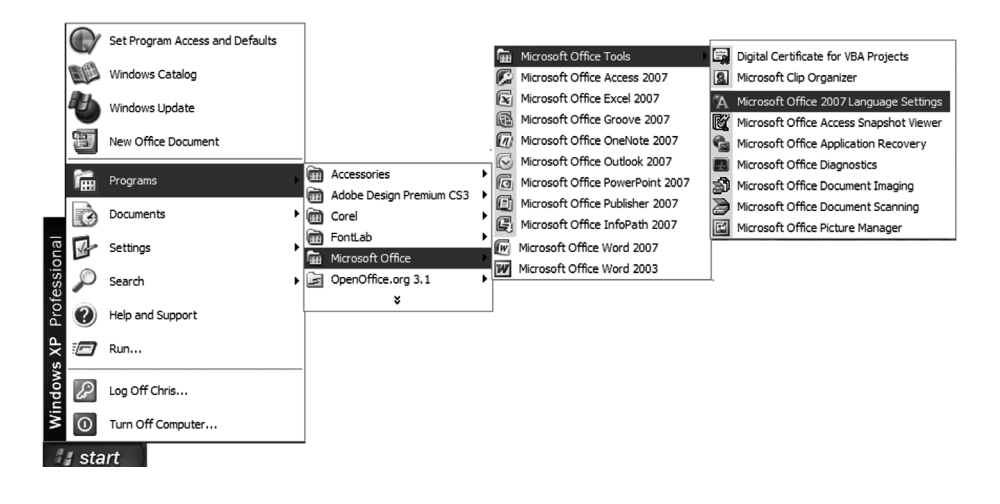

#### Rara & 4

Microsoft Office Language Settings 2007 བརོ་དོན་སྲོམ་ནང་ Available editing languages འོག་གི་ཐོ་ནང་ལམ་ Tibetan (PRC) འི་གདམ་འགུ་འབད་དགོ། དོ་ལམ་ Add ฒेབ་དགོ། ་ཀྱིམ་གདམ་འགྱ་འབད་མིའི་སྐད་ཡིག་འདི་ Enabled editing languages ཐོ་ནང་ ཕྱོད་འོང་། དོ་ལམ་ OK ฒेབ་དགོ།

| A Microsoft Offi                                                                           | ce Language Settings 2                                                    | 007                    |                           | ?×     |
|--------------------------------------------------------------------------------------------|---------------------------------------------------------------------------|------------------------|---------------------------|--------|
| Editing Languages                                                                          | About Language Settings                                                   |                        |                           |        |
| Set your editing lang                                                                      | guage preferences for all Micr                                            | osoft Office programs. |                           |        |
| Available editing                                                                          | languages                                                                 |                        | Enabled editing languages |        |
| Syriac<br>Tajik<br>Tamazight (Latin, A<br>Tami<br>Tatar<br>Telugu<br>Thai<br>Tibetan (PRC) | lgeria)                                                                   | Add<br>Remove          | English (U.K.)            |        |
| Primary editing la<br>Set your default edi<br>editing options in yo                        | anguage<br>ting language. This choice de<br>ur Microsoft Office programs. | fines the English      | (U.K.)                    | ~      |
|                                                                                            |                                                                           |                        | ОК                        | Cancel |

| A Microsoft Office Language Settin                                                                                                    | gs 2007                                                     |
|----------------------------------------------------------------------------------------------------|-------------------------------------------------------------|
| Editing Languages About Language Setting                                                                                                    | ngs                                                         |
| Set your editing language preferences for a                                                                                                    | Il Microsoft Office programs.                               |
| Available editing languages                                                                                                    | Enabled edi <u>t</u> ing languages                          |
| Sanskrit<br>Serbian (Cyrillic, Bosnia and Herzegovina)<br>Serbian (Cyrillic, Serbia)<br>Serbian (Latin, Bosnia and Herzegovina)<br>Serbian (Latin, Serbia)<br>Sestotho sa Leboa<br>Setswana<br>Sindhi (Arabic) | Add Remove                                                  |
| 🖄 Languages labeled with limited support                                                                                                    | require additional support. For more information, press F1. |
| Primary editing language                                                                                                    |                                                             |
| Set your default editing language. This choi                                                                                                    | English (U.K.)                                              |
| Editing options in your Microsoft Office prog                                                                                                    |                                                             |

×

Cancel

OK

# หักมาที่เป็นการการการสาราชสาราชานาที่สาราร์สา สาราชานิสาราชา

ૹ૾ઽખ૾૱'ખે'ગ્યુ'વર્ને'ર્જુ' ઞરરવવે'અ'ૹ૾ૢૺઽથીઅ'સ્રે'ખે'ગ્યુ'ન્ડર' શુભ'ર્થેન્પ્ર્વેના'વર્ને'ભ'યું સાંબેવઅ'ન્ડ' ટ્રેંદર' ભવે'વરપવરન' ગરેવ' ખે'ગ્યુ' ગરરવવે' ર્ઢગા'થી અ'સ્રે'ખે'ગ્યુ'ન્ડર' શુભ'ર્થેન્ડ્ર્વેના' ગરુડ અર્ઠઅઅ'યું' નુ થેન્પ જેવા Word 2007 વર્ડ્સ ટ્રેંટરાયવે'ખે'ગ્યુવે' શુભ'ર્થેન્ડ્રવા ગયેના અંગે અ'સ્રે' વધુભ'ર્જી યાજ્ય ગર્સે વેવે'ને વ'ભુ' વેંગા' ભુ' ગર્મો નુ સે' રેઅ'ય ર્જુ 'ભગા' ભેવ 'વ ઘવ' નુ થી

#### Rara 1 1

الما: ڪَ<u>ڳَ</u>

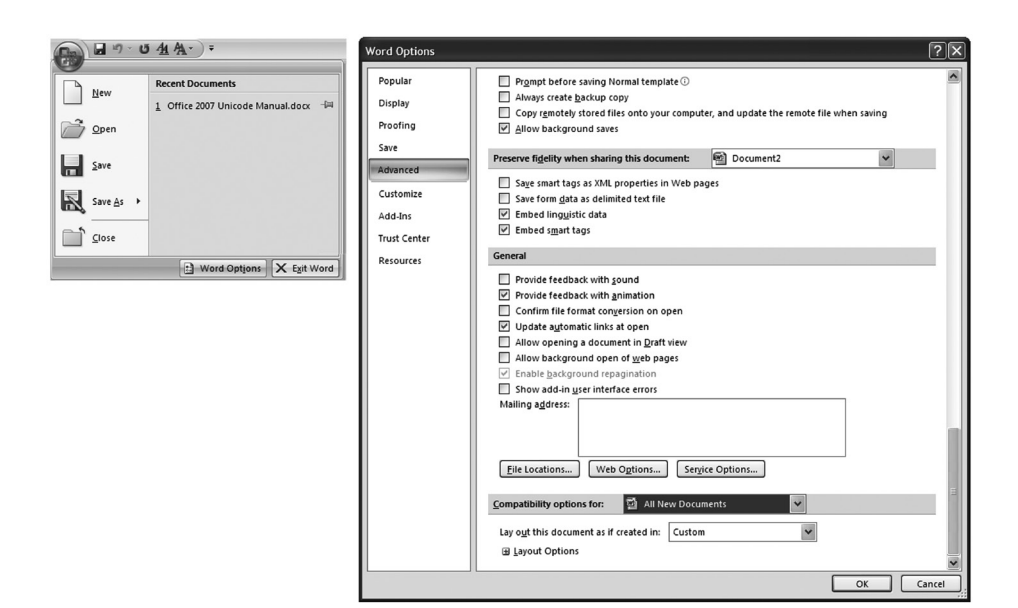

| Word Options | ?[X                                                                                        |
|--------------|--------------------------------------------------------------------------------------------|
|              |                                                                                            |
| Popular      | Split apart page break and paragraph mark                                                  |
| Display      | Substitute fonts based on font size                                                        |
|              | Suppress extra line spacing at <u>b</u> ottom of page                                      |
| Proofing     | Suppress extra line spacing at <u>t</u> op of page                                         |
| Save         | Suppress extra line spacing at top of page the way Word 5.x for the <u>M</u> acintosh does |
|              | Suppress extra line spacing the way WordPerfect 5.x does                                   |
| Advanced     | Suppress Space Before after a hard page or column break                                    |
| Customize    | Swap left and right borders on odd facing pages                                            |
|              | Treat \" as "" in mail merge data sources                                                  |
| Add-Ins      | Truncate font height                                                                       |
| Trust Center | Underline tab character in numbered lists                                                  |
|              | Use cached paragraph information for column balancing                                      |
| Resources    | Use larger small caps the way Word 5.x for the Macintosh does                              |
|              | ✓ Use line-breaking rules                                                                  |
|              | Use Normal style for bulleted or numbered lists                                            |
|              | Use printer metrics to lay out document                                                    |
|              | Use Word 2002 table style rules                                                            |
|              | Use Word 2003 hanging-punctuation rules                                                    |
|              | Use Word 2003 indent rules for text next to wrapped objects                                |
|              | Use Word 2003 kerning pair rules                                                           |
|              | Use Word 2003 table autofit rules                                                          |
|              | Use Word 6.x/95 border rules                                                               |
|              | Use Word 97 line-breaking rules for Asjan text                                             |
|              | Wrap lines the way Word 6.0 does                                                           |
|              | Wrap trailing spaces to next line                                                          |
|              |                                                                                            |
|              |                                                                                            |
|              | OK Cancel                                                                                  |

#### रेग्राय १ म

- <.n Éरायते र्श्वेन श्चेग धेग गड्ग र श्चेग यगेना

रैसम्म 1 म

#### Rary & 4

Modify Style नम्'र्नेब`र्भ्वेब्य'ब्रन्' New documents based on this template गै'गर्नेन' म्वदेर्भ्वेब्य'कुन'बन'न्ननेब'हगार्थ'नगाव्य'न्गी ने'व्यख' Format ► Font... गन्व्य'व्य'मुन'न्गी

रेखायः २ म Font नहर्ने दर्भेखा वृत्त Complex Scripts देंगा भुं DDC Uchen (ध्यत्त र्हेत्राय भुं वे गेंद्र भेगा माह्य मुभाषा मालव रहेगा) मान्या मान्य के Font Style: वन्ते Regular सुप्त माथ वे न्त Size:  $(a_{7}^{*})^{12} = \overline{\eta}'^{2} \overline{\eta}'^{2} \overline{\eta}'^{2} \otimes \mathbb{R}^{k} \otimes \overline{\eta}'^{2} \widetilde{\eta}'$  $\widehat{\beta}'^{2} \otimes \widetilde{\beta}'^{2} \widetilde{\eta}'^{2} = Modify Style = 2\pi i \widetilde{\beta}' \widetilde{\eta}'^{2} \widetilde{\eta}'^{2} \otimes \overline{\beta}' \widetilde{\eta}'^{2} \otimes \overline{\beta}' \widetilde{\eta}'^{2} \otimes \overline{\beta}' \widetilde{\eta}'^{2} \otimes \overline{\beta}' \widetilde{\eta}'^{2} \otimes \overline{\beta}' \widetilde{\eta}'^{2} \otimes \overline{\beta}' \widetilde{\eta}'^{2} \otimes \overline{\beta}' \widetilde{\eta}'^{2} \otimes \overline{\beta}' \widetilde{\eta}'^{2} \otimes \overline{\beta}' \widetilde{\eta}'^{2} \otimes \overline{\beta}' \widetilde{\eta}'^{2} \otimes \overline{\beta}' \widetilde{\eta}'^{2} \otimes \overline{\beta}' \otimes \overline{\beta}'$ 

|        |                                     |         | Modify Style               | ?                                                                                                    | Font                        | ?×                                                  |
|--------|-------------------------------------|---------|----------------------------|----------------------------------------------------------------------------------------------------|-----------------------------|-----------------------------------------------------|
| AaBbCc | AaBbCcI AaBbCcl AaBb(               | AaBbCcI | Properties                 |                                                                                                    | Font Character Space        | ang                                                 |
|        | Update Normal to Match Selection    | Chiles  | Name:                      | Normal                                                                                                    | Latin text                  |                                                     |
| M      | Modify                              | stytes  | Style type:                | Paragraph                                                                                                    | Eont:                       | Font style: Size:                                   |
|        | Select All: Not Currently Used      |         | Style based on:            | (no style)                                                                                                    | Calbri                      | Regular 11                                          |
|        | Rename                              |         | Style for following parage | aph: ¶ Normal                                                                                                    |                             | Italc II                                            |
|        | Remove from Quick Style Gallery     |         | Formatting                 |                                                                                                    | Complex scripts             |                                                     |
|        | Add Gallery to Quick Access Toolbar |         | Calbri                     | 12 🛩 B I U Automatic 🛩 Latin 🛩                                                                                                    | Font:                       | Font style: Size:                                   |
|        |                                     |         |                            | = = =   請 請 達 徳                                                                                                    | DDC Uchen                   | Regular 🕶 12 💌                                      |
|        |                                     |         | Descione Decembric         | ing December Decision December Decision Technology Decision                                                                                                | AI +Body CS<br>+Headings CS |                                                     |
|        |                                     |         | Paragraph Previous Parag   | yan Pengagu Periosa Pengagu Periosa Pengapapa Periosa Pengaphi                                                                                             | DDC Uchen                   | Underline color:                                    |
|        |                                     |         | Sample Text Sample         | Text Sample Text Sample Text Sample Text Sample Text Sample Text                                                                                           | Jomolhari-ID                | Automatic V                                         |
|        |                                     |         | Sample Text Sample         | Text Sample Text Sample Text Sample Text Sample Text Sample Text<br>Text Sample Text Sample Text Sample Text Sample Text Sample Text                       | Effects                     |                                                     |
|        |                                     |         | Eont                       | owing Paragraph Following Paragraph Following Paragraph Following Paragraph                                                                                | Double strikethrough        | Dutine Al caps                                      |
|        |                                     |         | Paragraph                  | owing Paragraph Following Paragraph Following Paragraph Following Paragraph<br>owing Paragraph Following Paragraph Following Paragraph Following Paragraph | Sugerscript                 | Emboss Hidden                                       |
|        |                                     |         | Labs                       | umine Tauarah Fallawine Tauarah Fallawine Tauarah Fallawine Tauarah                                                                                        | Subscript                   | Engrave                                             |
|        |                                     |         | <u>b</u> order             | 2 pt, Complex Script Font: + CS, 12 pt, Left, Line spacing: Multiple 1.15 II,<br>bw/Orphan control, Style: Quick Style                                     | Preview                     |                                                     |
|        |                                     |         | Erama                      |                                                                                                    | Sample                      | نموذج                                               |
|        |                                     |         | Numbering                  |                                                                                                    | This is a TourTurns feat    | This feat will be used as both printer and arrange  |
|        |                                     |         | Shortcut key               | New documents based on this template                                                                                                    | mis is a moeryperion.       | This force will be used on boar printer and screen. |
|        |                                     |         | Format •                   | OK Cancel                                                                                                    | 1                           |                                                     |
|        |                                     |         |                            |                                                                                                    | Default                     | OK Cancel                                           |

# -2 ฮิราสาพิสาชสร้า รัฐามส์มพาฏิราล์ราสที่ราสล้ายรง)

Rara 1 1

Styles  $\neg \xi' \tilde{j} \tilde{q}' \tilde{\mathfrak{A}}^{a' \mu''} \tilde{\mathfrak{B}}' \tilde{q}' \tilde{q}' \tilde{\mathfrak{A}}'' \tilde{\mathfrak{A}}'' Word q \zeta'' Ctrl+Alt+Shift+S <math>\tilde{\mathfrak{K}}' \tilde{\mathfrak{B}}^{\sigma a'} \tilde{\mathfrak{B}}^{\eta' \mu \tau'}$ 

Create New Style from Formatting المجَّزَمَ عَمَّظَ عَلَيْ عَلَيْهُ عَلَيْهُ عَلَيْهُ عَلَيْهُ عَلَيْهُمْ عَنْ عَلَيْهُمْ عَلَيْهُمْ عَلَيْكُ

रैग्राय' ६ य

Font मह र्ने ब क्रेंग वर्न Complex Scripts 55' Latin text मक्रिय कर खु DDC Uchen महय प्रिय प्र के कर होगी

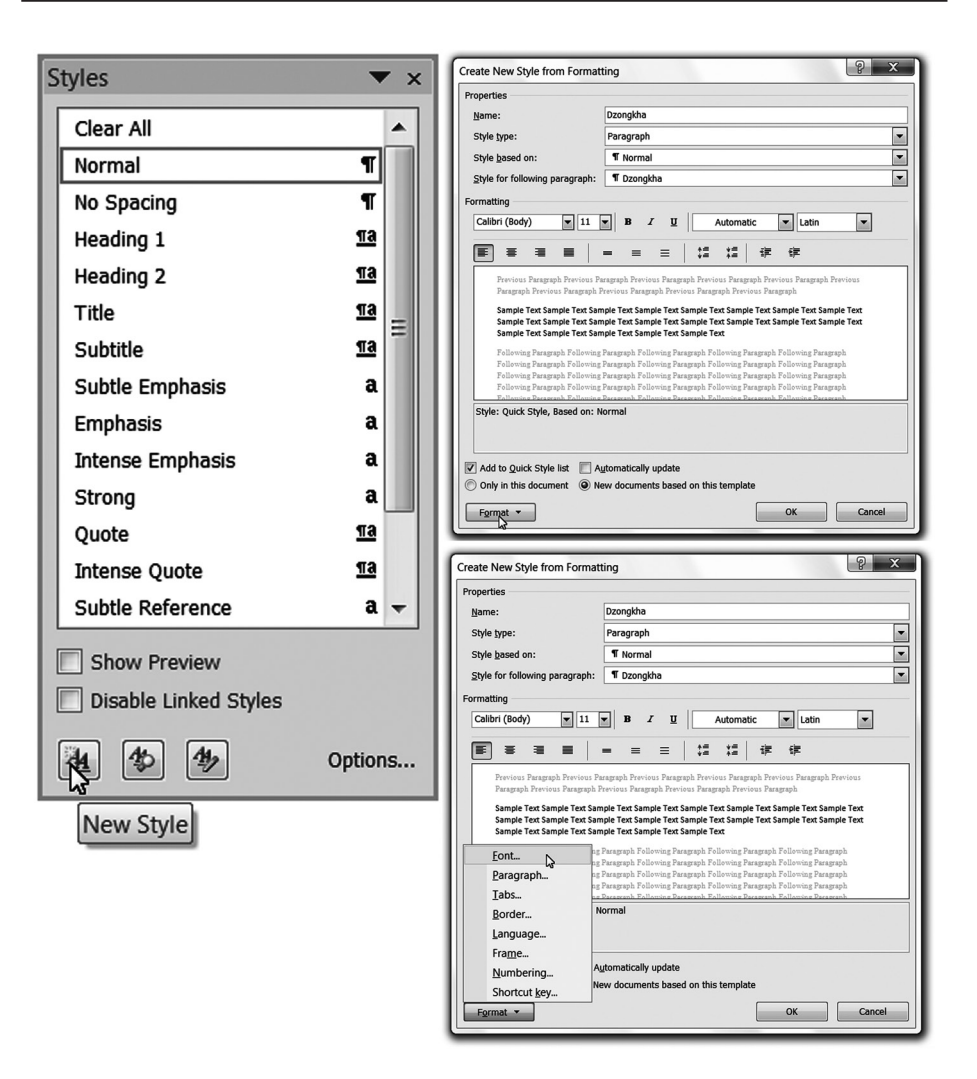

| Create                  | Font ? X                                                                                                    | 23  |
|-------------------------|----------------------------------------------------------------------------------------------------|-----|
| Properti                | Font Character Spacing                                                                                            |     |
| Name                    | Latin text                                                                                                    |     |
| Style                   | DDC Uchen                                                                                                    | -   |
| Style<br>Style          | Regular 8 A                                                                                                    | -   |
| Formati                 | Complex scripts                                                                                                   |     |
| DDC                     | Font: Font style: Size:                                                                                           |     |
| E                       | All text                                                                                                    |     |
|                         | Font golor: Underline style: Underline color:<br>No Color No Color No Color                                       |     |
|                         | Strigethrough Shadow Small caps Double strikethrough Qutline All caps Superscript Emboss Hidden Subscript Enorave |     |
| Font:<br>Defai          | Preview Sample                                                                                                    | on: |
| ✓ Add<br>○ Only<br>Forr | Default                                                                                                    | 31  |

ริสาน แม

ই নাম

| Create New Style from Form                                                                                                    | natting                                                                                                    |                                                                                                    | Le contraction de la contraction de la contracti | x      |                                                                                                    |                                                                                                |                        |
|----------------------------------------------------------------------------------------------------|----------------------------------------------------------------------------------------------------|----------------------------------------------------------------------------------------------------|----------------------------------------------------------------------------------------------------|--------|----------------------------------------------------------------------------------------------------|------------------------------------------------------------------------------------------------|------------------------|
| Properties                                                                                                    |                                                                                                    |                                                                                                    |                                                                                                    |        |                                                                                                    |                                                                                                |                        |
| Name:                                                                                                    | Dzongkha                                                                                                    |                                                                                                    |                                                                                                    |        |                                                                                                    |                                                                                                |                        |
| Style type:                                                                                                    | Paragraph                                                                                                    |                                                                                                    |                                                                                                    | -      |                                                                                                    |                                                                                                |                        |
| Style based on:                                                                                                    | ¶ Normal                                                                                                    |                                                                                                    |                                                                                                    | -      |                                                                                                    |                                                                                                |                        |
| Style for following paragraph                                                                                                    | h: ¶ Dzongkha                                                                                                    | a                                                                                                    |                                                                                                    |        | Language                                                                                                    |                                                                                                | ? X                    |
| Formatting                                                                                                    |                                                                                                    |                                                                                                    |                                                                                                    |        | Mark selected text as                                                                                                    |                                                                                                |                        |
| Calibri (Body) 1 11<br>Freises Paragrafi Previos<br>Paragrafi Previos Paragrafi<br>Sample Text Sample Text<br>Sample Text Sample Text<br>Sample Text Sample Text<br>Sample Text Sample Text<br>Sample Text Sample Text<br>Font_<br>Paragrafi. | B Z<br>= =<br>Sample Text Sample<br>Sample Text Sample<br>Sample Text Sample<br>Sample Text Sample<br>paragraph Follow<br>paragraph Follow<br>paragraph Follow | U         Automatic           =         +=         +=         +           Prespraph Previous Paragraph Previous         Pressiph Paragraph Previous         +         +           Text Sample Text Sample To Text Sample To Text Sample Text Sample Text Sample Text Sample Text Paragraph Prolowing Paragraph Prolowing Paragraph Paragraph Prolowing Paragraph Prolowing Paragraph Prolowing Paragraph Prolowing Paragraph Prolowing Paragraph Paragraph | Latin i<br>Fervious Paragraph Previous<br>Paragraph<br>Ext Sample Text Sample Text<br>sample Text Sample Text<br>arph Following Paragraph<br>Following Paragraph<br>Following Paragraph                                                                                                    |        | Thai (Thailand) Thetan (FRC) Tigrigna (Erhtea) Tigrigna (Erhtea) Tigrigna (Erhtea) Tigrigna (Erhtea) Turkish (Turkey) Turkish (Turkey) Turkish (Turkey) The speller and othe of the selected langu Do pot check spe Detect language. | stan)<br>r proofing tools automati<br>age, if available.<br>Illing or grammar<br>automatically | cally use dictionaries |
| Iabs<br>Border<br>Language                                                                                                    | then, 12 pt, Style                                                                                                    | e: Quick Style, Based on:                                                                                                    | rank Following Parageanh<br>Normal                                                                                                    |        | Default                                                                                                    | ОК                                                                                             | Cancel                 |
| Frame<br>Numbering<br>Shortcut key<br>Format                                                                                                    | Automatically up<br>New documents                                                                                                    | pdate<br>: based on this template                                                                                                    | ОК                                                                                                    | Cancel |                                                                                                    |                                                                                                |                        |
| AsPhCal                                                                                                    | BhCcI                                                                                                    | AaBbCcI                                                                                                    | AaBbCcl                                                                                                    | AaRb(  | AaBhCcI                                                                                                    | AaBhCal                                                                                        | AaBhCal                |
| Aabboot Aa                                                                                                    | mooce.                                                                                                    | Aaboott                                                                                                    | , abbeer                                                                                                    | Tabbl  | habbott                                                                                                    | AUDUCUL                                                                                        | ALLBOCKL               |
| Dzongkha 1                                                                                                    | Normal                                                                                                    | ¶ No Spaci                                                                                                    | Heading 5                                                                                                    | Title  | Subtitle                                                                                                    | Subtle Em                                                                                      | Emphasis               |
|                                                                                                    |                                                                                                    |                                                                                                    |                                                                                                    | Style  | s                                                                                                    |                                                                                                |                        |

रेस'य' 2 य Styles पद'र्नेव'र्स्नेस'म'र्न्न'र्द्व'स्-'Word वृ $\sim$  Ctrl+Alt+Shift+S  $d_{5}$ 'स्नेम्स'र्ड्स् गायर' लेप'र्न्भा

#### Rara & 4

Create New Style from Formatting नम्रार्दे तर्भे क्या त्या खेर ते दे दे त्या स्था त्या का स्था के दे दे दे त्या स्था के स्था के स्था स्था के स्था के

#### रेवायः द य

Create New Style from Formatting བརོ་དོན་སྲོམ་ནང་ལུ་ ৺ག་གགརྒྱགམ་ཀྱི་བརོ་བགོད་ཀྱི་ མོང་འདི་ DDC Uchen སྲི་བརྒྱོགམ་དགོ། Style type གི་ནང་ལུ་ Character གདམ་འགྱ་ འབད་དགོ། དི་ལམ་ Style based on གི་དོན་ཕུ་ Default Paragraph Font འདི་གདམ་ འགྱ་འབད་དགོ། New documents based on this template གུ་བདེན་རྒྱགམ་བགལ་ཞིནམ་ ལམ་ Format ► Font གདམ་འགྱ་འབད་དགོ།

| Properties                                                                                                    |                                                                                                    |
|----------------------------------------------------------------------------------------------------|----------------------------------------------------------------------------------------------------|
| Name:                                                                                                    | DDC Uchen                                                                                                    |
| Style type:                                                                                                    | Character                                                                                                    |
| Style <u>b</u> ased on:                                                                                                    | a Default Paragraph Font                                                                                                    |
| Style for following paragrap                                                                                                    | h:                                                                                                    |
| Formatting                                                                                                    |                                                                                                    |
| DDC Uchen                                                                                                    | B     I     I     Automatic     (all scripts)                                                                                                    |
|                                                                                                    |                                                                                                    |
| Sample Text Sample                                                                                                    | apn rrevious raragrapn rrevious raragrapn rrevious Paragraph                                                                                                    |
| Text Sample Text Sa<br>Sample Text Sample<br>Text Sample Text                                                                                      | Text Sample Text Sample Text S |
| Text Sample Text Sa<br>Sample Text Sample<br>Text Sample Text<br>Following Paragraph Follo                                                         | Text Sample Text Sample Text S |
| Text Sample Text Sa<br>Sample Text Sample<br>Text Sample Text<br>Following Paragraph Follo<br>Font: (Default) DDC Uchen,<br>Default Paragraph Font | Text Sample Text Sample Text Sample Text Sample Text Sample Text Sample Text Sample Text Sample Text Sample Text Sample Text Sample Text Sample Text Sample Text Sample Text Sample Text Sample Text Sample Text Sample Text Sample Text Sample Series Series Following Paragraph Following Paragraph Following Paragraph Following Paragraph Following Paragraph Following Paragraph Solities Script Font: DDC Uchen, Style: Quick Style, Priority: 2, Based on New documents based on this template                                                                                                    |

रैवाय ७ य

#### रैग्राय' ५ य

##
#### لما، حکّ

# > শ্বাস্থ্রিশ

375 85N

- ٱلْآَمَا عَلَى اللَّحَامَ عَلَى اللَّحَامَ عَلَى اللَّحَامَ عَلَى الْحَامَةِ (administrative privileges) ٦٢ अवग भ्रे पर्ह् المَا عَلَى اللَّحَامَ عَلَى اللَّحَامَ عَلَى اللَّحَامَ عَلَى اللَّحَامَ عَلَى الْحَامَ عَلَى الْحَامَةُ عَلَى الْحَامَةُ عَلَى الْحَامُ عَلَى الْحَامَةُ عَلَى الْحَامَةُ عَلَى الْحَامُ عَلَى الْحَامُ عَلَى الْحَامُ عَلَى الْحَامُ عَلَى الْحَامُ عَلَى الْحَامُ عَاحَةُ عَلَى الْحَامُ عَلَى الْحَامُ عَلَى الْحَامَةُ عَلَى الْحَامُ عَلَى الْحَامَةُ عَلَى الْحَامَةُ عَلَى الْحَامِ عَلَى الْحَامَةُ عَلَى الْحَامَةُ عَلَى الْحَامَةُ عَلَى الْحَامَةُ عَلَى الْحَامَةُ عَلَى الْحَامَةُ عَلَى عَلَى الْحَامَةُ عَلَى الْحَامَةُ عَلَى الْحَامَةُ عَلَى الْحَامَةُ عَلَى الْحَامَةُ عَلَى الْحَامَةُ عَلَى الْحَامَةُ عَلَى الْحَامَةُ عَلَى الْحَامَةُ عَلَى الْحَامَةُ عَلَى الْحَامَةُ عَلَى الْحَامَةُ عَلَى الْحَامُ عَلَى الْحَامَةُ عَلَى الْحَامُ عَلَى الْحَامَةُ عَلَى عَلَى الْحَامَةُ عَلَى الْحَامَةُ عَلَى الْحَامَةُ عَلَى عَلَى الْحَامَةُ عَلَى الْحَامَةُ عَلَى الْحَامُ عَلَى الْحَامَةُ عَلَى الْحَامَةُ عَلَى الْحَامَةُ عَلَى الْحَامَةُ عَلَى الْحَامِ عَلَى الْحَامَةُ عَلَى الْحَامَةُ عَلَى الْحَامَةُ عَلَى الْحَامَةُ عَلَى الْحَامَةُ عَلَى الْحَامُ عَل عَلَيْ عَلَيْكُمَامِ عَلَى عَلَيْكَمَاعَاتِ عَلَى الْحَامَةُ عَلَى الْحَامَةُ عَلَى الْحَامَةُ عَلَى الْحَلَى الْحَلَى الْحَ عَلَيْ عَلَيْكَلَاحَامَ عَلَيْكَ عَلَى الْحَالَيَ عَلَى عَلَى عَلَى عَلَى الْحَلَى الْحَامَةُ عَلَى الْحَ

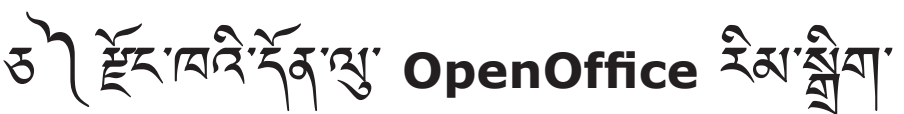

# 2 Èัรเฉลิงสุราญาวุธรุธรุธรริสาสิลาญ OpenOffice

२.१ Complex Text ५८ हेंद्राय व्ययोग के दिन्द्र में स्टब्स् के स्टब्स् के स्टब्स् के स्टब्स् के स्टब्स् के स्टब्स् स्टब्स् स्र स्टब्स् स्टब्स् स्र्स् स्टब्स् स्र्यू स्ट्रस्य स्टब्स् स्ट्रस्य स्ट्रस्य स्ट्रस्य स्ट्रस्य स्ट्रस् स्र्स् स्यू स्ट्रस्य स्ट्रस्य स्ट्रस्य स्ट्रस्यू स्यू स्ट्रस्य स्ट्रस्यू स्ट्रस्य स्ट्रस्यू स्ट्रस्यू स्ट्रस्य स्

रेवाय 1 य

र्सेस'म' २ म| म्र्रोग'रेस'न्ग'रुसग' वृद'भ्भस' Tools ► Options ► Language settings ► Languages गृत्स'द्रम्खु'दन्दर्न'न्रेग्। (इब'र्मे: Macintosh म्र्रोग'रेग'गे' OpenOffice बृद्द्व्य्द्न' Preferences ► Options ► Language Settings ► Languages गृत्स'द्रम्जु'द्रय्द'र्न्थ्ग्])

#### Rary & 1

Language Settings नम् र्नेब क्वेंभग्वर्न "Enhanced Language Support" र्तेषा शुर्ण्पन् यदे Enable complex text layout (CTL) गी गर्ने नगवर सेन्यदे क्वेंभग्रु न्यते क्वेंभग्रु न्यते क्वेंभग्रु न्यते क्वेंभग्रु यगाय नगी OpenOffice बन्हें नगवरे सेग गड्याय क्वं प्याप्य के रवचन के देने में ब्यु Complex Text Layout पर्ने (प्या के

#### ริสาน. เม

| ptions - Language Settings - I                             | Languages                                                                                     |                                        |     |
|------------------------------------------------------------|-----------------------------------------------------------------------------------------------|----------------------------------------|-----|
| <ul> <li>OpenOffice.org</li> <li>User Data</li> </ul>      | Language of                                                                                   |                                        |     |
| - General<br>Memory                                        | User interface                                                                                | Default                                | ~   |
|                                                            | Locale setting                                                                                | English (UK)                           | *   |
| Paths                                                      | Decimal separator key                                                                         | ☑ <u>S</u> ame as locale setting ( . ) |     |
| Fonts                                                      | Default currency                                                                              | BTN Nu Dzongkha                        | *   |
| Appearance                                                 | Default languages for documents                                                               |                                        |     |
| Java                                                       | Western                                                                                       | 🏶 English (UK)                         | *   |
| Online Update<br>Improvement Program                       | Asian                                                                                         | [None]                                 | ~   |
| Load/Save                                                  | CĪ.                                                                                           | Dzongkha                               | ~   |
| Languages<br>Writing Aids                                  |                                                                                               | □ For the current document only        |     |
| Complex Text Layout                                        | Enhanced language support  Enabled for Asian languages  Enabled for complex text layout (CTL) |                                        |     |
| OpenOffice.org Writer                                      |                                                                                               |                                        |     |
| OpenOffice.org Writer/Web<br>OpenOffice.org Base<br>Charts |                                                                                               |                                        |     |
| i-Internet                                                 | ОК                                                                                            | Cancel Help B                          | ack |

Default Languages for Documents देंग् खुः ब्येन् अर्थे Western र्देन् खुः English (UK) गृदग्र वि'नु दें दिन खुः Dzongkha गृदग्र खुः दच द्वे ठा लेन द्वे वि (UK) राह की दिन के कि के दिन के कि के कि के कि के कि के कि के कि के कि के कि के कि के कि के कि के कि के कि के क (UK) राह की कि कि के कि के कि के कि के कि के कि के कि के कि के कि के कि के कि के कि के कि के कि के कि के कि के क

#### Rary 1 1

Tools ► Options ► Language Settings ► Complex Text Layout གདམ་འགྱ་ འགད་དགོ།

#### रेग्राय १ म

রব'র্ষ: Context गन्म'यम्च'यमन्'म'ङेव' অন্দ্রমম'ন্ন' ঈশ'র্যান্ম' দ্ব'শশ'गাৰ্বার্দ্ত' দ'র্ল্লিবি'র্ন্ব' অর্চ্রমম'রন'শেশ'শ্বি'यम्'मय्ये'শ্বন'শ্বিग'ন্দ'দের্দ্বিথ'টি' স্ন'দাৰ্ব্বান্ধ্রী স্বার্ধ্ব দ্বি'র্দ্রি' বি'র্বা 'বদ্ব'যেনন'দ'র্ভর' অন্দ্রমন্দ্র' ইন্দানবন্দ্রবার্ধ্বম্ম' প্রি'মদ্বিশ্রুগাম'রন' দর্ত্তগাম'ট্রি'র্বিন' 'বদ্ব'যেনন'দ'র্জ্ব' জনস্মানমার্দ্র' ইন্দানবন্দ্রবার্ধ্ব ম্বান্ধ্র'মার্দ্ব প্রামান্দ্র জ্বামান্দ্র জিল্লা ব্যান্ধ

| Options - Language Settings - Complex Text Layout                                                                                                    |                                                                                                    |                     |           |  |
|----------------------------------------------------------------------------------------------------|----------------------------------------------------------------------------------------------------|---------------------|-----------|--|
| <ul> <li>⇒ OpenOffice.org</li> <li>⇒ Load/Save</li> <li>⇒ Language Settings</li> <li>→ Language Settings</li> <li>→ Languages</li> <li>→ Writing Aids</li> <li>→ Searching in Japanese</li> <li>→ Sain Layout</li> <li>→ OpenOffice.org Writer</li> <li>⇒ OpenOffice.org Writer/Web</li> <li>⇒ OpenOffice.org Base</li> <li>⇒ OpenOffice.org Base</li> <li>⇒ Internet</li> </ul> | Sequence checking<br>Use seguence checking<br>V Restricted<br>V Type and replace<br>Cursor control<br>Movement<br>General options<br>Numerals | ⊙ Logical<br>System | () Visual |  |

### २.३ Èंटायदेर्सेव क्वैगाध्येमा मह्याय ग्री क्वेगा नगेंनि

रैस्र'र्या १ म। म्र्वेग'रेस'र्ग्गर'कण'र्दर' Tools ► Options ► OpenOffice.org Writer ► Basic Fonts(CTL) ग्रस'दष्ठ'दयर्'र्न्ग्

Rara 4 4 CTL र्नेव' सु' र्श्वेव' श्रेव' श्रेव' गाये गाइगर्भ' पर्ने DDC Uchen 55' Jomolhari अन्य सु'वे' 

| Options - OpenOffice.org Write                                                         | r - Basic Fonts (CT               | L)        |      | ×            |
|----------------------------------------------------------------------------------------|-----------------------------------|-----------|------|--------------|
| 🗄 Load/Save                                                                            | Basic fonts (CTL) -               |           |      |              |
| Language Settings                                                                      |                                   | Font      |      | Size         |
| General                                                                                | De <u>f</u> ault                  | DDC Uchen | *    | 14 💌         |
| Formatting Aids                                                                        | Heading                           | Jomolhari | *    | 16 💌         |
| Basic Fonts (Western)                                                                  | List                              | DDC Uchen | ~    | 14 💌         |
| Basic Fonts (CTL)                                                                      | Caption                           | DDC Uchen | *    | 14 💌         |
| OpenOffice.org Base     Ocharge E-mail     OpenOffice.org Base     Ocharts     Ocharts | Index                             | DDC Uchen | *    | 14 💌         |
|                                                                                        | Ourrent document only     Default |           |      |              |
|                                                                                        |                                   |           |      |              |
|                                                                                        |                                   | OK Cancel | Help | <u>B</u> ack |

ក្វថ្ម៍ករឃ្លិ OpenOffice Writer តុក ខ្ពុំរត្អ័សរឃ្លិះឪពាលេស ខ្ញុំកាលកុកសិកលិត្យអ្នកឃិពាក្ខខ្ញុ ស៊ីកលេកក្រក់ ខ្ញុំកាលកុកសិកលិត្យហ្លំព្យូភ្លូលផ្ទាំងក្រក្នា ព័កពាកិសរបា ពក្រសេធន្ញលេកកុសិរភ្លូពា CTL កុក Western លស់ល្ងតាស់ល្បូរតែសាកលិយតានាំងស្រួត កកកត្តិតាយិសលោកសិត្ត អ្នក កក្រក្ន

रेवाया 1 य

OpenOffice Writer <sup>ଲା</sup>ଞିଂଞ୍ଗି<sup>•</sup> Tools ► Extension Manger ► Add... ଶ୍ରମ୍ୟ୍ଟ୍ୟୁ<sup>•</sup> ମୁଐ

| 🗄 Extension Manager   |                        |                                                                                                    |              |  |  |
|-----------------------|------------------------|----------------------------------------------------------------------------------------------------|--------------|--|--|
| 4                     | Add Exten              | nsion(s)                                                                                                    |              |  |  |
| ि                     | Look in:               | : 🚱 Desktop 💌 😮 🔂 🕫 🕬 🖽 🕶                                                                                                    | 율            |  |  |
| 2<br>2<br>2<br>2<br>2 | My Recent<br>Documents | Name         Size         Type           My Documents         System Folder           My Computer         System Folder           My Network Places         System Folder           My Computer         1 KB           Shortcut         Shortcut           DODDzongkhaFormater.zip         11 KB         Compressed (zippe. | <u>cte</u> & |  |  |
| Cot                   | My Documents           | File name:     OODzongkhaFormater.zip     Open       Files of type:     Extension     Cancel                                                                                                    |              |  |  |
|                       | <u>H</u> elp           | Add Check for Updates                                                                                                    | Close        |  |  |

### Rara « 4

 $\hat{\mathsf{f}}^{'\mathbf{u}\mathbf{u}'}$  Dzongkha Tools for Unicode\OpenOffice धेषा क्षेंन्'वर्त्त्व' OODzongkha-Formater.zip गी'र्देषा'\U004\Open खेन'र्न्गी श्चेंग'रेषा'दर्न' विर्द्धाय क्षेंन्'क्षेषा'पर्गेत्'दर्न' खिन'र-'क्रुट्र्य'षडिषा'\U004'द्य वर्य्य नहुन' द्वे'र्न्-' प्पर' द्वे' श्चेंग'रेषा'दर्न' वर्त्त' वर्त्त्य ने प्राविद'\U004'द्व' खिन'र-'क्रुट्र्य' प्राव्य प्राय्य क्षें' द्वे'र्न्-' प्यर' द' श्चेंग'रेषा'दर्न' वर्त्त' वर्त्त्र' प्राविद'\U004'द्व' खिन'र-'क्रुट्र्य' प्रात्य प्राय्य क्रिं' प्रात्य क्षें' ' यद' यान्य प्राय्द्धदे'द्व वार्य्य प्रयत्न' पाईया'यान्य प्राप्त' क्रुप्त' प्राप्त' प्राय्द्य क्षें'न् ' ये' ' पर्द' यान्य प्राय्द्धदे'द्व वार्य्य प्रायन्ध्र' प्राय्त्य प्राय्त्य क्षें' प्राय्त्र प्राय्त्य क्रिं' क्यें' ' पर्द' यान्य क्रिय क्या प्राय्त्य क्षें' प्रायन्त्र क्या'यान्य क्या'यान्य क्या' क्या' प्राय्त्य क्या' क्या' क्या' क्या' प्राय्त्य क्या' क्या' पर्व्य क्या' क्या' क्या' क्या' क्या' क्या' क्या' क्या' क्या' क्या' क्या' क्या' क्या' क्या' क्या' क्या' क्या' क्या' क्या' क्या' क्या' क्या' क्या' क्या' क्या' क्या' क्या' क्या' क्या' क्या' क्या' क्या' क्या' क्या' क्या' क्या' क्या' क्या' क्या' क्या' क्या' ' क्या' क्या' क्या' क्या' क्या' क्या' क्या' ' क्या' क्या' क्या' क्या' क्या' क्या' क्या' क्या' क्या' क्या' क्या' क्या' क्या' ' क्या' ' क्या' क्या' ' क्या' '

# $\textbf{q.u} \quad \underbrace{\check{\mathcal{E}} \leftarrow \mathbf{ra} \hat{\mathbf{c}} \cdot \mathbf{u} \mathbf{n} \cdot \hat{\mathbf{s}} \cdot \check{\mathbf{c}} \cdot \mathbf{c} \cdot \mathbf{n} \hat{\mathbf{c}} \hat{\mathbf{c}} \cdot \hat{\mathbf{n}} \cdot \hat{\mathbf{n}} \cdot \hat{\mathbf{$

## 

র্নিশ

 $\hat{\mathsf{f}}^{\mathsf{ink}} \quad Tools \blacktriangleright Sort \blacktriangleright Language <math>\hat{\mathsf{I}}^{\mathsf{inf}} = \hat{\mathsf{I}}^{\mathsf{inf}} = \hat{\mathsf{I}}^{\mathsf{inf}} = \mathcal{I}^{\mathsf{inf}} = \mathcal{I}^{$ 

र्रवायः १ म

| _                                  |                               |                                                                                                    |                                                                                                    |  |  |
|------------------------------------|-------------------------------|----------------------------------------------------------------------------------------------------|----------------------------------------------------------------------------------------------------|--|--|
| Untitled 1 - OpenOffice.org Writer |                               |                                                                                                    |                                                                                                    |  |  |
| ile<br>E                           | Edit View Insert Format Table | Tools         Dzongkha         Window         Help           ♣         Spelling and Grammar         F7           Language | · @⊞·୰ M0008990, 0,<br>⊻ ≡≖≡≡∭10, 5;;;∉∉ A.*♥·20.,                                                                                |  |  |
|                                    | · · · 1 · · · X · · · ·       | Outline <u>N</u> umbering<br>Line Numbering<br><u>F</u> ootnotes/Endnotes                                                 | · 5 · · · 6 · · · 7 · · · 8 · · · 9 · · · 10 · · · 11 · · · 12 · · · 13 · · · 14 · · · 1                                          |  |  |
|                                    |                               | Gallery       Image: Media Player       Bibliography Database                                                             |                                                                                                    |  |  |
| 1                                  |                               | Mail Merge Wizard                                                                                                    |                                                                                                    |  |  |
| 1                                  | নগ্রীকার্                     | So <u>r</u> t<br>Calculat <u>e</u> k Ctrl++<br>Update ▶                                                                   | Sort Column Key type Order OK                                                                                                    |  |  |
| -                                  | নপ্লব'ণ                       | Macros                                                                                                    | ✓ Key 1     1     Character set     ♥     ● Ascending     Cancel       ○ Descending     ○ Descending     ○ Using     ○ Descending |  |  |
| ч                                  | नक्षेत्र.                     | AutoCorrect Options<br><u>Customise</u>                                                                                   | □ Key 2     1     Character set          ⊙ Ascending <u>π</u> eip       ○ Descending     ○ Descending                             |  |  |
| 2                                  | রম:কুল<br>বন্য:কুল            | Options                                                                                                    | Key 3 1 Character set  O Ascending O Descending                                                                                   |  |  |
| r<br>T                             | ۵ - ۲- ۲<br>۲ - ۳- ۲۵         | Jarninger.                                                                                                    | Direction         Separator           Columns         O Iabs                                                                      |  |  |
|                                    |                               | - ๆ ] - ' - ฐา<br>สุณาณสามารา                                                                                             | Bows     Character     Include     Setting                                                                                        |  |  |
| •                                  |                               | <sup>મ</sup> ે. કેં <i>ડે રે</i><br>જેમે. કું રે કે                                                                       | Dzongkha Match case                                                                                                    |  |  |

 $\hat{\mathbf{x}}_{a,a}$   $\hat{\mathbf{x}}_{a,a}$   $\hat{\mathbf{y}}_{a,a}$  $\hat{\mathbf{x}}_{a,a}$   $\hat{\mathbf{y}}_{a,a}$   $\hat{\mathbf{y}}_{a$ 

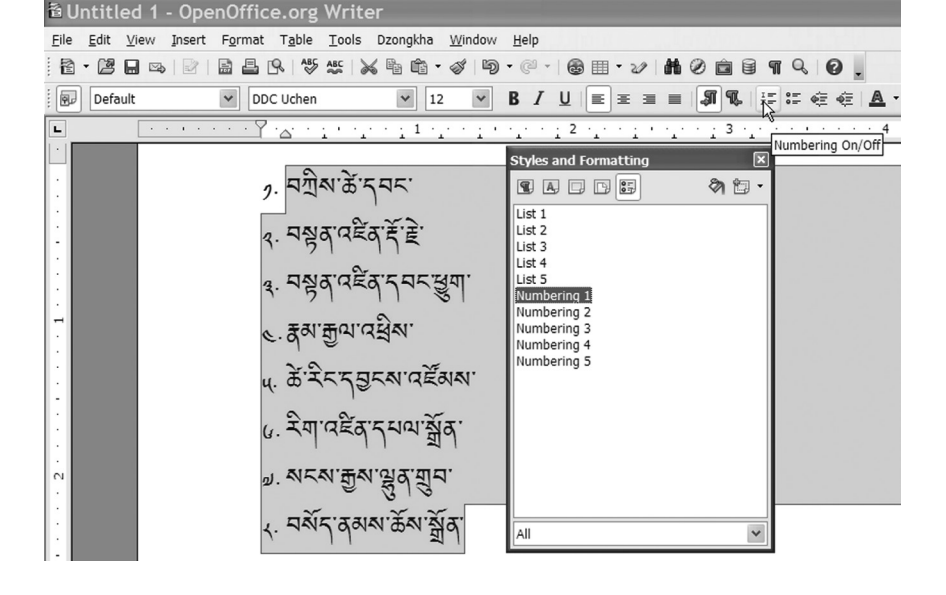

- (Numbering) એગ્ર'ད' અન્ગ્યન્સ ર્સું સ્નન્ગ્યન્સ સ્વૃં ચેશ્વ ગર્ફુ ગયા કે સે જેન્ગ્ الإسلامي المحافظ المحافظ المحافظ المحافظ المحافظ المحافظ المحافظ المحافظ المحافظ المحافظ المحافظ المحافظ المحافظ المحافظ المحافظ المحافظ (Toolbar) સ્ટ્રાં આવે સ્વાર્ય સે ગ્રાં સે ગ્રાં સે ગ્રાં સે ગ્રાં સે ગ્રાં સે ગ્રાં સે ગ المحافظ المحافظ المحا المحافظ المحافظ المحافظ المحافظ المحافظ المحافظ المحافظ المحافظ المحافظ المحافظ المحافظ المحافظ المحافظ المحافظ المحافظ المحافظ المحافظ المحافظ المحافظ المحافظ المحافظ المحافظ المحافظ المحافظ المحافظ المحافظ المحافظ المحافظ المحافظ المحافظ المحافظ المحافظ المحافظ المحافظ المحافظ المحافظ المحاف المحافظ المحافظ المحافظ المحافظ المحافظ ا

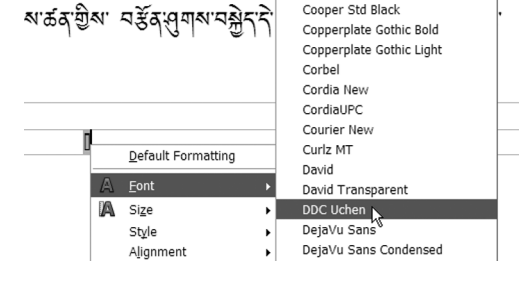

- র নিঅশ Insert ► Fields ► Page number শ্বিঝ'নেন্দ্র'নেন্দ্র'শেষ্বন্
- १ Insert ► Footer व्रह्तयह्वार्श्वे:विगायेनान्वें नर्गीर्नाण्डेगांगर्वशायष्ठायनर्नार्गी॥

้จุ้ฑาณิศาพราฐรพาศสู่ฑุฬายรพ

¢